# Astroinformatics 2022 Session 06: Making and using database

# Kinoshita Daisuke

24 October 2022 publicly accessible version

#### About this file.

- Important information about this file
  - $\circ~$  The author of this file is Kinoshita Daisuke.
  - The original version of this file was used for the course "Astroinformatics" (course ID: AS6095) offered at Institute of Astronomy, National Central University from September 2022 to January 2023.
  - The file is provided in the hope that it will be useful, but there is no guarantee for the correctness. Use this file at your own risk.
  - $\circ\,$  If you are willing to use this file for your study, please feel free to use. I'll be very happy to receive feedback from you.
  - If you are willing to use this file for your teaching, please contact to Kinoshita Daisuke. When you use this file partly or entirely, please mention clearly that the author of the original version is Kinoshita Daisuke. Please help me to improve the contents of this file by sending your feedback.
  - Contact address: https://www.instagram.com/daisuke23888/

Nowadays, large volume of astronomical data obtained by both space-based and ground-based telescopes are available. Those data can be searched at data archive servers and be retrieved from them. To deal with flood of data, the knowledge about relational database management system and the query language "SQL" are essential. For this session, we try relational database management system.

# 1 Sample Python scripts for this session

Sample Python scripts for this session can be downloaded from GitHub repository. Visit following GitHub repository.

• https://github.com/kinoshitadaisuke/ncu\_astroinformatics\_202209

### 1.1 Executing sample Python scripts on a terminal emulator

If you prefer to execute sample Python scripts for this session on a terminal emulator, download .py files from GitHub repository.

## 1.2 Executing sample Python scripts on JupyterLab

If you prefer to execute sample Python scripts for this session on JupyterLab (or Jupyter Notebook), download .ipynb file from GitHub repository.

### 1.3 Executing sample Python scripts using Binder

If you prefer to execute sample Python scripts for this session on Binder, visit following web page.

• https://mybinder.org/v2/gh/kinoshitadaisuke/ncu\_astroinformatics\_202209/HEAD

Start your favourite web browser and go to above web page. (Fig. 1) In a minute or two, you see JupyterLab working on your web browser. (Fig. 2) Go to the directory (folder) "s06". (Fig. 3) Choose the file "ai202209\_s06.ipynb" (Fig. 4 and 5) and open it (Fig. 6).

|                            |       | Binder — Mozilla Firefox                                                                                                    |       |   |     |             |                |            | ×   |
|----------------------------|-------|----------------------------------------------------------------------------------------------------|-------|---|-----|-------------|----------------|------------|-----|
| Binder                     | ×     | ÷                                                                                                    |       |   |     |             |                |            |     |
| $\leftarrow \rightarrow G$ |       | A https://mybinder.org/v2/gh/kinoshitadaisuke/ncu_astroinformatics_202209/HEAD                                                      |       |   |     | ☆           |                | ⊚ 👱        | =   |
|                            |       | Thanks to Google Cloud, OVH, GESIS Notebooks and the Turing Institute for supporting us!                                            |       |   |     |             | 🖉 Donate to my | binder.org |     |
|                            |       | <b>8</b> binder                                                                                                    |       |   |     |             |                |            |     |
|                            |       |                                                                                                    |       |   |     |             |                |            |     |
|                            |       | Starting repository:                                                                                                    |       |   |     |             |                |            | - 1 |
|                            |       | kinoshitadaisuke/ncu_astroinformatics_202209/HEAD                                                                                   |       |   |     |             |                |            | - 1 |
|                            |       | New to Binder? Check out the Binder Documentation for more information.                                                             |       |   |     |             |                |            | - 1 |
|                            |       |                                                                                                    |       |   |     |             |                |            | - 1 |
|                            | Build | logs                                                                                                    |       |   | v   | ew raw show |                |            |     |
|                            |       | Here's a non-interactive preview on noviemer while we start a server for you. Your binder will open automatically when it is ready. |       |   |     |             |                |            |     |
|                            |       | JUPYTER JUPYTER F                                                                                                    | FAQ ( | 0 | \$  |             |                |            |     |
|                            |       | ncu_astroinformatics_202209                                                                                                    |       |   | - I |             |                |            |     |
|                            |       | Name                                                                                                    |       |   |     |             |                |            |     |
|                            |       |                                                                                                    |       |   | - 1 |             |                |            |     |
|                            |       | 📚 s01                                                                                                    |       |   | - 1 |             |                |            |     |
|                            |       | ← LICENSE                                                                                                    |       |   | - 1 |             |                |            |     |
|                            |       | C BEADME md                                                                                                    |       |   |     |             |                |            |     |

Figure 1: Using Binder to execute sample Python scripts for this session.

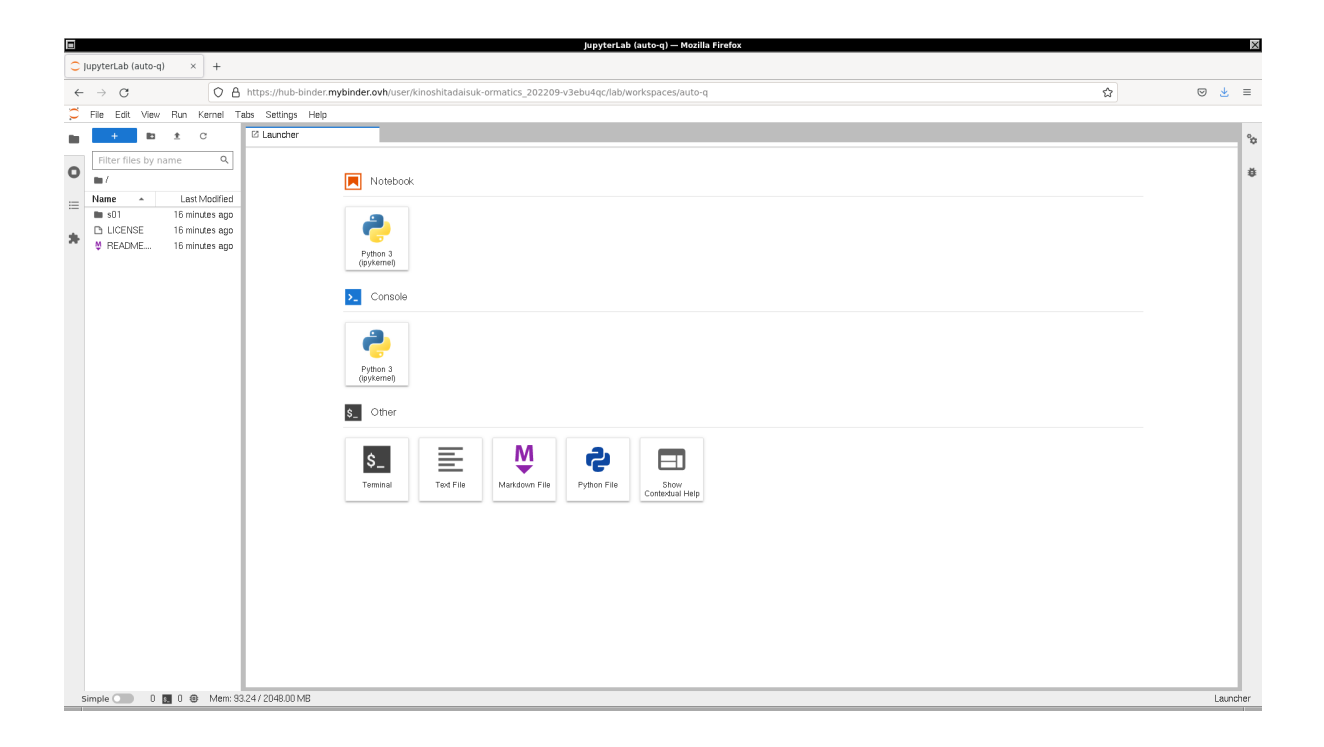

Figure 2: Using Binder to execute sample Python scripts for this session.

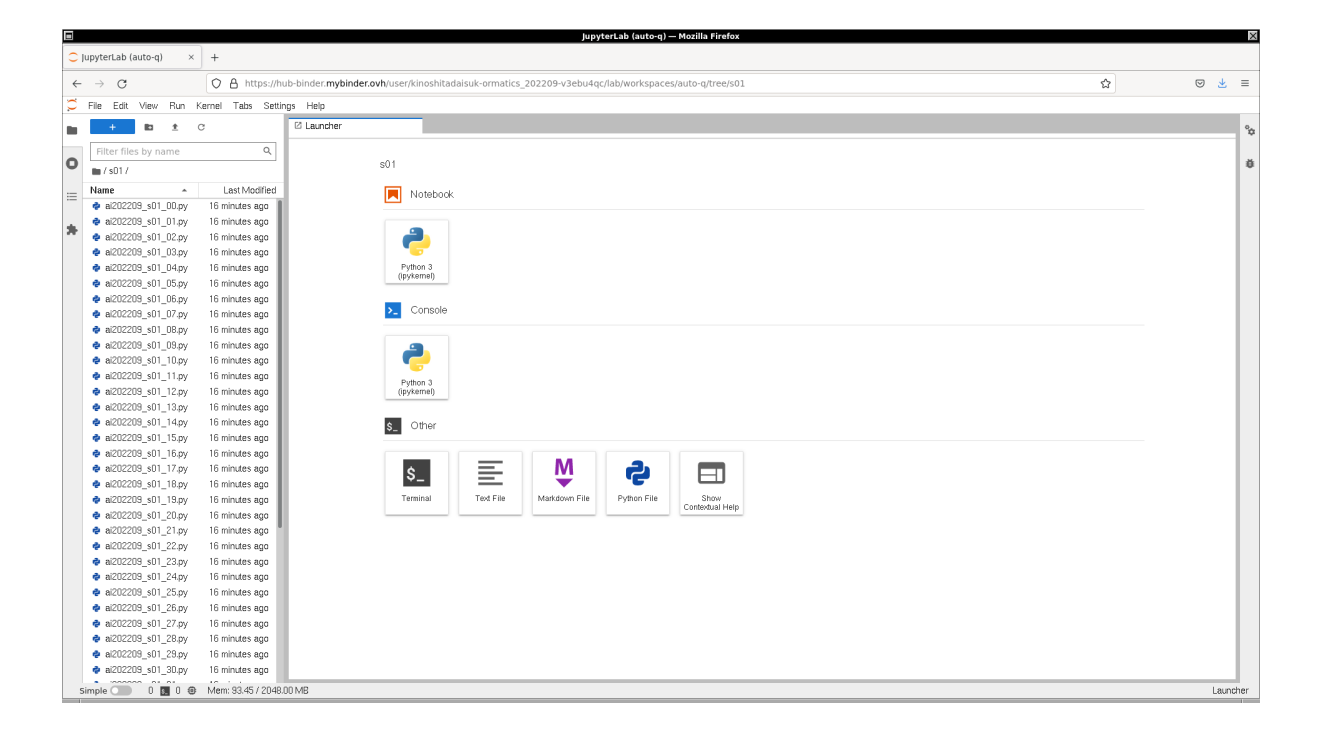

Figure 3: Using Binder to execute sample Python scripts for this session.

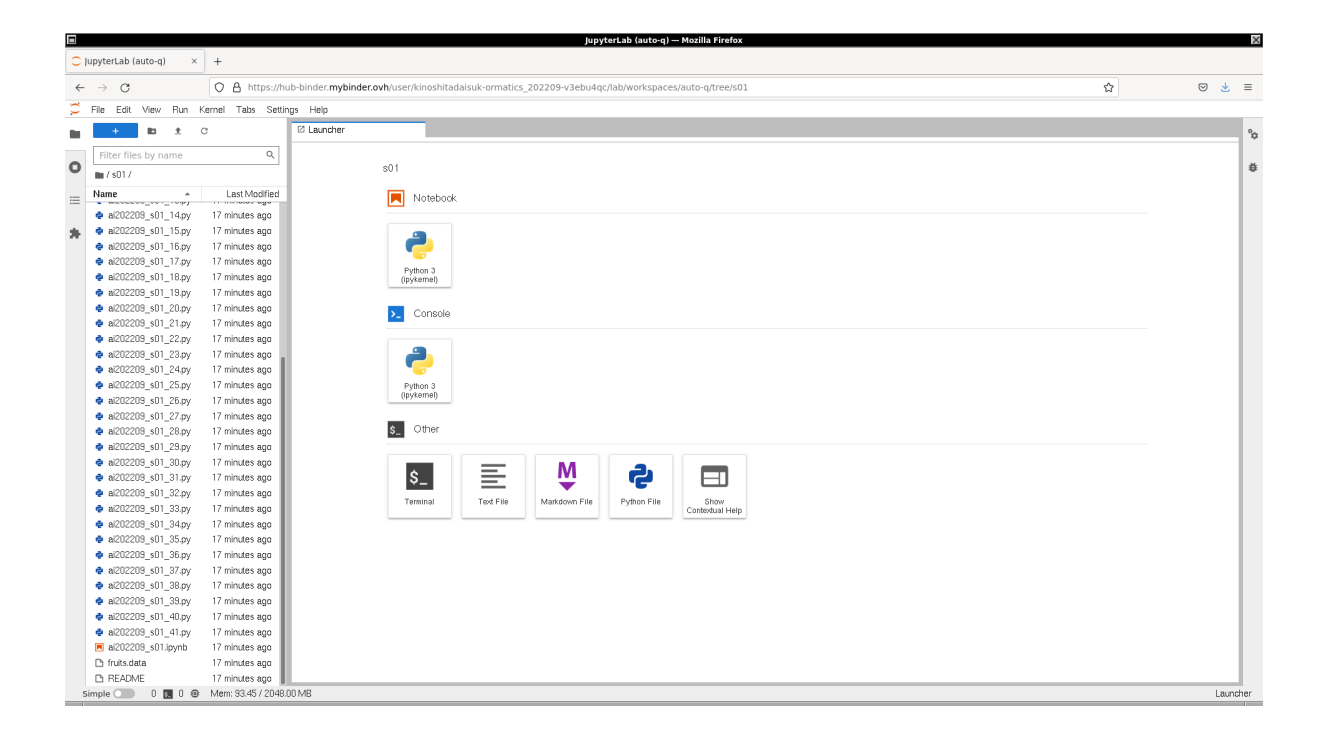

Figure 4: Using Binder to execute sample Python scripts for this session.

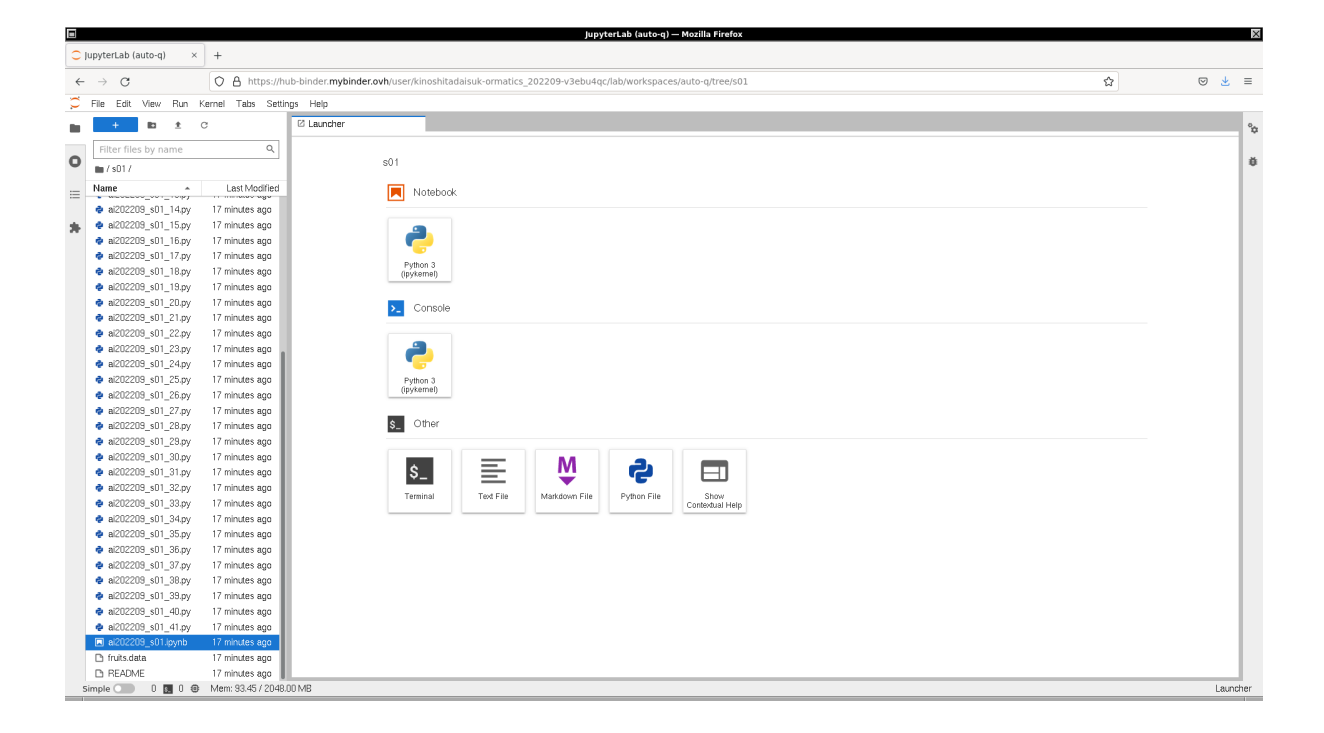

Figure 5: Using Binder to execute sample Python scripts for this session.

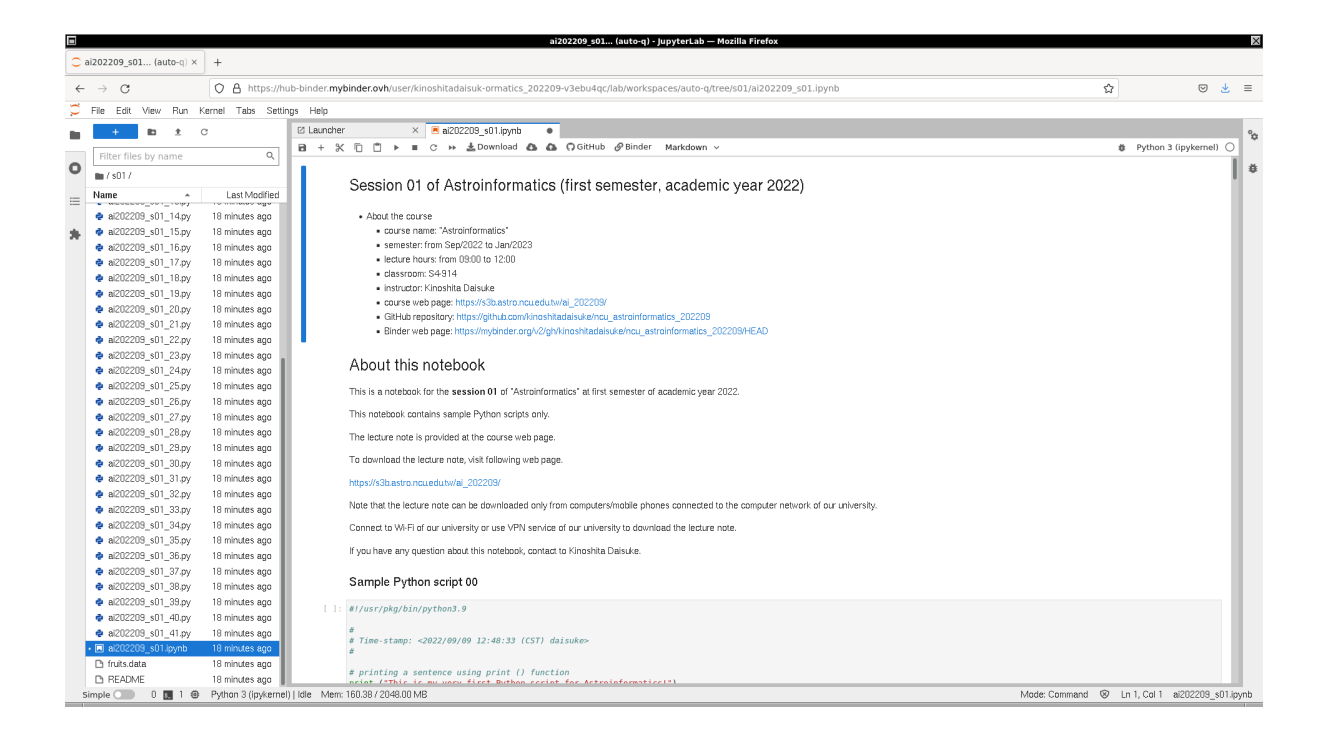

Figure 6: Using Binder to execute sample Python scripts for this session.

# 2 SQLite

For this session, we use the relational database management system "SQLite".

### 2.1 About SQLite

SQLite is a small, light-weight, and fast relational database engine. It is not a client-server type database management system, but it is a server-less database management system. We do not need to run the server process for use, and hence it is easy to use even for those who have not yet used the database management system. SQLite is a public domain relational database management system, and you can use it for free of charge.

To learn about SQLite, visit the official website of SQLite and read the documentation. The official website of SQLite can be found at following. (Fig. 7)

- SQLite: https://www.sqlite.org/
  - SQLite Documentation: https://www.sqlite.org/docs.html

| SQLite Home Page — Mozilla Firefox                                                                                                    | ×                                                                                                    |
|----------------------------------------------------------------------------------------------------|----------------------------------------------------------------------------------------------------|
| III SQLEE Home Page × +                                                                                                    |                                                                                                    |
| ← → C O A https://www.sqlite.org/index.html                                                                                                    | Ē 150% ☆ 🗢 🛃 ≡                                                                                                    |
| Home About Documentation Download License Support Purchase                                                                                                    | Small. Fast. Reliable.<br>Choose any three.<br>Search                                                                                                    |
| What Is SQLite?                                                                                                    | Common Links                                                                                                    |
| SQLite is a C-language library that implements a <u>small, fast, self-contained, high-reliability, full-featured</u> , SQL database engine.<br>SQLite is the <u>most used</u> database engine in the world. SQLite is built into all mobile phones and most computers and comes<br>bundled inside countless other applications that people use every day. <u>More Information</u> | <ul> <li>Features</li> <li>When to use SQLite</li> <li>Getting Started</li> </ul>                                                                                                    |
| The SQLite file format is stable, cross-platform, and backwards compatible and the developers pledge to keep it that way through the year 2050. SQLite database files are commonly used as containers to transfer rich content between systems [1] [2] [3] and as a long-term archival format for data [4]. There are over 1 trillion (1e12) SQLite databases in active use [5].  | <ul> <li>Try it live!</li> <li>Prior Releases</li> <li>SQL Syntax <ul> <li>Pragmas</li> </ul> </li> </ul>                                                                                                    |
| SQLite source code is in the public-domain and is free to everyone to use for any purpose.                                                                                                    | • SQL functions                                                                                                    |
| Latest Release<br>Version 3.39.4 (2022-09-29). Download Prior Releases                                                                                                    | <ul> <li>Aggregate functions</li> <li>Aggregate functions</li> <li>Window functions</li> <li>JSON functions</li> <li>JSON functions</li> <li>C/C++ Interface Spec</li> <li>Introduction</li> <li>List of C-language APIs</li> <li>The TCL Interface Spec</li> <li>Quirks and Gotchas</li> <li>Frequently Asked Questions</li> <li>Commit History</li> <li>Bugs</li> <li>News</li> </ul> |

Figure 7: The official website of SQLite at https://www.sqlite.org/.

Our University has a licence to read following e-book. Read the book, and learn more about SQLite. (Fig. 8)

• "The Definitive Guide to SQLite", 2010, Grant Allen and Mike Owens, Apress, ISBN 978-1-4302-3226-1.

o https://link.springer.com/book/10.1007/978-1-4302-3226-1

#### 2.2 Using SQLite on a terminal emulator on your computer

If you prefer to use SQLite on a terminal emulator on your computer, try following command on a terminal emulator first.

% which sqlite3 /usr/pkg/bin/sqlite3

| 1                                  | The belintive Guide to SQLite   SpringerLink – Mozina Pre                 | eiux |    |                             |                     |     |        |
|------------------------------------|---------------------------------------------------------------------------|------|----|-----------------------------|---------------------|-----|--------|
| The Definitive Guide to S ×        | +                                                                         |      |    |                             |                     |     |        |
| $\leftarrow \rightarrow G$         | ○ A https://link.springer.com/book/10.1007/978-1-4302-3226-1              |      |    | J                           | ₱ 150% ☆            |     | ⊚ 👱 ≡  |
| D Springer Lir                     | nk                                                                        |      |    |                             | Search $\mathbf{Q}$ | Ë   | Log in |
| ~                                  |                                                                           |      |    |                             |                     |     |        |
| Introducing new l                  | earning courses and educational videos from Apress. Start watching        |      |    |                             |                     |     |        |
|                                    |                                                                           |      |    |                             |                     |     |        |
|                                    |                                                                           |      |    |                             |                     |     |        |
| The Definition Galde to            |                                                                           |      |    |                             |                     |     |        |
| SQLite                             | ook © 2010                                                                |      | ٨r | nress®                      |                     |     |        |
|                                    | 55K 8 2010                                                                |      | Λŀ | 1033                        |                     |     |        |
| Cast like van Mar (vans)<br>Agreen | The Definitive Guide to SQLite                                            |      |    |                             |                     |     |        |
|                                    |                                                                           |      |    |                             |                     |     |        |
|                                    |                                                                           |      |    | December of bread approx    |                     |     |        |
| Authors: Gran                      | nt Allen, <u>Mike Owens</u>                                               |      |    | Download Dook PDF           |                     |     | Ŧ      |
|                                    |                                                                           |      |    | > Softcover Book            |                     | EUD | 50.00  |
| The Definitive                     | Guide to SQLite, Second Edition is your one-stop resource for integrating |      |    | > Solicover book            |                     | LOK | 33.33  |
| one of the mos                     | st advanced and innovative open source database management systems        |      |    | Learn about institutional s | ubscriptions        |     |        |
| into your deve                     | lopment projects.                                                         |      |    |                             | abscriptions        |     |        |
|                                    | 36 Citations 4 Altmatric                                                  |      |    |                             |                     |     |        |
| ZJK ALLESSES                       | 20 Citations + Althethe                                                   |      |    |                             |                     |     |        |
|                                    |                                                                           |      |    |                             |                     |     |        |
|                                    |                                                                           |      |    |                             |                     |     |        |
| Sections                           |                                                                           |      |    |                             |                     |     |        |
|                                    |                                                                           |      |    |                             |                     |     |        |

Figure 8: The official web page for the book "The Definitive Guide to SQLite" on the publisher's website.

If you have SQLite on your computer, the location of SQLite executable is shown. If you do not have SQLite installed on your computer, you see following message.

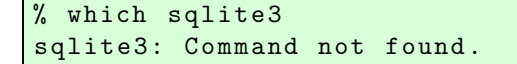

In case you do not have SQLite on your computer,

- install SQLite on your own computer,
- or start your favourite web browser and use Binder.

If you have SQLite properly installed on your computer, try following command to start SQLite. (Fig. 9)

```
% sqlite3
SQLite version 3.39.4 2022-09-29 15:55:41
Enter ".help" for usage hints.
Connected to a transient in-memory database.
Use ".open FILENAME" to reopen on a persistent database.
sqlite>
```

To quit SQLite, try .quit command. Note that SQLite commands start with a dot. (Fig. 10)

sqlite> .quit

Or, you may use .exit command. (Fig. 11)

sqlite> .exit

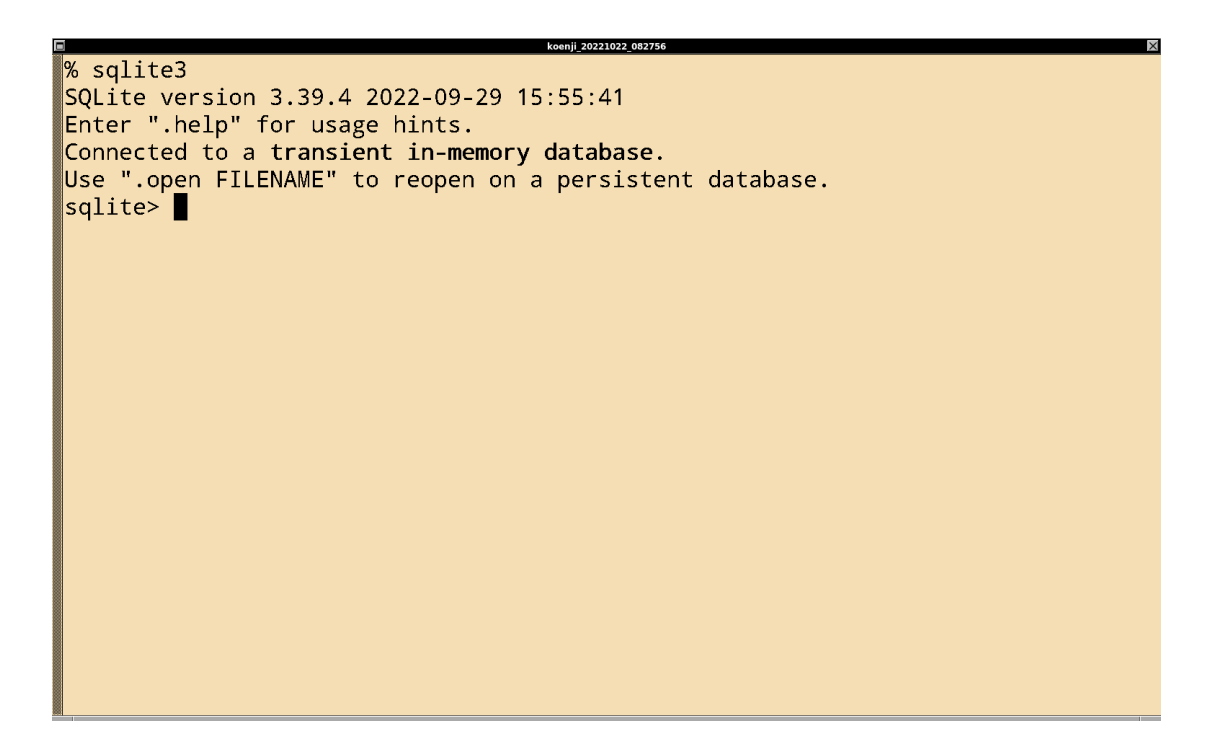

Figure 9: Starting SQLite command-line program on a terminal emulator.

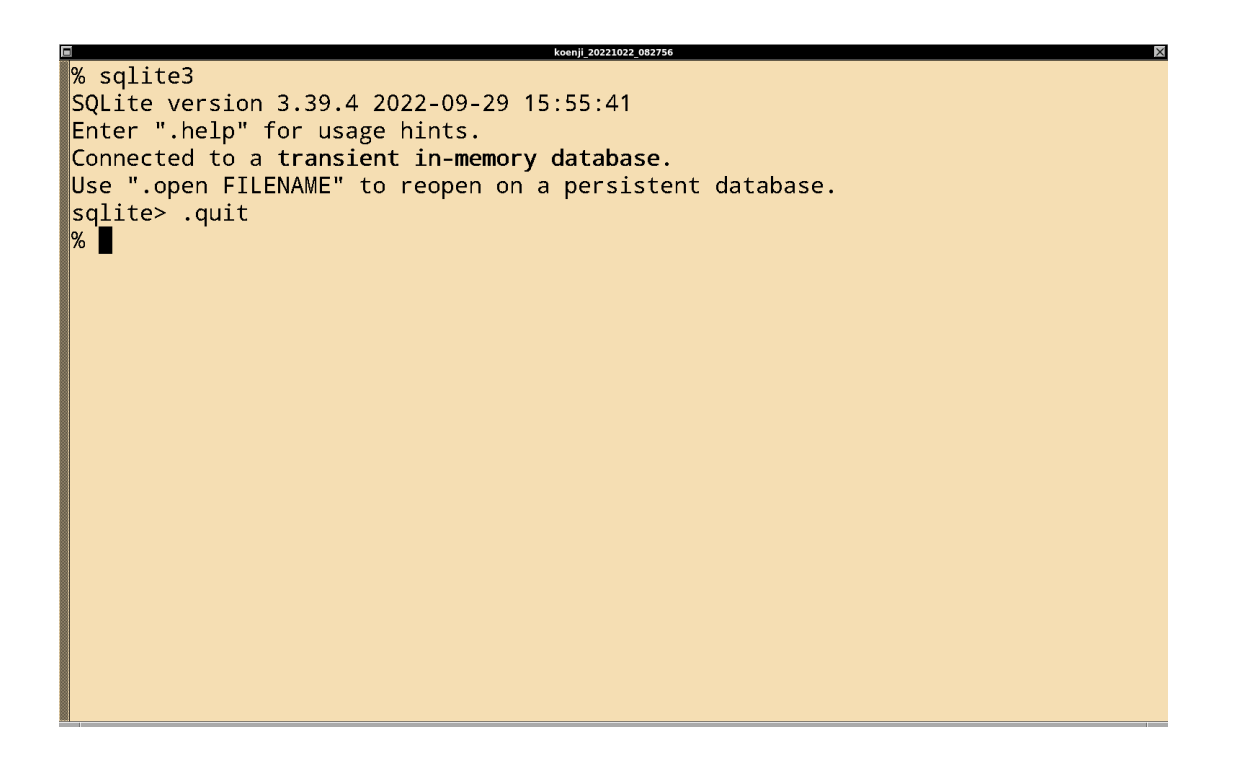

Figure 10: Quitting from SQLite command-line program on a terminal emulator.

% sqlite3 SQLite version 3.39.4 2022-09-29 15:55:41 Enter ".help" for usage hints. Connected to a transient in-memory database. Use ".open FILENAME" to reopen on a persistent database. sqlite> .quit % % % % sqlite3 SQLite version 3.39.4 2022-09-29 15:55:41 Enter ".help" for usage hints. Connected to a transient in-memory database. Use ".open FILENAME" to reopen on a persistent database. sqlite> .exit %

Figure 11: The other way to quit from SQLite command-line program on a terminal emulator.

#### 2.3 Using SQLite on Binder

To use SQLite on Binder, start your favourite web browser. Then, visit following web page.

• https://mybinder.org/v2/gh/kinoshitadaisuke/ncu\_astroinformatics\_202209/HEAD

You see Jupyter Lab started on your web browser. (Fig. 12) You scroll down the page, and find an icon button for a terminal emulator named "Terminal". (Fig. 13) Give a double-click for the icon button "Terminal", then a terminal emulator starts. (Fig. 14) On a terminal emulator, type a command "sqlite3", then SQLite starts. (Fig. 15) When you quit from SQLite, type a command .quit. (Fig. 16)

#### 2.4 Help command of SQLite

To learn about available commands of SQLite, try .help command. A list of available commands are shown.

```
% sqlite3
SQLite version 3.39.4 2022-09-29 15:55:41
Enter ".help" for usage hints.
Connected to a transient in-memory database.
Use ".open FILENAME" to reopen on a persistent database.
sqlite> .help
                         Manage SQL archives
.archive ...
.auth ON|OFF
                         Show authorizer callbacks
.backup ?DB? FILE
                         Backup DB (default "main") to FILE
.bail on|off
                         Stop after hitting an error.
                                                       Default OFF
.binary on|off
                         Turn binary output on or off. Default OFF
.cd DIRECTORY
                         Change the working directory to DIRECTORY
.changes on | off
                         Show number of rows changed by SQL
.check GLOB
                         Fail if output since .testcase does not match
.clone NEWDB
                         Clone data into NEWDB from the existing database
.connection [close] [#]
                         Open or close an auxiliary database connection
.databases
                         List names and files of attached databases
.dbconfig ?op? ?val?
                         List or change sqlite3_db_config() options
.dbinfo ?DB?
                         Show status information about the database
```

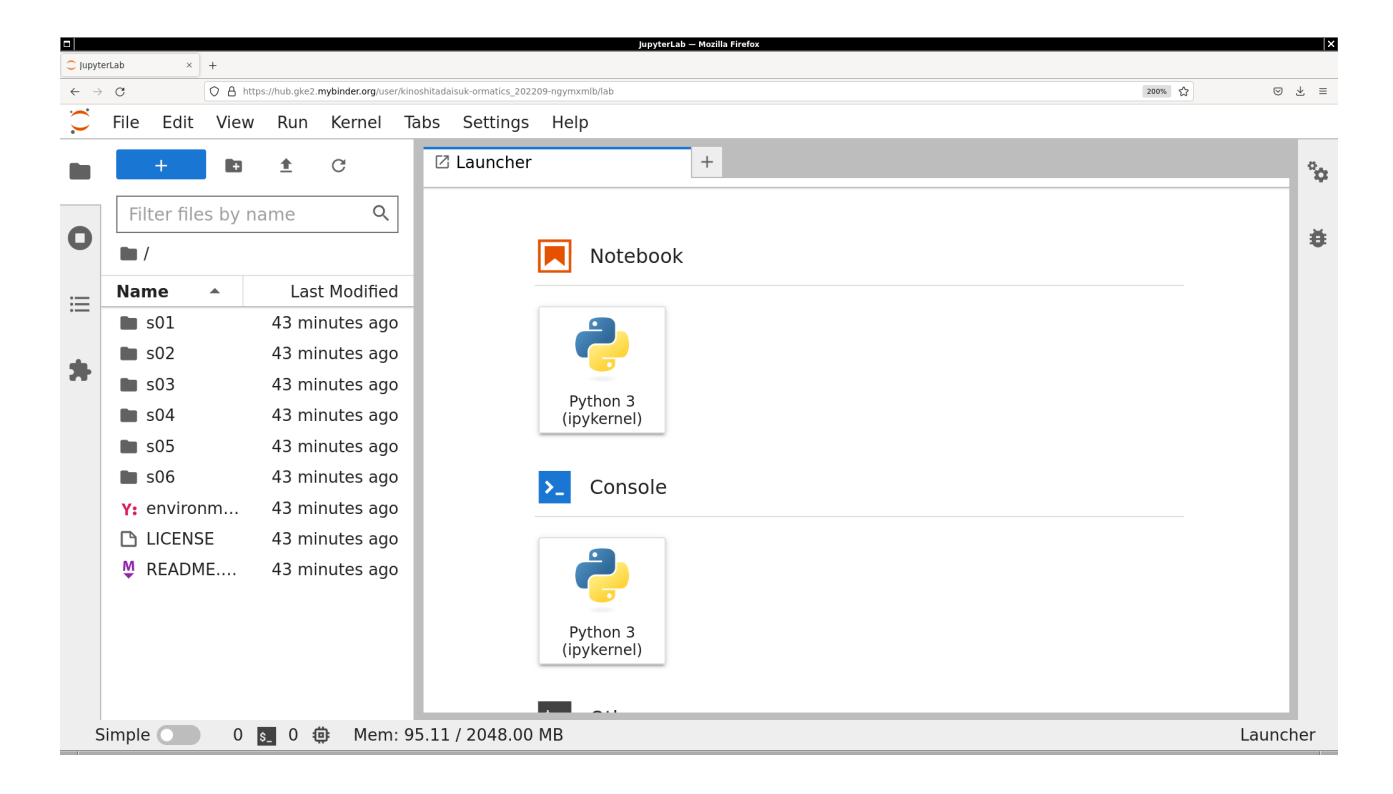

Figure 12: Jupyter Lab on Binder.

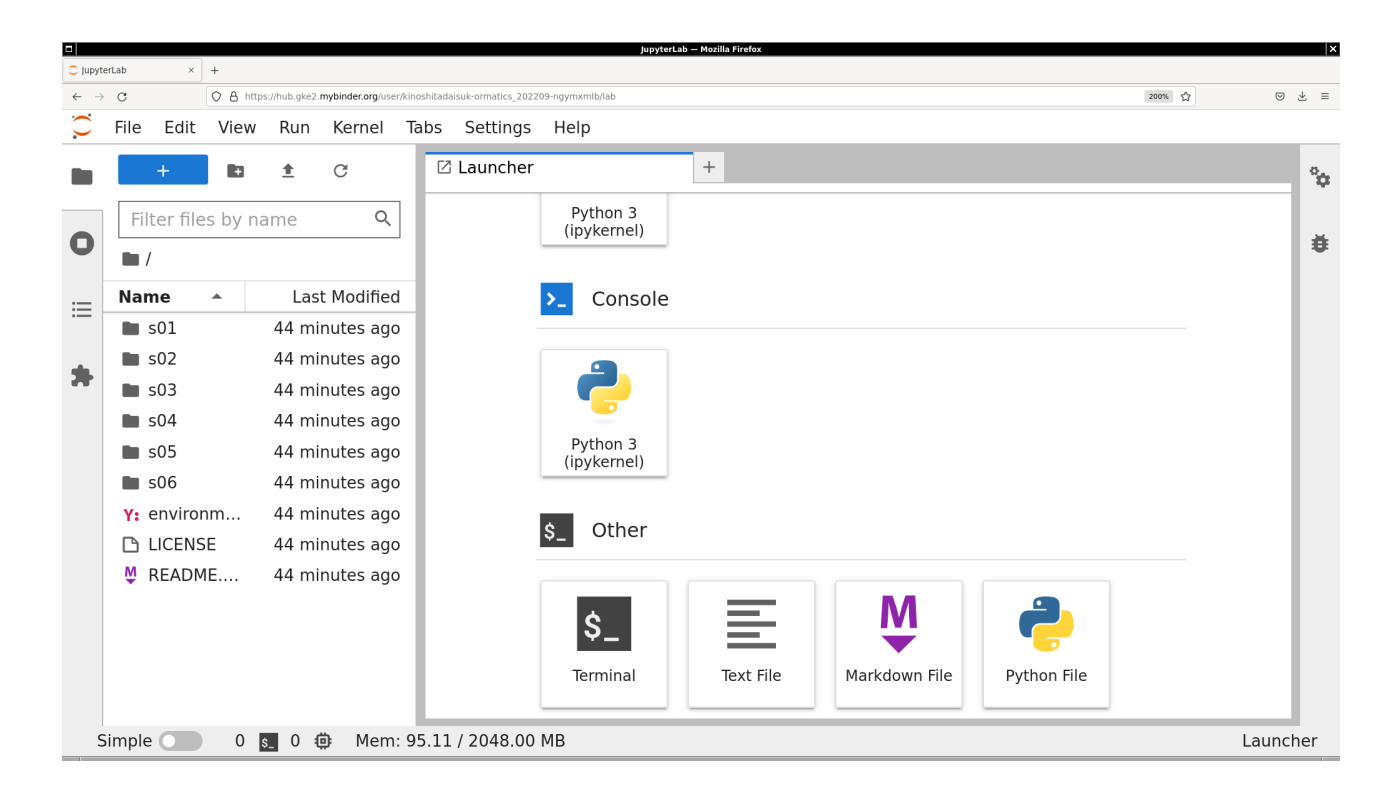

Figure 13: The icon button for starting a terminal emulator on Jupyter Lab on Binder.

|                          |           |           |           |               |                   |               |                      | lab - JupyterL    | ab — Mozilla | Firefox  |           |               |           |           |          |        |       | X |
|--------------------------|-----------|-----------|-----------|---------------|-------------------|---------------|----------------------|-------------------|--------------|----------|-----------|---------------|-----------|-----------|----------|--------|-------|---|
| 🙄 lab - J                | upyterLab | x x       | +         |               |                   |               |                      |                   |              |          |           |               |           |           |          |        |       |   |
| $\leftarrow \rightarrow$ | С         |           | O A http: | s://hub.gke2. | .mybinder.org/use | er/kinoshitad | aisuk-ormatics_20220 | 09-ngymxmlb/lab   |              |          |           |               |           |           | 200%     | 6      | 9 ± 1 | = |
| $\mathbf{C}$             | File      | Edit      | View      | Run           | Kernel            | Tabs          | Settings             | Help              |              |          |           |               |           |           |          |        |       |   |
|                          |           | +         | Ð         | <u>*</u>      | C                 | \$_           | jovyan@ju            | ıpyter-kinoshita× | +            |          |           |               |           |           |          |        | Ŷ     | × |
|                          | Fi        | lter file | es by na  | ame           | Q                 | j             | ovyan@jupy           | ter-kinoshitadai  | suk-20       | lormatic | s-5f2022  | 209-2dngymx   | mlb:~\$   |           |          |        |       |   |
| 0                        |           | /         |           |               |                   |               |                      |                   |              |          |           |               |           |           |          |        | ŧ     | Ē |
| :=                       | Na        | me        | •         | Las           | t Modified        | b             |                      |                   |              |          |           |               |           |           |          |        |       |   |
|                          |           | s01       |           | ar            | n hour ago        | D             |                      |                   |              |          |           |               |           |           |          |        |       |   |
| •                        |           | s02       |           | ar            | n hour ago        | o             |                      |                   |              |          |           |               |           |           |          |        |       |   |
| -                        |           | s03       |           | ar            | n hour ago        | c             |                      |                   |              |          |           |               |           |           |          |        |       |   |
|                          |           | s04       |           | ar            | n hour ago        | o l           |                      |                   |              |          |           |               |           |           |          |        |       |   |
|                          |           | s05       |           | ar            | n hour ago        | c             |                      |                   |              |          |           |               |           |           |          |        |       |   |
|                          |           | s06       |           | ar            | n hour ago        | 5             |                      |                   |              |          |           |               |           |           |          |        |       |   |
|                          | Y:        | enviro    | חm        | ar            | n hour ago        | c             |                      |                   |              |          |           |               |           |           |          |        |       |   |
|                          | ß         | LICENS    | SE        | ar            | n hour ago        | c             |                      |                   |              |          |           |               |           |           |          |        |       |   |
|                          | M         | READM     | 1E        | ar            | n hour ago        | c             |                      |                   |              |          |           |               |           |           |          |        |       |   |
|                          |           |           |           |               |                   |               |                      |                   |              |          |           |               |           |           |          |        |       |   |
|                          |           |           |           |               |                   |               |                      |                   |              |          |           |               |           |           |          |        |       |   |
|                          |           |           |           |               |                   |               |                      |                   |              |          |           |               |           |           |          |        |       |   |
|                          |           |           |           |               |                   |               |                      |                   |              |          |           |               |           |           |          |        |       |   |
| S                        | impl      |           | 1         | 0 (           | 🖨 Mem             | : 99.34       | / 2048.00            | MB                | j            | jovyan@j | jupyter-k | kinoshitadais | uk-2dorma | tics-5f20 | 2209-2dr | ngymxm | b: ~  |   |

Figure 14: The terminal emulator on Jupyter Lab on Binder.

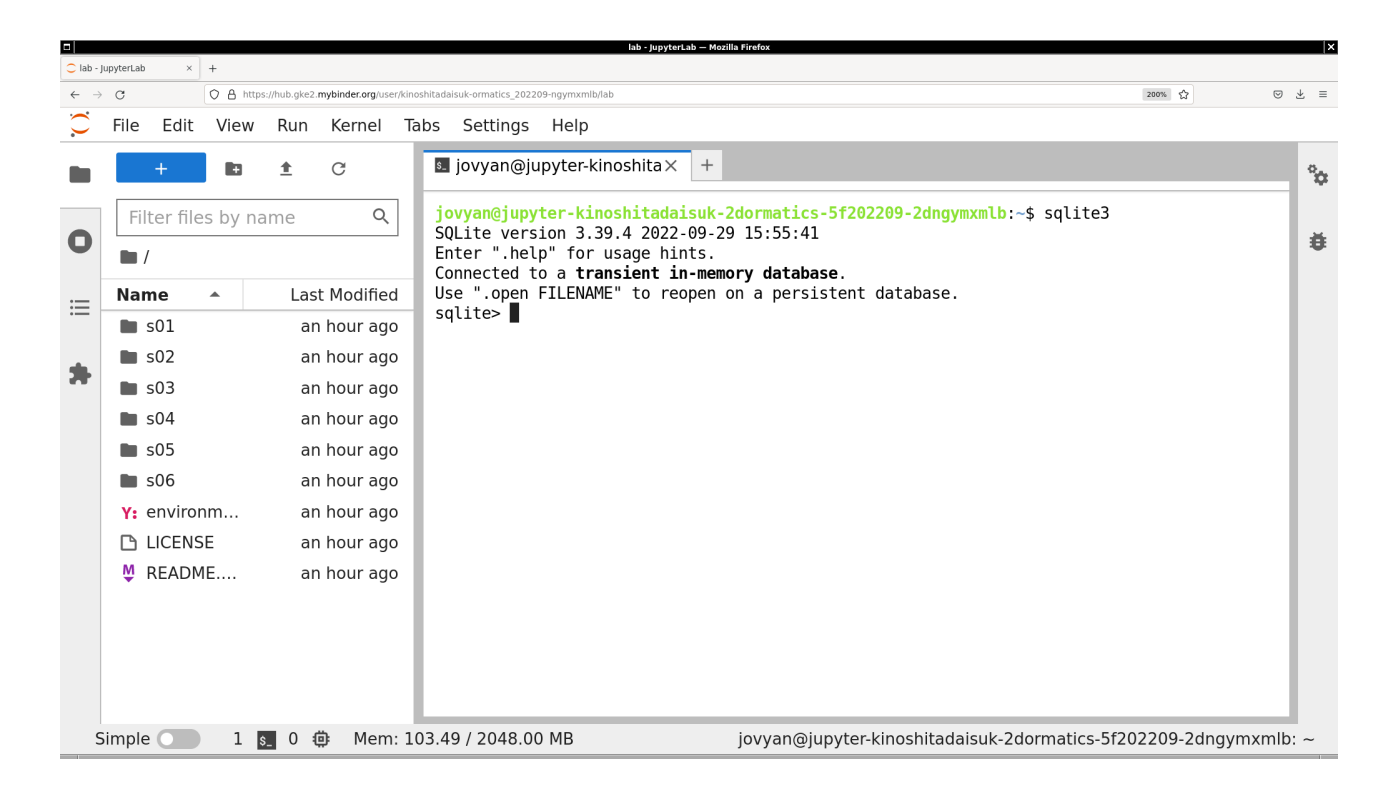

Figure 15: Starting SQLite on Jupyter Lab on Binder.

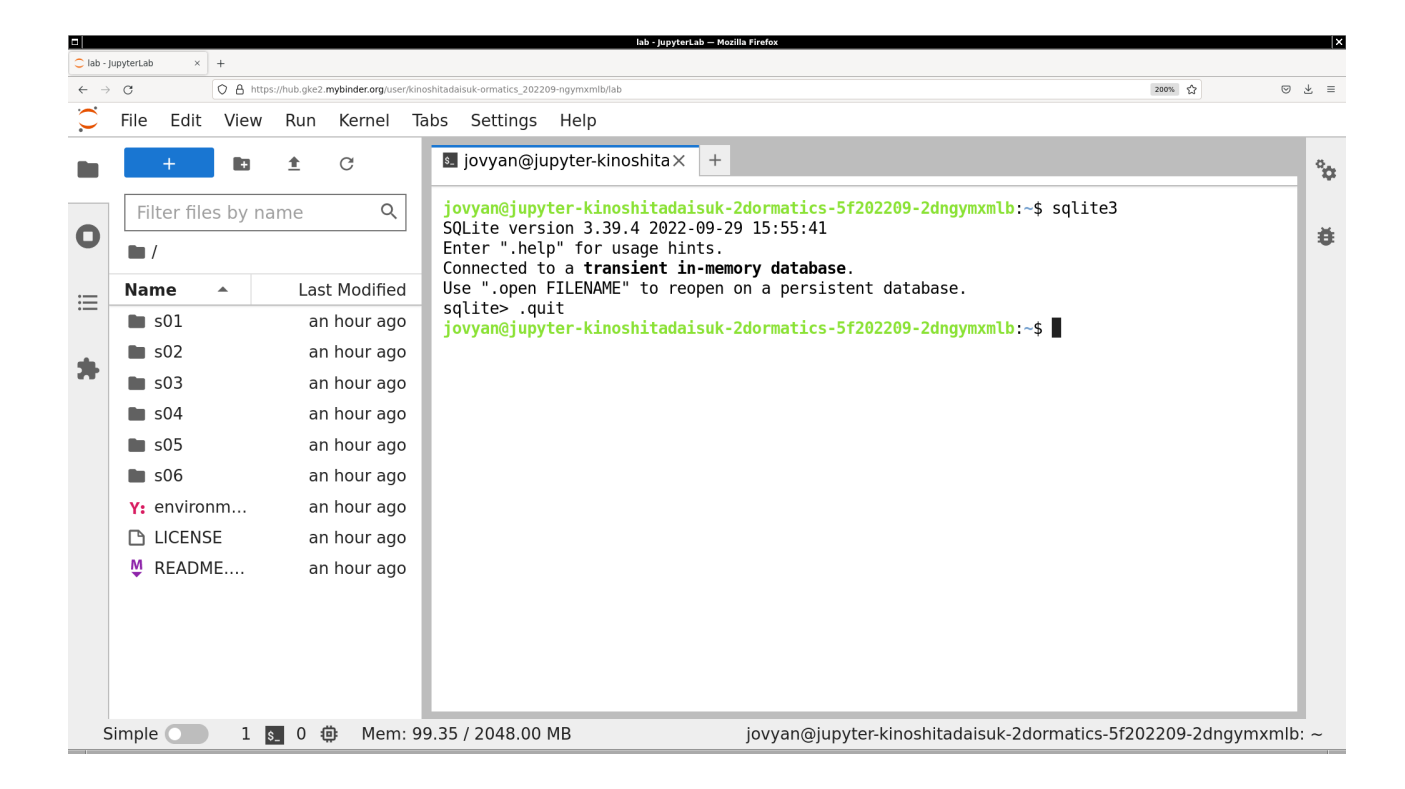

Figure 16: Quitting Jupyter Lab on Binder.

```
.dump ?OBJECTS?
                         Render database content as SQL
.echo on|off
                         Turn command echo on or off
.eqp on | off | full | ...
                         Enable or disable automatic EXPLAIN QUERY PLAN
                         Display the output of next command in spreadsheet
.excel
.exit ?CODE?
                         Exit this program with return-code CODE
                         EXPERIMENTAL. Suggest indexes for queries
.expert
.explain ?on|off|auto?
                         Change the EXPLAIN formatting mode.
                                                               Default: auto
.filectrl CMD ...
                         Run various sqlite3_file_control() operations
.fullschema ?--indent?
                         Show schema and the content of sqlite_stat tables
                         Turn display of headers on or off
.headers on|off
.help ?-all? ?PATTERN?
                         Show help text for PATTERN
.import FILE TABLE
                         Import data from FILE into TABLE
.imposter INDEX TABLE
                         Create imposter table TABLE on index INDEX
.indexes ?TABLE?
                         Show names of indexes
.limit ?LIMIT? ?VAL?
                         Display or change the value of an SQLITE_LIMIT
.lint OPTIONS
                         Report potential schema issues.
.load FILE ?ENTRY?
                         Load an extension library
.log FILE off
                         Turn logging on or off.
                                                   FILE can be stderr/stdout
.mode MODE ?OPTIONS?
                         Set output mode
.nonce STRING
                         Suspend safe mode for one command if nonce matches
.nullvalue STRING
                         Use STRING in place of NULL values
                         Output for the next SQL command only to FILE
.once ?OPTIONS? ?FILE?
.open ?OPTIONS? ?FILE?
                         Close existing database and reopen FILE
.output ?FILE?
                         Send output to FILE or stdout if FILE is omitted
                         Manage SQL parameter bindings
.parameter CMD ...
.print STRING...
                         Print literal STRING
                         Invoke progress handler after every N opcodes
.progress N
.prompt MAIN CONTINUE
                         Replace the standard prompts
.quit
                         Exit this program
.read FILE
                         Read input from FILE or command output
                         Recover as much data as possible from corrupt db.
.recover
.restore ?DB? FILE
                         Restore content of DB (default "main") from FILE
```

| <pre>.save ?OPTIONS? FILE</pre> | <pre>Write database to FILE (an alias for .backup)</pre> |
|---------------------------------|----------------------------------------------------------|
| .scanstats on off               | Turn sqlite3_stmt_scanstatus() metrics on or off         |
| .schema ?PATTERN?               | Show the CREATE statements matching PATTERN              |
| .selftest ?OPTIONS?             | Run tests defined in the SELFTEST table                  |
| .separator COL ?ROW?            | Change the column and row separators                     |
| .sha3sum                        | Compute a SHA3 hash of database content                  |
| .shell CMD ARGS                 | Run CMD ARGS in a system shell                           |
| .show                           | Show the current values for various settings             |
| .stats ?ARG?                    | Show stats or turn stats on or off                       |
| .system CMD ARGS                | Run CMD ARGS in a system shell                           |
| .tables ?TABLE?                 | List names of tables matching LIKE pattern TABLE         |
| .testcase NAME                  | Begin redirecting output to 'testcase-out.txt'           |
| .testctrl CMD                   | Run various sqlite3_test_control() operations            |
| .timeout MS                     | Try opening locked tables for MS milliseconds            |
| .timer on off                   | Turn SQL timer on or off                                 |
| .trace ?OPTIONS?                | Output each SQL statement as it is run                   |
| .vfsinfo ?AUX?                  | Information about the top-level VFS                      |
| .vfsinfo ?AUX?                  | Information about the top-level VFS                      |
| .vfslist                        | List all available VFSes                                 |
| .vfsname ?AUX?                  | Print the name of the VFS stack                          |
| .width NUM1 NUM2                | Set minimum column widths for columnar output            |

If you would like to know more about the command .show, then try following.

| % .help .show |      |     |         |        |     |         |          |
|---------------|------|-----|---------|--------|-----|---------|----------|
| .show         | Show | the | current | values | for | various | settings |

Quit from SQLite.

sqlite> .quit

### 3 Making a small database

We now make a small database using the command-line program of SQLite.

#### 3.1 Making a table

First, start SQLite.

```
% sqlite3
SQLite version 3.39.4 2022-09-29 15:55:41
Enter ".help" for usage hints.
Connected to a transient in-memory database.
Use ".open FILENAME" to reopen on a persistent database.
sqlite>
```

Make a persistent database as a file on the hard disk (or SSD) on the computer. The command .open can be used to make an empty database. Use .help command to learn about .open command.

| maxsize N | Maximum size forhexdb ordeserialized database |
|-----------|-----------------------------------------------|
| new       | Initialize FILE to an empty database          |
| nofollow  | Do not follow symbolic links                  |
| readonly  | Open FILE readonly                            |
| zip       | FILE is a ZIP archive                         |

Use .open command to make an empty database in a file "solarsystem.db".

```
sqlite> .open --new solarsystem.db
```

Use SQL command "create" to make a table for data of planets.

```
sqlite> create table planet (name text primary key, mass real, diameter real,
...> rotation_period real, orbital_period real, mean_temperature real,
...> satellite integer, ring text, magnetic_field text);
```

Use .help command to learn about the usage of .tables command.

```
sqlite> .help .tables
.tables ?TABLE? List names of tables matching LIKE pattern TABLE
```

Try .tables command to show a list of existing tables.

```
sqlite> .tables
planet
```

The table "planet" does exist.

Use the command  $\tt.help$  to learn about the usage of  $\tt.schema$  command.

```
sqlite> .help .schema
.schema ?PATTERN? Show the CREATE statements matching PATTERN
Options:
    --indent Try to pretty-print the schema
    --nosys Omit objects whose names start with "sqlite_"
```

Use the command .schema to check the structure of the table "planet".

```
sqlite> .schema --indent planet
CREATE TABLE planet(
    name text primary key,
    mass real,
    diameter real,
    rotation_period real,
    orbital_period real,
    mean_temperature real,
    satellite integer,
    ring text,
    magnetic_field text
);
```

Add data of planets to the table "planet". Note that you need a semicolon (";") at the end of each command.

```
sqlite> insert into planet values ('Mercury', 3.30E23, 4.879E3,
   ...> 1407.6, 88.0, 167, 0, 'No', 'Yes');
sqlite> insert into planet values ('Venus', 4.87E24, 1.2104E4,
   ...> -5832.5, 224.7, 464, 0, 'No', 'No');
sqlite> insert into planet values ('Earth', 5.97E24, 1.2756E4,
   ...> 23.9, 365.2, 15, 1, 'No', 'Yes');
sqlite> insert into planet values ('Mars', 6.42E23, 6.792E3,
   ...> 24.6, 687.0, -65, 2, 'No', 'No');
sqlite> insert into planet values ('Jupiter', 1.898E27, 1.42984E5,
   ...> 9.9, 4331, -110, 79, 'Yes', 'Yes');
sqlite> insert into planet values ('Saturn', 5.68E26, 1.20536E5,
   ...> 10.7, 10747, -140, 82, 'Yes', 'Yes');
sqlite> insert into planet values ('Uranus', 8.68E25, 5.1118E4,
   ...> -17.2, 30589, -195, 27, 'Yes', 'Yes');
sqlite> insert into planet values ('Neptune', 1.02E26, 4.9528E4,
   ...> 16.1, 59800, -200, 14, 'Yes', 'Yes');
```

#### 3.2 Trying SQL queries

Try following simple SQL query. Following example prints planet name, mass, diameter, number of satellites, existence/non-existence of ring system, existence/non-existence of global magnetic field for all the records in the table of the database.

```
sqlite> select name,mass,diameter,satellite,ring,magnetic_field from planet;
Mercury|3.3e+23|4879.0|0|No|Yes
Venus|4.87e+24|12104.0|0|No|No
Earth|5.97e+24|12756.0|1|No|Yes
Mars|6.42e+23|6792.0|2|No|No
Jupiter|1.898e+27|142984.0|79|Yes|Yes
Saturn|5.68e+26|120536.0|82|Yes|Yes
Uranus|8.68e+25|51118.0|27|Yes|Yes
Neptune|1.02e+26|49528.0|14|Yes|Yes
```

This is not a user-friendly output format. Let us change some settings. Use .help command to learn about the usage of .show command.

```
sqlite> .help .show
.show Show the current values for various settings
```

Try .show command to show current settings.

```
sqlite> .help .show
.show
                          Show the current values for various settings
sqlite> .show
        echo: off
         eqp: off
     explain: auto
     headers: off
        mode: list
   nullvalue: ""
      output: stdout
colseparator: "|"
rowseparator: "\n"
       stats: off
       width:
    filename: solarsystem.db
```

Use .help command to learn about the usage of .headers command.

```
sqlite> .help headers
.headers on off Turn display of headers on or off
```

Turn on header using .header command.

sqlite> .headers on

Use .show command to check current settings.

```
sqlite> .show
        echo: off
        eqp: off
        explain: auto
        headers: on
        mode: list
        nullvalue: ""
        output: stdout
colseparator: "\"
        rowseparator: "\n"
        stats: off
        width:
        filename: solarsystem.db
```

Use .help command to learn about the usage of .mode command.

```
sqlite> .help mode
.mode MODE ?OPTIONS?
                         Set output mode
  MODE is one of:
                 Columns/rows delimited by 0x1F and 0x1E
     ascii
                 Tables using unicode box-drawing characters
     box
     csv
                 Comma-separated values
                 Output in columns. (See .width)
     column
    html
                 HTML  code
                 SQL insert statements for TABLE
     insert
    json
                 Results in a JSON array
     line
                 One value per line
    list
                 Values delimited by "|"
     markdown
                 Markdown table format
                 Shorthand for "box --width 60 --quote"
     qbox
                 Escape answers as for SQL
     quote
                 ASCII-art table
     table
     tabs
                 Tab-separated values
     tcl
                 TCL list elements
   OPTIONS: (for columnar modes or insert mode):
                    Wrap output lines to no longer than N characters
     --wrap N
     --wordwrap B
                    Wrap or not at word boundaries per B (on/off)
     --ww
                    Shorthand for "--wordwrap 1"
                    Quote output text as SQL literals
     --quote
     --noquote
                    Do not quote output text
     TABLE
                    The name of SQL table used for "insert" mode
```

Use .mode command to change the mode.

#### sqlite> .mode column

Use .show command to check current settings.

```
sqlite> .show
    echo: off
    eqp: off
    explain: auto
    headers: on
       mode: column --wrap 60 --wordwrap off --noquote
    nullvalue: ""
    output: stdout
colseparator: "|"
    rowseparator: "\n"
       stats: off
       width:
    filename: solarsystem.db
```

Try SQL query again.

| sqlite> | select name | ,mass,diame | eter,satell: | ite,ri | ng,magnetic_field | from | <pre>planet;</pre> |
|---------|-------------|-------------|--------------|--------|-------------------|------|--------------------|
| name    | mass        | diameter    | satellite    | ring   | magnetic_field    |      |                    |
|         |             |             |              |        |                   |      |                    |
| Mercury | 3.3e+23     | 4879.0      | 0            | No     | Yes               |      |                    |
| Venus   | 4.87e+24    | 12104.0     | 0            | No     | No                |      |                    |
| Earth   | 5.97e+24    | 12756.0     | 1            | No     | Yes               |      |                    |
| Mars    | 6.42e+23    | 6792.0      | 2            | No     | No                |      |                    |
| Jupiter | 1.898e+27   | 142984.0    | 79           | Yes    | Yes               |      |                    |
| Saturn  | 5.68e+26    | 120536.0    | 82           | Yes    | Yes               |      |                    |
| Uranus  | 8.68e+25    | 51118.0     | 27           | Yes    | Yes               |      |                    |
| Neptune | 1.02e+26    | 49528.0     | 14           | Yes    | Yes               |      |                    |

Now, output format looks much better. Try the mode "table".

| sqlite> .md<br>sqlite> sel | ode table<br>Lect name,mas | ss,diameter,           | ,satellite,r:  | ing,magı   | netic_field from           | <pre>planet;</pre> |
|----------------------------|----------------------------|------------------------|----------------|------------|----------------------------|--------------------|
| name<br>+                  |                            | diameter  <br>+        | satellite<br>+ | ring       | ,<br>  magnetic_field<br>+ | <br>-+             |
| Mercury                    | 3.3e+23                    | 4879.0                 |                | No         | Yes                        |                    |
| Venus<br>  Earth           | 4.87e+24<br>5.97e+24       | 12104.0<br>  12756.0   |                | NO<br>NO   | Yes                        |                    |
| Mars<br>  Jupiter          | 6.42e+23<br>1.898e+27      | 6792.0  <br>  142984.0 | 2<br>  79      | No<br>Yes  | No<br>Yes                  |                    |
| Saturn                     | 5.68e+26                   | 120536.0               | 82             | Yes        | Yes                        |                    |
| Uranus<br>  Neptune        | 8.68e+25<br>1.02e+26       | 51118.0<br>49528.0     | 27             | Yes<br>Yes | Yes<br>Yes                 |                    |
| +                          | +                          | +                      | +              | +          | +                          | +                  |

Try following practice.

Practice 06-01

Try a SQL query for the table "planet".

### 3.3 More about SQL queries

Sort the output by using "order by".

| sqlite> sel<br>> ord | <pre>qlite&gt; select name,mass,diameter,satellite,ring,magnetic_field from p<br/>&gt; order by diameter;</pre> |      |          |                |           |            |      |          |                |             |  |  |  |
|----------------------|----------------------------------------------------------------------------------------------------|------|----------|----------------|-----------|------------|------|----------|----------------|-------------|--|--|--|
| name<br>+            | <br>  mass<br>+                                                                                                 |      | diameter | -+-<br> <br>+- | satellite | <br> <br>+ | ring | -+<br>-+ | magnetic_field | +<br> <br>+ |  |  |  |
| Mercury              | 3.3e+23                                                                                                    | . 1  | 4879.0   | Ι              | 0         | I          | No   | I        | Yes            |             |  |  |  |
| Mars                 | 6.42e+2                                                                                                    | 3    | 6792.0   | Τ              | 2         | L          | No   | Τ        | No             |             |  |  |  |
| Venus                | 4.87e+2                                                                                                    | 4    | 12104.0  | T              | 0         | L          | No   | T        | No             | I           |  |  |  |
| Earth                | 5.97e+2                                                                                                    | 4    | 12756.0  | Τ              | 1         | L          | No   | I        | Yes            | I           |  |  |  |
| Neptune              | 1.02e+2                                                                                                    | 6    | 49528.0  | Τ              | 14        | L          | Yes  | I        | Yes            | I           |  |  |  |
| Uranus               | 8.68e+2                                                                                                    | 25 I | 51118.0  | Τ              | 27        | L          | Yes  | Τ        | Yes            | I           |  |  |  |
| Saturn               | 5.68e+2                                                                                                    | 6    | 120536.0 | Τ              | 82        | L          | Yes  | I        | Yes            | I           |  |  |  |
| Jupiter              | 1.898e+                                                                                                    | 27   | 142984.0 | T              | 79        | L          | Yes  | I        | Yes            | I           |  |  |  |
| +                    | +                                                                                                    |      |          | -+             |           | +          |      | +        |                | +           |  |  |  |

Sort the output in descending order.

| sqlite> se<br>> or | 1<br>d      | ect name,ma<br>er by diame | ss<br>te      | s,diameter<br>er desc; | ','<br>-+   | satellite,r | i1         | ng,mag | ;n      | etic_field from | pla<br>+    |
|--------------------|-------------|----------------------------|---------------|------------------------|-------------|-------------|------------|--------|---------|-----------------|-------------|
| name<br>+          | '<br> <br>+ | mass                       | ,<br> <br>.+. | diameter               | <br> <br>-+ | satellite   | <br> <br>+ | ring   | <br>.+. | magnetic_field  | '<br> <br>+ |
| Jupiter            | Ì           | 1.898e+27                  | İ             | 142984.0               | Ì           | 79          | Ì          | Yes    | Ì       | Yes             | Ì           |
| Saturn             | T           | 5.68e+26                   | L             | 120536.0               | Τ           | 82          | L          | Yes    | Ι       | Yes             | 1           |
| Uranus             | T           | 8.68e+25                   | Τ             | 51118.0                | Τ           | 27          | L          | Yes    | Τ       | Yes             | 1           |
| Neptune            | T           | 1.02e+26                   | L             | 49528.0                | Ι           | 14          | L          | Yes    | T       | Yes             | L           |
| Earth              | T           | 5.97e+24                   | L             | 12756.0                | T           | 1           | L          | No     | Τ       | Yes             | 1           |
| Venus              | T           | 4.87e+24                   | T             | 12104.0                | T           | 0           | L          | No     | T       | No              | 1           |
| Mars               | L           | 6.42e+23                   | L             | 6792.0                 | T           | 2           | L          | No     | I       | No              | L           |
| Mercury            | I           | 3.3e+23                    | I             | 4879.0                 | I           | 0           | 1          | No     | 1       | Yes             | 1           |
| +                  | +           |                            | + -           |                        | -+          |             | +          |        | +       |                 | +           |

Try following practice.

Practice 06-02

Try a SQL query for the table "planet" using "order by".

Search for planets having 10 or more satellites by using where.

```
sqlite> select name, mass, diameter, satellite, ring, magnetic_field from planet
  ...> where satellite >= 10;
                           ------+
     ---+--------+---
                | diameter | satellite | ring | magnetic_field |
       mass
  name
 Jupiter | 1.898e+27 | 142984.0 | 79
                                   | Yes | Yes
                                  | Yes | Yes
Saturn | 5.68e+26 | 120536.0 | 82
                                                       | 8.68e+25 | 51118.0 | 27
                                   | Yes | Yes
| Uranus
| Neptune | 1.02e+26 | 49528.0 | 14
                                   | Yes | Yes
```

Two ore more conditions can be used for where.

| sqlite> sel<br>> whe                         | lect name,mas<br>ere ( (mass 3                | ss,diameter,<br>>1e+26) and                | satellite,r:<br>(diameter >    | ing,magı<br>50000)             | <pre>netic_field from pla );</pre> | anet |
|----------------------------------------------|-----------------------------------------------|--------------------------------------------|--------------------------------|--------------------------------|------------------------------------|------|
| name                                         | mass                                          | diameter                                   | satellite                      | ring                           | magnetic_field                     |      |
| Jupiter<br>  Saturn                          | 1.898e+27<br>5.68e+26                         | 142984.0<br>120536.0                       | 79<br>82                       | Yes<br>  Yes                   | Yes  <br>Yes                       |      |
| sqlite> sel<br>> whe                         | lect name,mas<br>ere ( (mass >                | ss,diameter,<br>>1e+26) or (               | ,satellite,r:<br>(diameter > ) | ing,mag<br>50000) )            | netic_field from pla               | anet |
| name                                         | mass                                          | diameter                                   | satellite                      | ring                           | magnetic_field                     |      |
| Jupiter<br>  Saturn<br>  Uranus<br>  Neptune | 1.898e+27<br>5.68e+26<br>8.68e+25<br>1.02e+26 | 142984.0<br>120536.0<br>51118.0<br>49528.0 | 79<br>82<br>27<br>14           | Yes<br>  Yes<br>  Yes<br>  Yes | Yes  <br>Yes  <br>Yes  <br>Yes     |      |

Find planets with ring system.

| <pre>sqlite&gt; select name,mass,diameter,satellite,ring,magnetic_field from planet    &gt; where ring is 'Yes';</pre> |                |                 |                |           |                     |             |  |  |  |  |  |  |
|----------------------------------------------------------------------------------------------------|----------------|-----------------|----------------|-----------|---------------------|-------------|--|--|--|--|--|--|
| name<br>+                                                                                                    | mass<br>+      | diameter<br>+   | satellite<br>+ | ring<br>+ | magnetic_field<br>+ | <br>+       |  |  |  |  |  |  |
| Jupiter                                                                                                    | 1.898e+27      | 142984.0        | 79             | Yes       | Yes                 | l           |  |  |  |  |  |  |
| Saturn                                                                                                    | 5.68e+26       | 120536.0        | 82             | Yes       | Yes                 | l           |  |  |  |  |  |  |
| Uranus                                                                                                    | 8.68e+25       | 51118.0         | 27             | Yes       | Yes                 |             |  |  |  |  |  |  |
| Neptune                                                                                                    | 1.02e+26       | 49528.0         | 14             | Yes       | Yes                 | l           |  |  |  |  |  |  |
| > whe                                                                                                    | ere ring like  | e 'Y%';         |                |           |                     | , Taner     |  |  |  |  |  |  |
| name                                                                                                    | mass           | diameter        | satellite      | ring      | magnetic_field      | +<br> <br>+ |  |  |  |  |  |  |
| '<br>  Jupiter                                                                                                    | '<br>1.898e+27 | ,<br>  142984.0 | 79             | Yes       | Yes                 |             |  |  |  |  |  |  |
| Saturn                                                                                                    | 5.68e+26       | 120536.0        | 82             | Yes       | Yes                 | l           |  |  |  |  |  |  |
| Uranus                                                                                                    | 8.68e+25       | 51118.0         | 27             | Yes       | Yes                 | l           |  |  |  |  |  |  |
| Neptune                                                                                                    | 1.02e+26       | 49528.0         | 14             | Yes       | Yes                 | I           |  |  |  |  |  |  |
| +                                                                                                    | +              | +               | +              | +         | +                   | +           |  |  |  |  |  |  |

Try following practice.

Practice 06-03

 $\mathrm{Try} \ \mathrm{a} \ \mathrm{SQL} \ \mathrm{query} \ \mathrm{for} \ \mathrm{the} \ \mathrm{table} \ \ensuremath{\texttt{``planet''}} \ \mathrm{using} \ \ensuremath{\texttt{``where''}}.$ 

Quit from SQLite.

sqlite> .quit

Now, you have a file named "solarsystem.db".

% ls -lF total 1 -rw-r--r-- 1 daisuke taiwan 2291 Oct 20 07:30 ai202209\_s06.ipynb -rw-r--r-- 1 daisuke taiwan 12288 Oct 21 08:49 solarsystem.db % file solarsystem.db solarsystem.db: SQLite 3.x database, last written using SQLite version 3039004, file counter 9, database pages 3, cookie 0x1, schema 4, UTF-8, version-valid-for 9

#### 3.4 Opening an existing database file

Start SQLite.

```
% ls
ai202209_s06.ipynb solarsystem.db
% sqlite3
SQLite version 3.39.4 2022-09-29 15:55:41
Enter ".help" for usage hints.
Connected to a transient in-memory database.
Use ".open FILENAME" to reopen on a persistent database.
sqlite>
```

Use .open command to open an existing database file.

sqlite> .open solarsystem.db

Now, the database file "solarsystem.db" is opened. Check available table.

sqlite> .tables planet

The table "planet" is available. Check the structure of the table "planet".

```
sqlite> .schema --indent planet
CREATE TABLE planet(
   name text primary key,
   mass real,
   diameter real,
   rotation_period real,
   orbital_period real,
   mean_temperature real,
   satellite integer,
   ring text,
   magnetic_field text
);
```

Try SQL queries.

```
sqlite> .headers on
sqlite> .mode table
sqlite> select name, mass, diameter, mean_temperature from planet
    ...> order by mass desc;
+-----+
```

| name                                                                                                    | mass                                                                                                    | diameter                                                                                                    | mean_temperature                                                                                 |                                            |                    |  |  |  |  |  |  |
|----------------------------------------------------------------------------------------------------|----------------------------------------------------------------------------------------------------|----------------------------------------------------------------------------------------------------|--------------------------------------------------------------------------------------------------|--------------------------------------------|--------------------|--|--|--|--|--|--|
| <pre>name Jupiter Jupiter Saturn Neptune Uranus Earth Venus Mercury Mars</pre>                                                                                       | mass<br>+                                                                                                    | diameter<br>+<br>  142984.0<br>  120536.0<br>  49528.0<br>  51118.0<br>  12756.0<br>  12104.0<br>  4879.0<br>  6792.0 | <pre>  mean_temperature   -110.0   -140.0   -200.0   -195.0   15.0   464.0   167.0   -65.0</pre> | :  <br>+<br> <br> <br> <br> <br> <br> <br> |                    |  |  |  |  |  |  |
| +sqlite> sel<br>> fro                                                                                                    | ++<br>sqlite> select name, mass, diameter, rotation_period, orbital_period<br>> from planet where orbital_period < 1000 order by orbital_period desc; |                                                                                                    |                                                                                                  |                                            |                    |  |  |  |  |  |  |
| name                                                                                                    | ++<br>  mass  <br>++                                                                                                    | diameter                                                                                                    | rotation_period                                                                                  | orbital_period                             | +<br> <br>+        |  |  |  |  |  |  |
| Mars<br>  Earth<br>  Venus<br>  Mercury                                                                                                    | 6.42e+23  <br>5.97e+24  <br>4.87e+24  <br>3.3e+23                                                                                                    | 6792.0  <br>12756.0  <br>12104.0  <br>4879.0                                                                          | 24.6  <br>23.9  <br>-5832.5  <br>1407.6                                                          | 687.0<br>365.2<br>224.7<br>88.0            | <br> <br>          |  |  |  |  |  |  |
| <pre>sqlite&gt; select name, mass, diameter, mean_temperature, magnetic_field    &gt; from planet where ( mean_temperature &gt; 0 and magnetic_field = 'Yes');</pre> |                                                                                                    |                                                                                                    |                                                                                                  |                                            |                    |  |  |  |  |  |  |
| name                                                                                                    | ++<br>  mass                                                                                                    | diameter                                                                                                    | mean_temperature                                                                                 | magnetic_field                             | -+                 |  |  |  |  |  |  |
| Mercury<br>  Earth<br>+                                                                                                    | ++<br>  3.3e+23  <br>  5.97e+24  <br>++                                                                                                    | 4879.0  <br>12756.0                                                                                                   | 167.0<br>15.0                                                                                    | Yes<br>  Yes                               | -+<br> <br> <br>-+ |  |  |  |  |  |  |

Quit from SQLite.

sqlite> .quit

Here is the other way to open an existing database file.

```
% sqlite3 solarsystem.db
SQLite version 3.39.4 2022-09-29 15:55:41
Enter ".help" for usage hints.
sqlite> .tables
planet
sqlite> .schema --indent planet
CREATE TABLE planet(
 name text primary key,
 mass real,
  diameter real,
 rotation_period real,
  orbital_period real,
  mean_temperature real,
  satellite integer,
  ring text,
  magnetic_field text
);
```

Try a SQL query.

| <pre>sqlite&gt; .he sqlite&gt; .me sqlite&gt; sel&gt; whe</pre>        | eaders on<br>ode table<br>lect name, ma<br>ere satellite                        | uss, diamete<br>2 > 0 order                                     | er, mean_temperature<br>by mean_temperature           | e, satellite<br>e desc;                            | from planet |
|------------------------------------------------------------------------|---------------------------------------------------------------------------------|-----------------------------------------------------------------|-------------------------------------------------------|----------------------------------------------------|-------------|
| name                                                                   | mass                                                                            | diameter                                                        | mean_temperature                                      | satellite  <br>+                                   | -           |
| Earth<br>  Mars<br>  Jupiter<br>  Saturn<br>  Uranus<br>  Neptune<br>+ | 5.97e+24  <br>6.42e+23  <br>1.898e+27  <br>5.68e+26  <br>8.68e+25  <br>1.02e+26 | 12756.0<br>6792.0<br>142984.0<br>120536.0<br>51118.0<br>49528.0 | 15.0<br>-65.0<br>-110.0<br>-140.0<br>-195.0<br>-200.0 | 1  <br>  2  <br>  79  <br>  82  <br>  27  <br>  14 |             |

#### 3.5 Importing data from a CSV file

Download a CSV (Comma Separated Values) file. Here is a Python script to download CSV file "dp.csv".

```
Python Code 1: ai202209_s06_00.py
```

```
#!/usr/pkg/bin/python3.9
 Time-stamp: <2022/10/21 14:18:19 (CST) daisuke>
#
# importing urllib module
import urllib.request
# importing ssl module
import ssl
# allow insecure downloading
ssl._create_default_https_context = ssl._create_unverified_context
# URL of data file
url_data = 'https://s3b.astro.ncu.edu.tw/ai_202209/data/dp.csv'
# output file name
file_output = 'dwarf_planet.csv'
# printing status
print (f'Now, fetching the file {url_data}...')
# opening URL
with urllib.request.urlopen (url_data) as fh_read:
    # reading data
    data_byte = fh_read.read ()
# printing status
print (f'Finished fetching the file {url_data}!')
# converting raw byte data into string
data_str = data_byte.decode ('utf-8')
# printing status
print (f'Now, writing the data into file {file_output}...')
```

```
# opening file for writing
with open (file_output, 'w') as fh_write:
    # writing data
    fh_write.write (data_str)
# printing status
print (f'Finished writing the data into file {file_output}!')
```

Execute above script to download CSV file.

```
% chmod a+x ai202209_s06_00.py
% ./ai202209_s06_00.py
Now, fetching the file https://s3b.astro.ncu.edu.tw/ai_202209/data/dp.csv...
Finished fetching the file https://s3b.astro.ncu.edu.tw/ai_202209/data/dp.csv!
Now, writing the data into file dp.csv...
Finished writing the data into file dp.csv!
% ls -lF dwarf_planet.csv
-rw-r--r- 1 daisuke taiwan 452 Oct 21 14:20 dwarf_planet.csv
% file dwarf_planet.csv
dwarf_planet.csv: ASCII text
% cat dwarf_planet.csv
# dwarf planet database
#
# data format:
#
   name, a, e, i, q, Q, P, H
# Ref.: https://minorplanetcenter.net/dwarf_planets
#
                , 2.77, 0.08, 10.6, 2.55, 2.98,
(1) Ceres
                                                      4.60, 3.3
               , 39.67, 0.25, 17.1, 29.80, 49.54, 250
                                                        , -0.4
(134340) Pluto
                , 68.12, 0.43, 43.8, 38.69, 97.54, 562
                                                          , -1.2
(136199) Eris
(136472) Makemake, 45.26, 0.17, 29.0, 37.74, 52.78, 304
                                                            -0.2
(136108) Haumea , 42.94, 0.20, 28.2, 34.36, 51.52, 281
                                                           , 0.2
```

Start SQLite and make a table.

```
% sqlite3
SQLite version 3.39.4 2022-09-29 15:55:41
Enter ".help" for usage hints.
Connected to a transient in-memory database.
Use ".open FILENAME" to reopen on a persistent database.
sqlite> create table dwarfplanet (name text primary key, a real, e real,
   ...> i real, perihelion real, aphelion real, P real, H real);
sqlite> .tables
dwarfplanet
sqlite> .schema --indent dwarfplanet
CREATE TABLE dwarfplanet(
 name text primary key,
 a real,
 e real,
 i real,
 perihelion real,
 aphelion real,
 P real,
 H real
);
```

Use the command .help to learn about the usage of .import command.

| sqlite> .1 | help import       |                                                    |
|------------|-------------------|----------------------------------------------------|
| .import FI | ILE TABLE         | Import data from FILE into TABLE                   |
| Options    | s:                |                                                    |
| aso        | cii               | Use $\037$ and $\036$ as column and row separators |
| cs         | V                 | Use , and $\n$ as column and row separators        |
| sk:        | ip N              | Skip the first N rows of input                     |
| scl        | hema S            | Target table to be S.TABLE                         |
| - v        |                   | "Verbose" - increase auxiliary output              |
| Notes:     |                   |                                                    |
| * I1       | f TABLE does not  | exist, it is created. The first row of input       |
| de         | etermines the col | lumn names.                                        |
| * I1       | f neithercsv d    | orascii are used, the input mode is derived        |
| fi         | rom the ".mode" o | output mode                                        |
| * I1       | f FILE begins wit | th " " then it is a command that generates the     |
| iı         | nput text.        |                                                    |

Use the command .import to import data from a CSV file. There are 7 lines of header in the CSV file. Add an option "--skip 7" to the .import command.

```
sqlite> .mode csv
sqlite> .separator ,
sqlite> .import --skip 7 dwarf_planet.csv dwarfplanet
```

The same thing can be done by following.

```
sqlite> create table dwarfplanet2 (name text primary key, a real, e real,
   ...> i real, perihelion real, aphelion real, P real, H real);
sqlite> .tables
dwarfplanet
              dwarfplanet2
sqlite> .schema --indent dwarfplanet2
CREATE TABLE dwarfplanet2(
 name text primary key,
 a real,
 e real,
 i real,
 perihelion real,
 aphelion real,
 P real,
 H real
);
sqlite> .import --csv --skip 7 dwarf_planet.csv dwarfplanet2
```

The same thing can also be done by following.

```
sqlite> create table dwarfplanet3 (name text primary key, a real, e real,
    ...> i real, perihelion real, aphelion real, P real, H real);
sqlite> .tables
dwarfplanet dwarfplanet2 dwarfplanet3
sqlite> .schema --indent dwarfplanet3
CREATE TABLE dwarfplanet3(
    name text primary key,
    a real,
    e real,
```

```
i real,
perihelion real,
aphelion real,
P real,
H real
);
sqlite> .import --csv '| grep -v \# dwarf_planet.csv' dwarfplanet3
```

Save the database into a file.

#### sqlite> .save dwarf\_planet.db

Try SQL queries.

Try following practice.

Practice 06-04

Try a SQL query for the table "dwarfplanet".

Quit from SQLite.

sqlite> .quit

Now, you have a file named "dwarf\_planet.db".

```
% ls -lF *.db
-rw-r--r-- 1 daisuke taiwan 28672 Oct 21 14:57 dwarf_planet.db
-rw-r--r-- 1 daisuke taiwan 12288 Oct 21 08:49 solarsystem.db
```

### 3.6 Exporting database into a SQL file

Open a database file.

```
% sqlite3
SQLite version 3.39.4 2022-09-29 15:55:41
Enter ".help" for usage hints.
Connected to a transient in-memory database.
Use ".open FILENAME" to reopen on a persistent database.
sqlite> .open dwarf_planet.db
sqlite> .tables
dwarfplanet dwarfplanet2 dwarfplanet3
```

Use the command .output to set output file name.

sqlite> .output dwarf\_planet.sql

Use the command .dump to export the database into a file.

sqlite> .dump

Quit from SQLite.

sqlite> .quit

Now, you have a file named "dwarf\_planet.sql".

```
% ls -lF *.sql
-rw-r--r-- 1 daisuke taiwan
                            3253 Oct 21 15:06 dwarf_planet.sql
% file dwarf_planet.sql
dwarf_planet.sql: ASCII text
% head dwarf_planet.sql | cut -b 1-80
PRAGMA foreign_keys=OFF;
BEGIN TRANSACTION;
CREATE TABLE dwarfplanet (name text primary key, a real, e real,
i real, perihelion real, aphelion real, P real, H real);
INSERT INTO dwarfplanet VALUES('(1) Ceres
                                            ',2.770000000000000177,0.08000
INSERT INTO dwarfplanet VALUES('(134340) Pluto
                                           ',39.67000000000001706,0.25,17
INSERT INTO dwarfplanet VALUES('(136472) Makemake', 45.25999999999999999801, 0.170000
INSERT INTO dwarfplanet VALUES('(136108) Haumea ',42.93999999999999997727,0.20000
CREATE TABLE dwarfplanet2 (name text primary key, a real, e real,
```

#### 3.7 Reading a SQL file

Start SQLite, and read a SQL file.

```
% sqlite3
SQLite version 3.39.4 2022-09-29 15:55:41
Enter ".help" for usage hints.
Connected to a transient in-memory database.
Use ".open FILENAME" to reopen on a persistent database.
sqlite> .tables
sqlite> .tables
sqlite> .tables
dwarfplanet dwarfplanet2 dwarfplanet3
```

Try a SQL query.

| <pre>sqlite&gt; .headers on<br/>sqlite&gt; .mode table<br/>sqlite&gt; select name,</pre>     | a, e, i, P,                                                               | , H from dwarfplan                                                                                      | et3 order by P;                                    |
|----------------------------------------------------------------------------------------------|---------------------------------------------------------------------------|----------------------------------------------------------------------------------------------------|----------------------------------------------------|
| name                                                                                         |                                                                           | ++<br>e   i   P                                                                                         | -++<br>  H                                         |
| (1) Ceres<br>  (134340) Pluto<br>  (136108) Haumea<br>  (136472) Makemake<br>  (136199) Eris | 2.77   0.<br>  39.67   0.<br>  42.94   0.<br>  45.26   0.<br>  68.12   0. | .08   10.6   4.6<br>.25   17.1   250.0<br>.2   28.2   281.0<br>.17   29.0   304.0<br>.43   43.8   562.0 | 3.3  <br>  -0.4  <br>  0.2  <br>  -0.2  <br>  -1.2 |

Quit from SQLite.

sqlite> .quit

#### 3.8 Exporting database into a CSV file

Start SQLite and read SQL file.

```
% sqlite3
SQLite version 3.39.4 2022-09-29 15:55:41
Enter ".help" for usage hints.
Connected to a transient in-memory database.
Use ".open FILENAME" to reopen on a persistent database.
sqlite> .read dwarf_planet.sql
sqlite> .tables
dwarfplanet dwarfplanet2 dwarfplanet3
```

Use the command .help to learn about the usage of .once command.

```
sqlite> .help .once
.once ?OPTIONS? ?FILE? Output for the next SQL command only to FILE
If FILE begins with '|' then open as a pipe
--bom Put a UTF8 byte-order mark at the beginning
-e Send output to the system text editor
-x Send output as CSV to a spreadsheet (same as ".excel")
```

Use the command .once to export the database into a CSV file.

```
sqlite> .headers on
sqlite> .mode csv
sqlite> .once new.csv
sqlite> select * from dwarfplanet;
```

Quit from SQLite.

sqlite> .quit

Now, you have a file named "new.csv".

```
% ls -lF new.csv
-rw-r--r-- 1 daisuke taiwan 327 Oct 21 15:19 new.csv
% file new.csv
new.csv: CSV text
% cat new.csv
name,a,e,i,perihelion,aphelion,P,H
"(1) Ceres ",2.77,0.08,10.6,2.55,2.98,4.6,3.3
"(134340) Pluto ",39.67,0.25,17.1,29.8,49.54,250.0,-0.4
"(136199) Eris ",68.12,0.43,43.8,38.69,97.54,562.0,-1.2
"(136472) Makemake",45.26,0.17,29.0,37.74,52.78,304.0,-0.2
"(136108) Haumea ",42.94,0.2,28.2,34.36,51.52,281.0,0.2
```

Use your favourite spreadsheet program to visualise the CSV file. Here is an example of using the program "gnumeric" for viewing CSV file. (Fig. 17)

% gnumeric new.csv

About the program "gnumeric", visit following website to learn about it. (Fig. 18)

• gnumeric: http://www.gnumeric.org/

Or, you may use the program like LibreOffice. (Fig. 19)

• LibreOffice: https://www.libreoffice.org/

|             |                     |                    |              |           | new.csv - Gn | umeric  |       |      |         | > |
|-------------|---------------------|--------------------|--------------|-----------|--------------|---------|-------|------|---------|---|
| File Edit V | iew Insert Format   | t Tools Statistics | i Data Help  |           |              |         |       |      |         |   |
| 🕑 🖬 d       | 88                  | K B 🖪 🤇            | <b>• •</b> • | in 10 🖉 🖓 | 14 IT 🛍      | 200% 💌  |       |      |         |   |
| Sans 12     | a <i>a</i> <u>a</u> | = = = e            | 9 = = = Ø    | 1 % · 🗞   |              |         | ~ & ~ | A v  |         |   |
|             | ~ ~ @               | • <u>•</u>         |              |           |              |         |       |      |         |   |
| Al          | s 🔵 🤞               | 9 🕶 = nam          | e            |           |              |         |       |      |         |   |
|             | Α                   | В                  | С            | D         | E            | F       | G     | Н    | I       | J |
| 1           | name                | la                 | е            | i         | periheli     | aphelio | P     | Н    | 1       |   |
| 2           | (1) Cere            | 2.77               | 0.08         | 10.6      | 2.55         | 2.98    | 4.6   | 3.3  |         |   |
| 3           | (134340             | 39.67              | 0.25         | 17.1      | 29.8         | 49.54   | 250.0 | -0.4 |         |   |
| 4           | (136199             | 68.12              | 0.43         | 43.8      | 38.69        | 97.54   | 562.0 | -1.2 |         |   |
| 5           | (136472             | 45.26              | 0.17         | 29.0      | 37.74        | 52.78   | 304.0 | -0.2 |         |   |
| 6           | (136108             | 42.94              | 0.2          | 28.2      | 34.36        | 51.52   | 281.0 | 0.2  |         |   |
| 7           |                     |                    |              |           |              |         |       |      |         |   |
| 8           |                     |                    |              |           |              |         |       |      |         |   |
| 9           |                     |                    |              |           |              |         |       |      |         |   |
| 10          |                     |                    |              |           |              |         |       |      |         |   |
| 11          |                     |                    |              |           |              |         |       |      |         |   |
| 12          |                     |                    |              |           |              |         |       |      |         |   |
| 13          |                     |                    |              |           |              |         |       |      |         |   |
| 14          |                     |                    |              |           |              |         |       |      |         |   |
| 15          |                     |                    |              |           |              |         |       |      |         |   |
| 16          |                     |                    |              |           |              |         |       |      |         |   |
| new csv     | -                   | 16                 |              |           | 16.          |         |       |      |         |   |
|             |                     |                    |              |           |              |         |       |      | Sum = 0 |   |

Figure 17: The CSV file "new.csv" opened by the program "gnumeric".

## 4 Constructing element database

We download the data of periodic table, and construct the element database.

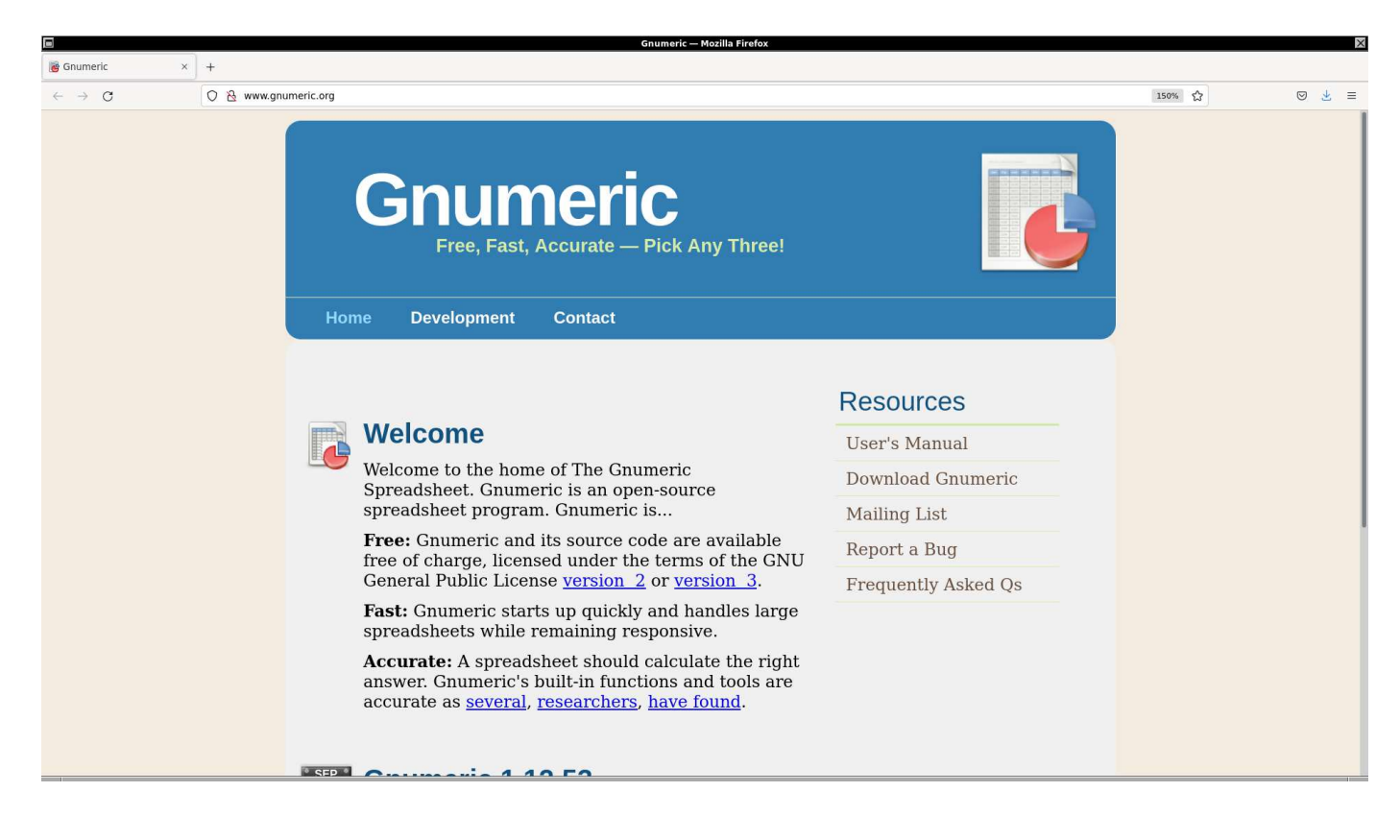

Figure 18: The official website of the program "gnumeric".

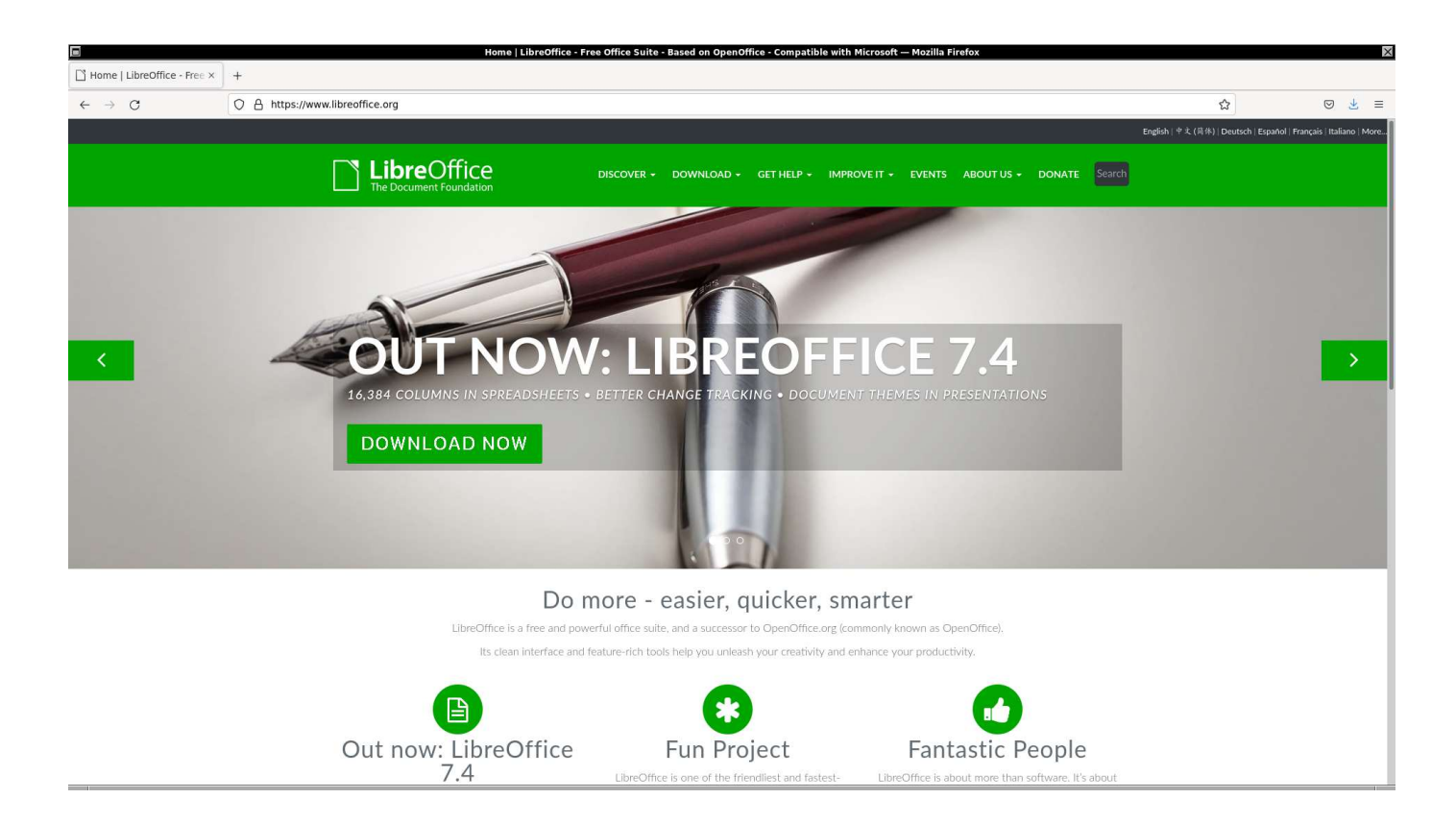

Figure 19: The official website of the program LibreOffice.

### 4.1 Downloading CSV file

Download the CSV file for the periodic table. Here is a Python script for downloading.

```
Python Code 2: ai202209_s06_01.py
```

```
#!/usr/pkg/bin/python3.9
 Time-stamp: <2022/10/21 15:44:39 (CST) daisuke>
# importing urllib module
import urllib.request
# importing ssl module
import ssl
# allow insecure downloading
ssl._create_default_https_context = ssl._create_unverified_context
# URL of data file
url_data = 'https://pubchem.ncbi.nlm.nih.gov/rest/pug/periodictable/CSV/'
# output file name
file_output = 'periodictable.csv'
# printing status
print (f'Now, fetching {url_data}...')
# opening URL
with urllib.request.urlopen (url_data) as fh_read:
    # reading data
    data_byte = fh_read.read ()
# printing status
print (f'Finished fetching {url_data}!')
# converting raw byte data into string
data_str = data_byte.decode ('utf-8')
# printing status
print (f'Now, writing data into file "{file_output}"...')
# opening file for writing
with open (file_output, 'w') as fh_write:
    # writing data
    fh_write.write (data_str)
# printing status
print (f'Finished writing data into file "{file_output}"!')
```

Execute above script to download CSV file.

```
% chmod a+x ai202209_s06_01.py
% ./ai202209_s06_01.py
Now, fetching https://pubchem.ncbi.nlm.nih.gov/rest/pug/periodictable/CSV/...
Finished fetching https://pubchem.ncbi.nlm.nih.gov/rest/pug/periodictable/CSV/!
Now, writing data into file "periodictable.csv"...
Finished writing data into file "periodictable.csv"!
% ls -lF periodictable.csv
```

```
-rw-r--r-- 1 daisuke taiwan
                                15016 Oct 21 15:44 periodictable.csv
% file periodictable.csv
periodictable.csv: CSV text
% head periodictable.csv | cut -b 1-76
"AtomicNumber","Symbol","Name","AtomicMass","CPKHexColor","ElectronConfigura
1, "H", "Hydrogen", 1.0080, "FFFFFF", "1s1", 2.2, 120, 13.598, 0.754, "+1, -1", "Gas", 1
2, "He", "Helium", 4.00260, "D9FFFF", "1s2", "", 140, 24.587, "", "0", "Gas", 0.95, 4.22,
3,"Li","Lithium",7.0,"CC80FF","[He]2s1",0.98,182,5.392,0.618,"+1","Solid",45
4, "Be", "Beryllium", 9.012183, "C2FF00", "[He]2s2", 1.57, 153, 9.323, "", "+2", "Solid
5,"B","Boron",10.81,"FFB5B5","[He]2s2 2p1",2.04,192,8.298,0.277,"+3","Solid"
6, "C", "Carbon", 12.011, "909090", "[He]2s2 2p2", 2.55, 170, 11.260, 1.263, "+4, +2,
7,
 ,"N","Nitrogen",14.007,"3050F8","[He] 2s2 2p3",3.04,155,14.534,"","+5, +4,
8,"0","0xygen",15.999,"FF0D0D","[He]2s2 2p4",3.44,152,13.618,1.461,"-2","Gas
9,"F","Fluorine",18.99840316,"90E050","[He]2s2 2p5",3.98,135,17.423,3.339,"-
```

#### 4.2 Importing CSV file and constructing database

Start SQLite and create a table.

```
% sqlite3
SQLite version 3.39.4 2022-09-29 15:55:41
Enter ".help" for usage hints.
Connected to a transient in-memory database.
Use ".open FILENAME" to reopen on a persistent database.
sqlite> create table element (AtomicNumber integer primary key, Symbol text,
   ...> Name text, AtomicMass real, CPKHexColor text,
   ...> ElectronConfiguration text, Electronegativity real, AtomicRadius real,
   ...> IonizationEnergy real, ElectronAffinity real, OxidationStates text,
   ...> StandardState text, MeltingPoint real, BoilingPoint real,
   ...> Density real, GroupBlock text, YearDiscovered text);
sqlite> .tables
element
sqlite> .schema --indent element
CREATE TABLE element(
  AtomicNumber integer primary key,
  Symbol text,
 Name text,
  AtomicMass real,
  CPKHexColor text,
  ElectronConfiguration text,
 Electronegativity real,
  AtomicRadius real,
  IonizationEnergy real,
  ElectronAffinity real,
 OxidationStates text,
  StandardState text,
 MeltingPoint real,
 BoilingPoint real,
 Density real,
  GroupBlock text,
  YearDiscovered text
);
```

Import CSV file.

sqlite> .import --csv --skip 1 periodictable.csv element

Try SQL queries.

| sqlite> .hea<br>sqlite> .moo<br>sqlite> sele<br>> Boil                                                                                                    | aders on<br>de table<br>ect Symbo<br>lingPoin | ol, Name, At<br>from eleme   | tomicMa<br>ent whe      | ass, Standar<br>ere Standard           | dState<br>State  | e, MeltingP<br>is 'Liquid | oint,<br>';                |  |  |  |  |
|----------------------------------------------------------------------------------------------------|-----------------------------------------------|------------------------------|-------------------------|----------------------------------------|------------------|---------------------------|----------------------------|--|--|--|--|
| Symbol                                                                                                    | Name                                          | AtomicMass                   | s   Sta                 | andardState                            | Melt             | tingPoint                 | BoilingPoint               |  |  |  |  |
| ++<br>  Br   I<br>  Hg   I                                                                                                    | Bromine<br>Mercury                            | 79.9<br>200.59               | +<br>  Lic<br>  Lic     | quid<br>quid                           | 265<br>  234     | .95  <br>.32              | 331.95  <br>629.88         |  |  |  |  |
| <pre>sqlite&gt; select AtomicNumber, Name, Symbol, StandardState, Density from element    &gt; where Density &gt;= 15.0 and Density != '' order by Density desc;</pre> |                                               |                              |                         |                                        |                  |                           |                            |  |  |  |  |
| AtomicNum                                                                                                    | ber                                           | Name                         | Symbo                   | ol   Standar                           | dState           | e   Density               |                            |  |  |  |  |
| +<br>  76<br>  77                                                                                                    | +<br>  Osi<br>  Ir                            | <br>nium<br>idium            | +<br>  Os<br>  Ir       | +<br>  Solid<br>  Solid                |                  | +<br>  22.57<br>  22.42   | +<br> <br>                 |  |  |  |  |
| 78                                                                                                    | P1                                            | atinum                       | Pt                      | Solid                                  |                  | 21.46                     | Ì                          |  |  |  |  |
| 75                                                                                                    | Rh                                            | enium                        | Re                      | Solid                                  |                  | 20.8                      | I                          |  |  |  |  |
| 93                                                                                                    | Ne                                            | otunium                      | Np                      | Solid                                  |                  | 20.25                     |                            |  |  |  |  |
| 94                                                                                                    | P1                                            | ıtonium                      | Pu                      | Solid                                  |                  | 19.84                     |                            |  |  |  |  |
| 74                                                                                                    | Tu:                                           | ngsten                       | I W                     | Solid                                  |                  | 19.3                      |                            |  |  |  |  |
| 79                                                                                                    | GO.                                           |                              |                         | Solid                                  |                  | 19.282                    |                            |  |  |  |  |
| 92<br>  72                                                                                                    |                                               | anıum                        | I U                     | Solid                                  |                  | 1 16 4                    |                            |  |  |  |  |
| 91                                                                                                    | Pr                                            | otactinium                   | Pa                      | Solid                                  |                  | 15.37                     |                            |  |  |  |  |
| +<br>sqlite> sele<br>> from<br>+                                                                                                    | +<br>ect Name<br>n elemen<br>+                | , Symbol, St<br>t where Boil | +<br>tandarc<br>lingPoi | +<br>lState, Melt<br>int < 300 or<br>+ | ingPoi<br>der by | nt, Boilin<br>BoilingPc   | +<br>ugPoint<br>/int;<br>+ |  |  |  |  |
| Name<br>+                                                                                                    | Symbol<br>+                                   | Standards                    | State                   | MeltingPoi<br>+                        | nt   1           | BoilingPoin               | .t  <br>+                  |  |  |  |  |
| Helium                                                                                                    | He                                            | Gas                          |                         | 0.95                                   | 4                | 4.22                      | 1                          |  |  |  |  |
| Hydrogen                                                                                                    | H                                             | Gas                          |                         | 13.81                                  |                  | 20.28                     |                            |  |  |  |  |
| Neon                                                                                                    | Neon   Ne   (                                 |                              |                         | 24.56                                  |                  | 27.07                     |                            |  |  |  |  |
| Nitrogen                                                                                                    | Nitrogen   N                                  |                              |                         | 63.15                                  |                  | 77.36                     |                            |  |  |  |  |
| Fluorine   F   G                                                                                                    |                                               | Gas                          |                         | 53.53                                  | 3                | 35.03                     |                            |  |  |  |  |
| Argon   Ar                                                                                                    |                                               | Gas                          |                         | 83.8                                   | 3                | 37.3                      |                            |  |  |  |  |
| l Uxygen                                                                                                    |                                               | l Gas                        |                         | 54.36<br>  115 70                      |                  | 90.2                      |                            |  |  |  |  |
| l Xenon                                                                                                    |                                               |                              |                         | 115.79                                 |                  | 165 03                    |                            |  |  |  |  |
|                                                                                                    | l Rn                                          | Gas                          |                         | 202 0                                  | .                | 211 45                    |                            |  |  |  |  |
| Chlorine                                                                                                    |                                               | Gas                          |                         | 171.65                                 |                  | 239.11                    |                            |  |  |  |  |
| +                                                                                                    | +                                             | -+                           |                         | +                                      | +                |                           | +                          |  |  |  |  |

Try following practice.

Practice 06-05

Try a SQL query for the table "element".

Save the database into a file.

sqlite> .save element.db

Quit from SQLite.

sqlite> .quit

# 5 Constructing database from Bright Star Catalogue

Download Bright Star Catalogue and construct a database of bright stars.

### 5.1 Downloading the catalogue

Make a Python script to download Bright Star Catalogue. The URL of the catalogue file is following.

```
• https://cdsarc.cds.unistra.fr/ftp/V/50/catalog.gz
```

Here is an example of Python script for downloading the file.

Python Code 3: ai202209\_s06\_02.py

```
#!/usr/pkg/bin/python3.9
 Time-stamp: <2022/10/23 07:28:31 (CST) daisuke>
#
#
# importing urllib module
import urllib.request
# importing ssl module
import ssl
# allow insecure downloading
ssl._create_default_https_context = ssl._create_unverified_context
# URL of data file
url_data = 'https://cdsarc.cds.unistra.fr/ftp/V/50/catalog.gz'
# output file name
file_output = 'bsc.catalog.gz'
# printing status
print (f'Now, fetching {url_data}...')
# opening URL
with urllib.request.urlopen (url_data) as fh_read:
    # reading data
    data_byte = fh_read.read ()
# printing status
print (f'Finished fetching {url_data}!')
# printing status
print (f'Now, writing the data into file "{file_output}"...')
# opening file for writing
with open (file_output, 'wb') as fh_write:
    # writing data
    fh_write.write (data_byte)
# printing status
print (f'Finished writing the data into file "{file_output}"!')
```

Execute above script to download the Bright Star Catalogue.

```
% ./ai202209_s06_02.py
Now, fetching https://cdsarc.cds.unistra.fr/ftp/V/50/catalog.gz...
Finished fetching https://cdsarc.cds.unistra.fr/ftp/V/50/catalog.gz!
Now, writing the data into file "bsc.catalog.gz"...
Finished writing the data into file "bsc.catalog.gz"!
```

Check downloaded file.

```
% ls -lF bsc*
-rw-r--r-- 1 daisuke taiwan 573921 Oct 23 07:28 bsc.catalog.gz
% file bsc.catalog.gz
bsc.catalog.gz: gzip compressed data, was "catalog", last modified: Mon Oct 4 0
9:55:01 1993, max compression, from Unix, original size modulo 2^32 1704879
```

Also, download "ReadMe" file. The "ReadMe" file contains the description about the structure of the catalogue file.

```
Python Code 4: ai202209_s06_03.py
```

```
#!/usr/pkg/bin/python3.9
 Time-stamp: <2022/10/23 07:27:00 (CST) daisuke>
#
# importing urllib module
import urllib.request
# importing ssl module
import ssl
# allow insecure downloading
ssl._create_default_https_context = ssl._create_unverified_context
# URL of data file
url_data = 'http://cdsarc.u-strasbg.fr/ftp/V/50/ReadMe'
# output file name
file_output = 'bsc.readme'
# printing status
print (f'Now, fetching {url_data}...')
# opening URL
with urllib.request.urlopen (url_data) as fh_read:
    # reading data
    data_byte = fh_read.read ()
# printing status
print (f'Finished fetching {url_data}!')
# converting raw byte data into string
data_str = data_byte.decode ('utf-8')
# printing status
print (f'Now, writing data into file "{file_output}"...')
```

```
# opening file for writing
with open (file_output, 'w') as fh_write:
    # writing data
    fh_write.write (data_str)
# printing status
print (f'Finished writing data into file "{file_output}"!')
```

Execute above script to download "ReadMe" file of the Bright Star Catalogue.

```
% ./ai202209_s06_03.py
Now, fetching http://cdsarc.u-strasbg.fr/ftp/V/50/ReadMe...
Finished fetching http://cdsarc.u-strasbg.fr/ftp/V/50/ReadMe!
Now, writing data into file "bsc.readme"...
Finished writing data into file "bsc.readme"!
```

Check downloaded file.

```
% ls -lF bsc*
-rw-r--r- 1 daisuke taiwan 573921 Oct 23 07:28 bsc.catalog.gz
-rw-r--r-- 1 daisuke taiwan 11571 Oct 23 07:31 bsc.readme
% file bsc.readme
bsc.readme: ASCII text
% head bsc.readme
V/50
           Bright Star Catalogue, 5th Revised Ed.
                                            (Hoffleit+, 1991)
======
The Bright Star Catalogue, 5th Revised Ed. (Preliminary Version)
   Hoffleit D., Warren Jr W.H.
   <Astronomical Data Center, NSSDC/ADC (1991)>
   =1964BS....OH
   =1991bsc..book....H
_____
ADC_Keywords: Combined data ; Stars, bright
```

Read the byte-by-byte description part of "ReadMe" file to learn about the format of the catalogue file. (Fig. 20)

| Byte-1                                 | oy-t                             | oyte Des                           | cription       | of file:                                                 | catalog                                                                                                    |
|----------------------------------------|----------------------------------|------------------------------------|----------------|----------------------------------------------------------|----------------------------------------------------------------------------------------------------|
| Byt                                    | tes                              | Format                             | Units          | Label                                                    | Explanations                                                                                                    |
| 1-                                     | 4                                | I4                                 |                | HR                                                       | [1/9110]+ Harvard Revised Number<br>= Bright Star Number                                                                                                    |
| 5-                                     | 14                               | A10                                |                | Name                                                     | Name, generally Bayer and/or Flamsteed name                                                                                                    |
| 15-                                    | 25                               | A11                                |                | DM                                                       | Durchmusterung Identification (zone in bytes 17-19)                                                                                                    |
| 26-                                    | 31                               | I6                                 |                | HD                                                       | [1/225300]? Henry Draper Catalog Number                                                                                                    |
| 32-                                    | 37                               | I6                                 |                | SAO                                                      | [1/258997]? SAO Catalog Number                                                                                                    |
| 38-                                    | 41                               | I4                                 |                | FK5                                                      | ? FK5 star Number                                                                                                    |
|                                        | 42                               | A1                                 |                | IRflag                                                   | <pre>[I] I if infrared source</pre>                                                                                                    |
|                                        | 43                               | A 1                                | r              | _IRflag                                                  | <pre>*[ ':] Coded reference for infrared source</pre>                                                                                                    |
|                                        | 44                               | A 1                                |                | Multiple                                                 | *[AWDIRS] Double or multiple-star code                                                                                                    |
| 45-                                    | 49                               | A5                                 |                | ADS                                                      | Aitken's Double Star Catalog (ADS) designation                                                                                                    |
| 50-                                    | 51                               | A2                                 |                | ADScomp                                                  | ADS number components                                                                                                    |
| 52-                                    | 60                               | A 9                                |                | VarID                                                    | Variable star identification                                                                                                    |
| 61-                                    | 62                               | 12                                 | h              | RAh1900                                                  | ?Hours RA, equinox B1900, epoch 1900.0 (1)                                                                                                    |
| 63-                                    | 64                               | I2                                 | min            | RAm1900                                                  | ?Minutes RA, equinox B1900, epoch 1900.0 (1)                                                                                                    |
| 65-                                    | 68                               | F4.1                               | S              | RAs1900                                                  | ?Seconds RA, equinox B1900, epoch 1900.0 (1)                                                                                                    |
| 45-<br>50-<br>52-<br>61-<br>63-<br>65- | 49<br>51<br>60<br>62<br>64<br>68 | A5<br>A2<br>A9<br>I2<br>I2<br>F4.1 | <br><br>h<br>s | ADS<br>ADScomp<br>VarID<br>RAh1900<br>RAm1900<br>RAs1900 | Altken's Double Star Catalog (ADS) designation<br>ADS number components<br>Variable star identification<br>?Hours RA, equinox B1900, epoch 1900.0 (1)<br>?Minutes RA, equinox B1900, epoch 1900.0 (1)<br>?Seconds RA, equinox B1900, epoch 1900.0 (1) |

| 69      | A 1  |           | DE-1900   | ?Sign Dec, equinox B1900, epoch 1900.0 (1)                   |
|---------|------|-----------|-----------|--------------------------------------------------------------|
| 70- 71  | I2   | deg       | DEd1900   | ?Degrees Dec, equinox B1900, epoch 1900.0 (1)                |
| 72- 73  | I2   | arcmin    | DEm1900   | ?Minutes Dec, equinox B1900, epoch 1900.0 (1)                |
| 74- 75  | I2   | arcsec    | DEs1900   | ?Seconds Dec, equinox B1900, epoch 1900.0 (1)                |
| 76- 77  | I2   | h         | RAh       | ?Hours RA, equinox J2000, epoch 2000.0 (1)                   |
| 78- 79  | I2   | min       | RAm       | ?Minutes RA, equinox J2000, epoch 2000.0 (1)                 |
| 80- 83  | F4.1 | S         | RAs       | ?Seconds RA, equinox J2000, epoch 2000.0 (1)                 |
| 84      | A 1  |           | DE -      | ?Sign Dec, equinox J2000, epoch 2000.0 (1)                   |
| 85- 86  | 12   | deg       | DEd       | ?Degrees Dec, equinox J2000, epoch 2000.0 (1)                |
| 87- 88  | I2   | arcmin    | DEm       | ?Minutes Dec, equinox J2000, epoch 2000.0 (1)                |
| 89- 90  | I2   | arcsec    | DEs       | ?Seconds Dec, equinox J2000, epoch 2000.0 (1)                |
| 91- 96  | F6.2 | deg       | GLON      | ?Galactic longitude (1)                                      |
| 97-102  | F6.2 | deg       | GLAT      | ?Galactic latitude (1)                                       |
| 103-107 | F5.2 | mag       | Vmag      | ?Visual magnitude (1)                                        |
| 108     | A 1  | n         | _Vmag *   | [ HR] Visual magnitude code                                  |
| 109     | A 1  | u         | Vmag      | [ :?] Uncertainty flag on V                                  |
| 110-114 | F5.2 | mag       | B-V       | ? B-V color in the UBV system                                |
| 115     | A 1  | u.        | _B-V      | [ :?] Uncertainty flag on B-V                                |
| 116-120 | F5.2 | mag       | U-B       | ? U-B color in the UBV system                                |
| 121     | A 1  | u.        | _U-B      | [ :?] Uncertainty flag on U-B                                |
| 122-126 | F5.2 | mag       | R-I       | ? R-I in system specified by n_R-I                           |
| 127     | A 1  | n.        | _R-I      | [CE:?D] Code for R-I system (Cousin, Eggen)                  |
| 128-147 | A20  |           | SpType    | Spectral type                                                |
| 148     | A 1  | n         | _SpType   | [evt] Spectral type code                                     |
| 149-154 | F6.3 | arcsec/yr | pmRA *    | Annual proper motion in RA J2000, FK5 system                 |
| 155-160 | F6.3 | arcsec/yr | pmDE      | ?Annual proper motion in Dec J2000, FK5 system               |
| 161     | A 1  | n.        | _Parallax | [D] D indicates a dynamical parallax,                        |
|         |      |           |           | otherwise a trigonometric parallax                           |
| 162-166 | F5.3 | arcsec    | Parallax  | ? Trigonometric parallax (unless n_Parallax)                 |
| 167-170 | I4   | km/s      | RadVel    | ? Heliocentric Radial Velocity                               |
| 171-174 | A4   | n.        | _RadVel * | <pre>[V?SB1230 ] Radial velocity comments</pre>              |
| 175-176 | A2   | 1,        | _RotVel   | <pre>[&lt;=&gt; ] Rotational velocity limit characters</pre> |
| 177-179 | I3   | km/s      | RotVel    | ? Rotational velocity, v sin i                               |
| 180     | A 1  | u         | _RotVel   | [ :v] uncertainty and variability flag on                    |
|         |      |           |           | RotVel                                                       |
| 181-184 | F4.1 | mag       | Dmag      | ? Magnitude difference of double,                            |
|         |      |           |           | or brightest multiple                                        |
| 185-190 | F6.1 | arcsec    | Sep       | ? Separation of components in Dmag                           |
|         |      |           |           | if occultation binary.                                       |
| 191-194 | A4   |           | MultID    | Identifications of components in Dmag                        |
| 195-196 | 12   |           | MultCnt   | ? Number of components assigned to a multiple                |
| 197     | A 1  |           | NoteFlag  | <pre>[*] a star indicates that there is a note</pre>         |
|         |      |           |           | (see file notes)                                             |
|         |      |           |           |                                                              |

### 5.2 Reading Bright Star Catalogue

Make a Python script to open and read the Bright Star Catalogue. Here is a sample Python script to read HR number, name of star, RA, Dec, galactic longitude, galactic latitude, V-band magnitude, (B-V) colour index, spectral type, proper motion, and parallax from Bright Star Catalogue.

Python Code 5: ai202209\_ $s06_04.py$ 

```
#!/usr/pkg/bin/python3.9
#
# Time-stamp: <2022/10/23 14:00:13 (CST) daisuke>
#
```

|             |        |            |        |          | koenji_20221023_073925                                   |
|-------------|--------|------------|--------|----------|----------------------------------------------------------|
| <br>Byte-by | /-byte | e Descr    | iption | of file: | catalog                                                  |
| Byte        | es For | -mat L     | Jnits  | Label    | Explanations                                             |
| 1-          | 4 I4   | <br>1 -    |        | HR       | [1/9110]+ Harvard Revised Number<br>= Bright Star Number |
| 5-1         | 14 A1  | 10 -       |        | Name     | Name, generally Bayer and/or Flamsteed name              |
| 15- 2       | 25 A1  | 1 -        |        | DM       | Durchmusterung Identification (zone in bytes 17-19)      |
| 26- 3       | 31 IØ  | 5 -        | ·      | HD       | [1/225300]? Henry Draper Catalog Number                  |
| 32- 3       | 37 IØ  | 5 -        | ·      | SAO      | [1/258997]? SAO Catalog Number                           |
| 38- 4       | 41 I4  | 1 –        | ·      | FK5      | ? FK5 star Number                                        |
| 2           | 12 A1  | I -        | ·      | IRflag   | <pre>[I] I if infrared source</pre>                      |
| 4           | 13 A1  | I -        | r_     | IRflag   | *[ ':] Coded reference for infrared source               |
| 4           | 14 A1  | I –        | M      | ultiple  | *[AWDIRS] Double or multiple-star code                   |
| 45- 4       | 49 A5  | 5 -        |        | ADS      | Aitken's Double Star Catalog (ADS) designation           |
| 50- 5       | 51 A2  | 2 -        |        | ADScomp  | ADS number components                                    |
| 52- 6       | 50 AS  | ) -        |        | VarID    | Variable star identification                             |
| 61- 6       | 52 I2  | <u>2</u> r | า      | RAh1900  | ?Hours RA, equinox B1900, epoch 1900.0 (1)               |
| 63- 6       | 54 I2  | <u>2</u> m | nin    | RAm1900  | ?Minutes RA, equinox B1900, epoch 1900.0 (1)             |
| 65- 6       | 58 F4  | 1.1 s      | 5      | RAs1900  | ?Seconds RA, equinox B1900, epoch 1900.0 (1)             |
| 6           | 59 A1  | I -        |        | DE-1900  | ?Sign Dec, equinox B1900, epoch 1900.0 (1)               |
| 70- 7       | 71 I2  | 2 c        | leg    | DEd1900  | ?Degrees Dec, equinox B1900, epoch 1900.0 (1)            |
| 72- 7       | 73 I2  | 2 a        | arcmin | DEm1900  | ?Minutes Dec, equinox B1900, epoch 1900.0 (1)            |
| 74- 7       | 75 I2  | <u>2</u> a | arcsec | DEs1900  | ?Seconds Dec, equinox B1900, epoch 1900.0 (1)            |
| 76- 7       | 77 I2  | 2 h        | า      | RAh      | ?Hours RA, equinox J2000, epoch 2000.0 (1)               |
| •           |        |            |        |          |                                                          |

Figure 20: The byte-by-byte description part of the " ${\tt ReadMe}"$  file.

```
# importing gzip module
import gzip
# importing sys module
import sys
# catalogue file name
file_catalogue = 'bsc.catalog.gz'
# opening catalogue file
with gzip.open (file_catalogue, 'rb') as fh:
    # reading catalogue line-by-line
    for line in fh:
        # Harvard Revised Number of star
        try:
            HR = int (line[0:4])
        except:
            # printing message
            print (f'Something is wrong with following line...')
            print (f' {line[:75]}')
            print (f'Cannot extract HR number!')
            # exit
            sys.exit (1)
        # name of star
        name = line[4:14].strip ().decode ('utf-8')
        if (name == ''):
            name = '__NONE__'
        # RA
        try:
            RA_h = int (line[75:77])
```

```
RA_m = int (line[77:79])
    RA_s = float (line[79:83])
except:
    RA_h = 99
    RA_m = 99
   RA_s = 99.9
RA_str = f' \{RA_h: 02d\}: \{RA_m: 02d\}: \{RA_s: 04.1f\}'
RA_deg = (RA_h + RA_m / 60.0 + RA_s / 3600.0) * 15.0
# Dec
try:
    Dec_sign = line[83:84].decode ('utf-8')
    Dec_d
          = int (line[84:86])
            = int (line[86:88])
    Dec_m
           = int (line[88:90])
    Dec_s
except:
    Dec_sign = '-'
          = 99
    Dec_d
           = 99
    Dec_m
           = 99
    Dec_s
Dec_str = f'{Dec_sign}{Dec_d:02d}:{Dec_m:02d}:{Dec_s:02d}'
if (Dec_sign == '+'):
    Dec_deg = Dec_d + Dec_m / 60.0 + Dec_s / 3600.0
else:
    Dec_deg = (Dec_d + Dec_m / 60.0 + Dec_s / 3600.0) * (-1.0)
# galactic longitude
try:
    glon = float (line[90:96])
except:
    glon = -999.99
# galactic latitude
try:
    glat = float (line[96:102])
except:
    glat = -999.99
# Vmag
try:
    mag_V = float (line[102:107])
except:
    mag_V = -999.9
# B-V colour
try:
    colour_BV = float (line[109:114])
except:
   colour_BV = -999.9
# spectral type
sptype = line[127:147].strip ().decode ('utf-8')
# proper motion RA
try:
    pm_RA = float (line[148:154])
except:
   pm_RA = -999.9
# proper motion Dec
try:
    pm_Dec = float (line[154:160])
except:
    pm_{Dec} = -999.9
# parallax
try:
    parallax = float (line[161:166])
```

```
except:
    parallax = -999.9
# printing extracted data
print (f'HR = {HR}')
print (f' name
                   = "{name}"')
print (f'
         RA_str = {RA_str}')
print (f' RA_deg = {RA_deg}')
print (f' Dec_str = {Dec_str}')
print (f'
         Dec_deg = {Dec_deg}')
print (f'
                    = {glon}')
          glon
print (f'
                   = {glat}')
          glat
          Vmag
print (f'
                   = {mag_V}')
print (f'
                    = {colour_BV}')
          B – V
                   = "{sptype}"')
print (f'
          sptype
                   = \{pm_RA\}'\}
print (f'
           pmRA
print (f'
          pmDec
                    = {pm_Dec}')
          parallax = {parallax}')
print (f'
```

Execute above script to read Bright Star Catalogue.

```
% chmod a+x ai202209_s06_04.py
% ./ai202209_s06_04.py > bsc_extracted.data
% file bsc_extracted.data
bsc_extracted.data: ASCII text
% ls -lF bsc_extracted.data
-rw-r--r-- 1 daisuke taiwan
                               2694265 Oct 23 13:23 bsc_extracted.data
% head -20 bsc_extracted.data
HR = 1
           = "__NONE__"
  name
  RA_str = 00:05:09.9
  RA_deg
          = 1.29125
  Dec_str = +45:13:45
  Dec_deg = 45.22916666666667
           = 114.44
  glon
  glat
          = -16.88
  Vmag
          = 6.7
  B-V
          = 0.07
           = "A1Vn"
  sptype
          = -0.012
  pmRA
  pmDec
          = -0.018
  parallax = -999.9
HR = 2
  name
         = "__NONE__"
  RA_str = 00:05:03.8
         = 1.2658333333333334
  RA_deg
  Dec_str = -00:30:11
  Dec_deg = -0.503055555555556
```

#### 5.3 Making a SQL file to generate a database

Make a Python script to read the Bright Star Catalogue, and generate a SQL file to construct a database. Here is an example.

Python Code 6: ai202209\_s06\_05.py

#!/usr/pkg/bin/python3.9

```
# Time-stamp: <2022/10/23 14:26:14 (CST) daisuke>
#
# importing gzip module
import gzip
# importing sys module
import sys
# catalogue file name
file_catalogue = 'bsc.catalog.gz'
# SQL file name
file_sql = 'bsc_makedb.sql'
# opening file for writing
with open (file_sql, 'w') as fh_sql:
    # SQL command to create a table
    sql_table = f'create table bsc (hr integer primary key, name text, ' \
        + f'ra_str text, ra_deg real, dec_str text, dec_deg real, ' \
        + f'glon real, glat real, vmag real, bv real, sptype text, ' \setminus
        + f'pmra real, pmdec real, parallax real);\n'
    fh_sql.write (sql_table)
    # opening catalogue file
    with gzip.open (file_catalogue, 'rb') as fh_bsc:
        # reading catalogue line-by-line
        for line in fh_bsc:
            # Harvard Revised Number of star
            try:
                HR = int (line[0:4])
            except:
                # printing message
                print (f'Something is wrong with following line...')
                print (f' {line[:75]}')
                print (f'Cannot extract HR number!')
                # exit
                sys.exit (1)
            # name of star
            name = line[4:14].strip ().decode ('utf-8')
            if (name == ''):
                name = '__NONE__'
            # RA
            try:
                RA_h = int (line[75:77])
                RA_m = int (line[77:79])
                RA_s = float (line[79:83])
            except:
                RA_h = 99
                RA_m = 99
                RA_s = 99.9
            RA_str = f' \{RA_h: 02d\}: \{RA_m: 02d\}: \{RA_s: 04.1f\}'
            RA_deg = (RA_h + RA_m / 60.0 + RA_s / 3600.0) * 15.0
            # Dec
            try:
                Dec_sign = line[83:84].decode ('utf-8')
                Dec_d = int (line[84:86])
                Dec_m = int (line[86:88])
```

```
Dec_s = int (line[88:90])
except:
   Dec_sign = '_'
   Dec_d
            = 99
            = 99
   Dec_m
   Dec_s
            = 99
Dec_str = f'{Dec_sign}{Dec_d:02d}:{Dec_m:02d}:{Dec_s:02d}'
if (Dec_sign == '+'):
   Dec_deg = Dec_d + Dec_m / 60.0 + Dec_s / 3600.0
else:
    Dec_deg = (Dec_d + Dec_m / 60.0 + Dec_s / 3600.0) * (-1.0)
# galactic longitude
try:
    glon = float (line[90:96])
except:
   glon = -999.99
# galactic latitude
try:
    glat = float (line[96:102])
except:
   glat = -999.99
# Vmag
try:
   mag_V = float (line[102:107])
except:
    mag_V = -999.9
# B-V colour
try:
    colour_BV = float (line[109:114])
except:
    colour_BV = -999.9
# spectral type
sptype = line[127:147].strip ().decode ('utf-8')
# proper motion RA
try:
   pm_RA = float (line[148:154])
except:
    pm_RA = -999.9
# proper motion Dec
try:
    pm_Dec = float (line[154:160])
except:
   pm_Dec = -999.9
# parallax
try:
   parallax = float (line[161:166])
except:
   parallax = -999.9
# SQL command to add data to table
sql_add = f'insert into bsc values ({HR}, "{name}", ' \
   + f'"{RA_str}", {RA_deg}, "{Dec_str}", {Dec_deg}, ' \
    + f'{glon}, {glat}, {mag_V}, {colour_BV}, ' \
    + f'"{sptype}", {pm_RA}, {pm_Dec}, {parallax});\n'
fh_sql.write (sql_add)
```

Execute above script and make a SQL file.

% chmod a+x ai202209\_s06\_05.py

```
% ./ai202209_s06_05.py
% ls -lF *.sql
-rw-r--r- 1 daisuke taiwan 1501084 Oct 23 14:26 bsc_makedb.sql
-rw-r--r-- 1 daisuke taiwan
                                  3253 Oct 21 15:06 dwarf_planet.sql
% head bsc_makedb.sql | cut -b 1-80
create table bsc (hr integer primary key, name text, ra_str text, ra_deg real, d
insert into bsc values (1, "__NONE__", "00:05:09.9", 1.29125, "+45:13:45", 45.22
insert into bsc values (2, "__NONE__", "00:05:03.8", 1.26583333333333334, "-00:30
insert into bsc values (3, "33 Psc", "00:05:20.1", 1.3337499999999998, "-05:4
insert into bsc values (4, "86 Peg", "00:05:42.0", 1.425, "+13:23:46", 13.396
insert into bsc values (5, "__NONE__", "00:06:16.0", 1.566666666666666666, "+58:26
insert into bsc values (6, "__NONE__", "00:06:19.0", 1.579166666666666668, "-49:04
                                  Cas", "00:06:26.5", 1.6104166666666668, "+64:1
insert into bsc values (7, "10
insert into bsc values (8, "__NONE__", "00:06:36.8", 1.653333333333333333, "+29:01
insert into bsc values (9, "__NONE__", "00:06:50.1", 1.70875, "-23:06:27", -23.1
```

#### 5.4 Making BSC database

Start SQLite and read SQL file.

```
% sqlite3
SQLite version 3.39.4 2022-09-29 15:55:41
Enter ".help" for usage hints.
Connected to a transient in-memory database.
Use ".open FILENAME" to reopen on a persistent database.
sqlite> .read bsc_makedb.sql
sqlite> .tables
bsc
sqlite> .schema --indent bsc
CREATE TABLE bsc(
  hr integer primary key,
 name text,
 ra_str text,
 ra_deg real,
  dec_str text,
  dec_deg real,
  glon real,
  glat real,
  vmag real,
  bv real,
  sptype text,
  pmra real,
  pmdec real,
  parallax real
);
```

#### 5.5 Trying some SQL queries

Try some SQL query for BSC database. Find stars with V-band magnitude brighter than 1.5 mag.

|     | 5340 |     | 16Alp Boo |     | 14:15:39.7 | +19:10:57 |     | -0.04 | Ι  | K1.5IIIFe-0.5   | 1 |
|-----|------|-----|-----------|-----|------------|-----------|-----|-------|----|-----------------|---|
|     | 5459 |     | Alp1Cen   |     | 14:39:35.9 | -60:50:07 |     | -0.01 | Ι  | G2V             | 1 |
|     | 7001 | Τ   | 3Alp Lyr  | T   | 18:36:56.3 | +38:47:01 | Τ   | 0.03  | Ι  | AOVa            | 1 |
|     | 1708 |     | 13Alp Aur |     | 05:16:41.4 | +45:59:53 |     | 0.08  | Ι  | G5IIIe+G0III    |   |
|     | 1713 | Τ   | 19Bet Ori | T   | 05:14:32.3 | -08:12:06 | Τ   | 0.12  | Ι  | B8Ia:           |   |
| Ι   | 2943 | Τ   | 10Alp CMi | Ι   | 07:39:18.1 | +05:13:30 | Ι   | 0.38  | Ι  | F5IV-V          |   |
| Ι   | 472  | Τ   | Alp Eri   | T   | 01:37:42.9 | -57:14:12 | Τ   | 0.46  | Τ  | B3Vpe           |   |
| Ι   | 2061 | Τ   | 58Alp Ori | T   | 05:55:10.3 | +07:24:25 | Τ   | 0.5   | Ι  | M1-2Ia-Iab      | I |
|     | 5267 | T   | Bet Cen   | Τ   | 14:03:49.4 | -60:22:23 | T   | 0.61  | Ι  | B1III           | 1 |
|     | 7557 | T   | 53Alp Aql | Τ   | 19:50:47.0 | +08:52:06 | T   | 0.77  | Ι  | A7V             | 1 |
|     | 1457 | T   | 87Alp Tau | Τ   | 04:35:55.2 | +16:30:33 | T   | 0.85  | Ι  | K5+III          | 1 |
| Τ   | 6134 | Τ   | 21Alp Sco |     | 16:29:24.4 | -26:25:55 | Τ   | 0.96  | Τ  | M1.5Iab-Ib+B4Ve |   |
|     | 5056 | Τ   | 67Alp Vir | T   | 13:25:11.6 | -11:09:41 | Τ   | 0.98  | Ι  | B1III-IV+B2V    |   |
|     | 2990 | Τ   | 78Bet Gem | T   | 07:45:18.9 | +28:01:34 | Τ   | 1.14  | Ι  | KOIIIb          |   |
| Τ   | 8728 | Τ   | 24Alp PsA |     | 22:57:39.1 | -29:37:20 | Τ   | 1.16  | Τ  | A3V             |   |
| Ι   | 4853 | Τ   | Bet Cru   | Ι   | 12:47:43.2 | -59:41:19 | Ι   | 1.25  | Ι  | B0.5III         |   |
|     | 7924 | T   | 50Alp Cyg | I   | 20:41:25.9 | +45:16:49 | T   | 1.25  | Ι  | A2Ia            |   |
| I   | 4730 | T   | Alp1Cru   | I   | 12:26:35.9 | -63:05:57 | T   | 1.33  | Ι  | B0.5IV          | I |
| I   | 5460 | T   | Alp2Cen   | I   | 14:39:36.1 | -60:50:08 | T   | 1.33  | Ι  | K1V             | I |
| I   | 3982 | T   | 32Alp Leo | I   | 10:08:22.3 | +11:58:02 | T   | 1.35  | Ι  | B7V             | I |
| + - |      | + - |           | -+- | +          |           | -+- |       | -+ |                 | + |
|     |      |     |           |     |            |           |     |       |    |                 |   |

Find stars in the solar neighbourhood.

| <pre>sqlite&gt; select hr, name, ra_str, dec_str, vmag, bv, parallax from bsc    &gt; where parallax &gt;= 0.2 order by parallax desc;</pre> |           |                      |           |       |      |          |  |  |  |
|----------------------------------------------------------------------------------------------------|-----------|----------------------|-----------|-------|------|----------|--|--|--|
| +                                                                                                    | name      | +<br>  ra_str  <br>+ | dec_str   | vmag  | +    | parallax |  |  |  |
| 5459                                                                                                    | Alp1Cen   | 14:39:35.9           | -60:50:07 | -0.01 | 0.71 | 0.751    |  |  |  |
| 5460                                                                                                    | Alp2Cen   | 14:39:36.1           | -60:50:08 | 1.33  | 0.88 | 0.751    |  |  |  |
| 2491                                                                                                    | 9Alp CMa  | 06:45:08.9           | -16:42:58 | -1.46 | 0.0  | 0.375    |  |  |  |
| 1084                                                                                                    | 18Eps Eri | 03:32:55.8           | -09:27:30 | 3.73  | 0.88 | 0.303    |  |  |  |
| 8086                                                                                                    | 61 Cyg    | 21:06:55.3           | +38:44:36 | 6.03  | 1.37 | 0.294    |  |  |  |
| 8085                                                                                                    | 61 Cyg    | 21:06:54.6           | +38:44:45 | 5.21  | 1.18 | 0.292    |  |  |  |
| 2943                                                                                                    | 10Alp CMi | 07:39:18.1           | +05:13:30 | 0.38  | 0.42 | 0.288    |  |  |  |
| 8387                                                                                                    | Eps Ind   | 22:03:21.6           | -56:47:10 | 4.69  | 1.06 | 0.285    |  |  |  |
| 509                                                                                                    | 52Tau Cet | 01:44:04.1           | -15:56:15 | 3.5   | 0.72 | 0.275    |  |  |  |
| 1325                                                                                                    | 400mi2Eri | 04:15:16.3           | -07:39:10 | 4.43  | 0.82 | 0.209    |  |  |  |
| 6752                                                                                                    | 70 Oph    | 18:05:27.3           | +02:29:58 | 4.03  | 0.86 | 0.201    |  |  |  |
| ++                                                                                                    |           | +                    | +         | +     | ++   | +        |  |  |  |

Find stars near the north galactic pole.

| sqlite><br>>                                                               | select hr, :<br>where glat                                                   | name, ra_str,<br>> 85.0 order 1                                                                    | dec_str, glo<br>by glat desc;                                                                        | on, glat,                                                              | vmag fro                                                                                         | om bsc                                                         |
|----------------------------------------------------------------------------|------------------------------------------------------------------------------|----------------------------------------------------------------------------------------------------|----------------------------------------------------------------------------------------------------|------------------------------------------------------------------------|--------------------------------------------------------------------------------------------------|----------------------------------------------------------------|
| '<br>  hr<br>+                                                             | '<br>  name<br>+                                                             | ra_str  <br>+                                                                                      | dec_str                                                                                              | '<br>  glon<br>+                                                       | glat  <br>+                                                                                      | vmag                                                           |
| 4883<br>  4869<br>  4864<br>  4954<br>  4956<br>  4948<br>  4924<br>  4873 | -<br>  31 Com<br>  30 Com<br> NONE<br>  41 Com<br> NONE<br> NONE<br>  37 Com | <pre>12:51:41.9 12:49:17.4 12:48:47.0 13:07:10.7 13:07:53.6 13:06:10.2 13:00:16.5 12:50:17.4</pre> | +27:32:26<br>+27:33:08<br>+24:50:25<br>+27:37:29<br>+27:33:21<br>+29:01:46<br>+30:47:06<br>+22:51:48 | 114.93<br>171.1<br>288.28<br>41.94<br>40.56<br>64.11<br>95.6<br>299.36 | 89.58  <br>  89.36  <br>  87.64  <br>  86.47  <br>  86.32  <br>  86.23  <br>  85.86  <br>  85.73 | 4.94  <br>5.78  <br>6.31  <br>4.8  <br>6.19  <br>6.54  <br>4.9 |

| L   | 4983 | 1  | 43Bet | Com | L   | 13:11:52.4 | I   | +27:52:41 |     | 43.33 | L   | 85.4  |     | 4.26 | 1 |
|-----|------|----|-------|-----|-----|------------|-----|-----------|-----|-------|-----|-------|-----|------|---|
| L   | 4780 | Ι  | 22    | Com | L   | 12:33:34.2 | I   | +24:16:59 | T   | 247.2 | L   | 85.07 | L   | 6.29 | L |
| + - |      | +- |       |     | + - |            | + - |           | -+- |       | + - |       | + - |      | + |

Find O-type stars.

| sqlite> | select hr, m<br>where sptype | name, glor<br>e like '%( | n, glat,<br>D%' order | vmag, bv<br>by glat | 7, sptype<br>t; | e from bsc       |
|---------|------------------------------|--------------------------|-----------------------|---------------------|-----------------|------------------|
| hr      | name                         | glon                     | <br>  glat            | +<br>  vmag         | bv              | sptype           |
| 2212    | Del Pic                      | 263.3                    | -27.68                | <br>  4.81          | -0.23           | +<br>  B3III+09V |
| 1996    | Mu Col                       | 237.29                   | -27.1                 | 5.17                | -0.28           | 09.5V            |
| 1899    | 44Iot Ori                    | 209.52                   | -19.58                | 2.77                | -0.24           | 09111            |
| 1895    | 41The1Ori                    | 209.01                   | -19.38                | 5.13                | 0.02            |                  |
| 1897    | 43The2Ori                    | 209.05                   | -19.37                | 5.08                | -0.09           | 09.5Vp           |
| 1852    | 34Del Ori                    | 203.86                   | -17.74                | 2.23                | -0.22           | 09.511           |
| 1931    | 48Sig Ori                    | 206.82                   | -17.34                | 3.81                | -0.24           | 09.5V I          |
| 1209    | I NONE                       | 163.08                   | -17.14                | 6.1                 | 0.29            | 09.5ep           |
| 8622    | 10 Lac                       | 96.65                    | -16.98                | 4.88                | -0.2            | 09V              |
| 1948    | 50Zet Ori                    | 206.45                   | -16.59                | 2.05                | -0.21           | 09.7Ib           |
| 1228    | 46Xi Per                     | 160.37                   | -13.11                | 4.04                | 0.01            | 07.5III(n)((f))  |
| 1879    | 39Lam Ori                    | 195.05                   | -12.0                 | 3.54                | -0.18           | 08III((f))       |
| 65      | NONE                         | 117.59                   | -11.09                | 6.14                | -0.13           | 09IIInn          |
| 3207    | Gam2Vel                      | 262.8                    | -7.69                 | 1.78                | -0.22           | WC8+09I          |
| 2782    | 30Tau CMa                    | 238.18                   | -5.54                 | 4.4                 | -0.15           | 091b             |
| 2781    | 29 CMa                       | 237.82                   | -5.37                 | 4.98                | −0.15           | 07Ia:fp          |
| 3165    | Zet Pup                      | 255.98                   | -4.71                 | 2.25                | -0.26           | 05f              |
| 7574    | 9 Sge                        | 56.48                    | -4.33                 | 6.23                | 0.01            | 07.5Iaf          |
| 8154    | 68 Cvg                       | 87.61                    | -3.84                 | 5.0                 | -0.01           | 07.5III:n((f))   |
| 5664    | Del Cir                      | 319.69                   | -2.91                 | 5.09                | -0.06           | 08.5V            |
| 5680    | NONE                         | 320.13                   | -2.64                 | 5.46                | -0.1            | 07.5III((f))     |
| 2679    | I NONE                       | 225.68                   | -2.32                 | 6.48                | -0.1            | 07.5V            |
| 1712    | I NONE                       | 172.08                   | -2.26                 | 5.96                | 0.22            | 09.5V            |
| 2442    | I NONE                       | 210.03                   | -2.11                 | 6.21                | 0.15            | 09.511           |
| 3219    | I NONE                       | 254.47                   | -2.02                 | 6.44                | -0.01           | 09.511           |
| 6823    | 16 Sgr                       | 10.76                    | -1.58                 | 5.95                | 0.02            | 09.511           |
| 6187    | NONE                         | 336.71                   | -1.57                 | 5.65                | 0.13            | 05III(f)         |
| 6736    | 9 Sgr                        | 6.01                     | -1.2                  | 5.97                | 0.0             | 04V((f))         |
| 6841    | NONE                         | 12.7                     | -1.13                 | 6.54                | 0.11            | 07III:(n)((f))   |
| 2694    | NONE                         | 224.17                   | -0.78                 | 6.21                | 0.03            | 06.5V            |
| 2422    | L_NONE                       | 205.87                   | -0.31                 | 6.06                | 0.05            | 08p              |
| 8023    | L_NONE                       | 85.7                     | -0.3                  | 5.96                | 0.05            | 06V((f))         |
| 6535    | L_NONE                       | 355.67                   | 0.05                  | 5.7                 | 0.04            | 07V+07V          |
| 6672    | NONE                         | 4.54                     | 0.3                   | 6.2                 | 0.04            | 07.5II((f))      |
| 2467    | LNONE                        | 206.21                   | 0.8                   | 6.37                | -0.05           | 06.5V            |
| 6263    | NONE                         | 343.45                   | 1.16                  | 6.45                | 0.2             | 09Ib             |
| 6265    | NONE                         | 343.49                   | 1.16                  | 6.59                | 0.21            | WC7+05-8         |
| 6272    | NONE                         | 344.08                   | 1.49                  | 5.77                | 0.15            | O8:Iafpe         |
| 6245    | NONE                         | 343.62                   | 1.94                  | 5.22                | 0.07            | 08Iaf            |
| 8406    | 14 Cep                       | 102.01                   | 2.18                  | 5.56                | 0.06            | 09Vn             |
| 2456    | 15 Mon                       | 202.94                   | 2.2                   | 4.66                | -0.25           | 07V((f))         |
| 8469    | 22Lam Cep                    | 103.83                   | 2.61                  | 5.04                | 0.25            | 06I(n)fp         |
| 2806    | LNONE                        | 224.41                   | 2.63                  | 6.43                | -0.19           | 09V              |
| 7767    | LNONE                        | 78.1                     | 2.78                  | 5.84                | 0.1             | 09V              |
| 6397    | L_NONE                       | 352.59                   | 2.87                  | 5.53                | -0.01           | 07.5V[n]e        |
| 6164    | LNONE                        | 340.54                   | 3.01                  | 5.47                | 0.4             | 09Ia             |
| 6347    | L_NONE                       | 349.97                   | 3.22                  | 6.13                | 0.5             | 09.5Iab          |

|    | 8281<br>8428 |     | NONE<br>19 Cep |     | 99.29<br>104.87 |     | 3.74<br>5.39 |     | 5.62<br>5.11 |     | 0.21<br>0.08 |     | 06.5V((f))<br>09.5Ib |    | <br> |
|----|--------------|-----|----------------|-----|-----------------|-----|--------------|-----|--------------|-----|--------------|-----|----------------------|----|------|
| T  | 4908         | Ι   | NONE           |     | 303.55          |     | 6.03         |     | 5.32         | T   | 0.01         |     | 09Ib                 |    | L    |
| T  | 8327         | Ι   | NONE           | Τ   | 103.14          |     | 6.99         | Ι   | 5.95         | T   | 0.31         |     | 09Ib-II              |    | L    |
| T  | 7589         | Ι   | NONE           |     | 80.99           |     | 10.09        |     | 5.62         | T   | -0.07        |     | 09.5Ia               |    | L    |
| T  | 1542         | Ι   | 9Alp Cam       |     | 144.07          |     | 14.04        |     | 4.29         | T   | 0.03         |     | 09.5Ia               |    | L    |
| T  | 6765         | Ι   | 98 Her         |     | 48.53           |     | 19.55        |     | 5.06         | T   | 1.58         |     | M3-IIIZrO (          | 0+ | L    |
| T  | 6175         | Ι   | 13Zet Oph      | Ι   | 6.28            | Ι   | 23.59        | I   | 2.56         | T   | 0.02         |     | 09.5Vn               |    | L    |
| +- |              | -+- |                | -+- |                 | -+- |              | -+- |              | + - |              | -+- |                      |    | +    |

Try following practice.

Practice 06-06

Try 3 SQL queries for the table "bsc".

#### 5.6 Saving the database into a file

Save the database into a file.

sqlite> .save bsc.db

Quit from SQLite.

sqlite> .quit

Now, you have a database file named "bsc.db".

```
% ls -lF bsc.db
-rw-r--r-- 1 daisuke taiwan 1146880 Oct 23 14:39 bsc.db
% file bsc.db
bsc.db: SQLite 3.x database, last written using SQLite version 3039004, file cou
nter 1, database pages 280, cookie 0x1, schema 4, UTF-8, version-valid-for 1
```

# 6 Making a database from Hipparchos catalogue

Download Hipparchos catalogue and construct a database from it.

#### 6.1 Downloading Hipparcos catalogue

Make a Python script to download Hipparcos catalogue. Here is an example.

Python Code 7: ai202209\_s06\_06.py

```
#!/usr/pkg/bin/python3.9
#
# Time-stamp: <2022/10/23 17:55:02 (CST) daisuke>
#
# importing urllib module
import urllib.request
# importing ssl module
import ssl
```

```
# allow insecure downloading
ssl._create_default_https_context = ssl._create_unverified_context
# URL of data file
url_data = 'https://cdsarc.cds.unistra.fr/ftp/I/239/hip_main.dat'
# output file name
file_output = 'hip_main.dat'
# printing status
print (f'Now, fetching {url_data}...')
# opening URL
with urllib.request.urlopen (url_data) as fh_read:
    # reading data
    data_byte = fh_read.read ()
# printing status
print (f'Finished fetching {url_data}!')
# converting raw byte data into string
data_str = data_byte.decode ('utf-8')
# printing status
print (f'Now, writing data into file "{file_output}"...')
# opening file for writing
with open (file_output, 'w') as fh_write:
    # writing data
    fh_write.write (data_str)
# printing status
print (f'Finished writing data into file "{file_output}"!')
```

Execute above script and download Hipparcos catalogue. It may take a few minutes.

```
% chmod a+x ai202209_s06_06.py
% ./ai202209_s06_06.py
Now, fetching https://cdsarc.cds.unistra.fr/ftp/I/239/hip_main.dat...
Finished fetching https://cdsarc.cds.unistra.fr/ftp/I/239/hip_main.dat!
Now, writing data into file "hip_main.dat"...
Finished writing data into file "hip_main.dat"!
% ls -lF hip_main.dat
-rw-r--r-- 1 daisuke
                       taiwan
                               53316318 Oct 23 17:56 hip_main.dat
% head hip_main.dat | cut -b 1-80
Η |
             1| |00 00 00.22|+01 05 20.4| 9.10| |H|000.00091185|+01.08901332| |
Η |
             2| |00 00 00.91|-19 29 55.8| 9.27| |G|000.00379737|-19.49883745|+|
ΗI
             3 |00 00 01.20|+38 51 33.4 6.61 |G|000.00500795|+38.85928608 |
             4 00 00 02.01 -51 53 36.8 8.06 || 000.00838170 -51.89354612 |
H |
H |
             5 | 00 00 02.39 -40 35 28.4 | 8.55 | H 000.00996534 -40.59122440 |
                                                                                 6 | 00 00 04.35 + 03 56 47.4 | 12.31 | G | 000.01814144 + 03.94648893 |
Η |
H |
             7|
                |00 00 05.41|+20 02 11.8| 9.64| |G|000.02254891|+20.03660216|
Η |
             8 | 00 00 06.55 + 25 53 11.3 | 9.05 | 3 | H | 000.02729160 + 25.88647445 |
H |
             9 | 00 00 08.48 + 36 35 09.4 | 8.59 | H | 000.03534189 + 36.58593777 |
H |
            10| 00 00 08.70|-50 52 01.5| 8.59| |H|000.03625309|-50.86707360|
```

Also, download "ReadMe" file. Here is a sample Python script.

Python Code 8: ai202209\_s06\_07.py

```
#!/usr/pkg/bin/python3.9
# Time-stamp: <2022/10/23 18:00:15 (CST) daisuke>
# importing urllib module
import urllib.request
# importing ssl module
import ssl
# allow insecure downloading
ssl._create_default_https_context = ssl._create_unverified_context
# URL of data file
url_data = 'https://cdsarc.cds.unistra.fr/ftp/I/239/ReadMe'
# output file name
file_output = 'hip_main.readme'
# printing status
print (f'Now, fetching {url_data}...')
# opening URL
with urllib.request.urlopen (url_data) as fh_read:
    # reading data
    data_byte = fh_read.read ()
# printing status
print (f'Finished fetching {url_data}!')
# converting raw byte data into string
data_str = data_byte.decode ('utf-8')
# printing status
print (f'Now, writing data into file "{file_output}"...')
# opening file for writing
with open (file_output, 'w') as fh_write:
    # writing data
    fh_write.write (data_str)
# printing status
print (f'Finished writing data into file "{file_output}"!')
```

Execute above script.

```
% ./ai202209_s06_07.py
Now, fetching https://cdsarc.cds.unistra.fr/ftp/I/239/ReadMe...
Finished fetching https://cdsarc.cds.unistra.fr/ftp/I/239/ReadMe!
Now, writing data into file "hip_main.readme"...
Finished writing data into file "hip_main.readme"!
% ls -lF hip_main.*
-rw-r--r-- 1 daisuke taiwan 53316318 Oct 23 17:56 hip_main.dat
-rw-r--r-- 1 daisuke taiwan 69019 Oct 23 18:01 hip_main.readme
% head hip_main.readme
I/239 The Hipparcos and Tycho Catalogues (ESA 1997)
```

```
The Hipparcos and Tycho Catalogues
ESA 1997
<ESA, 1997, The Hipparcos Catalogue, ESA SP-1200>
<ESA, 1997, The Tycho Catalogue, ESA SP-1200>
=1997HIP...C....0E
ADC_Keywords: Positional data ; Proper motions ; Parallaxes, trigonometric ;
Photometry ; Fundamental catalog ; Stars, double and multiple
```

#### 6.2 Reading Hipparcos catalogue

Make a Python script to read Hipparchos catalogue. Here is an example.

```
Python Code 9: ai202209_s06_08.py
```

```
#!/usr/pkg/bin/python3.9
# Time-stamp: <2022/10/23 19:37:12 (CST) daisuke>
# importing sys module
import sys
# catalogue file name
file_catalogue = 'hip_main.dat'
# opening catalogue file
with open (file_catalogue, 'r') as fh_hip:
    # reading catalogue line-by-line
    for line in fh_hip:
        # Hipparcos Number of star
        try:
            hip = int (line[8:14])
        except:
            # printing message
            print (f'Something is wrong with following line...')
            print (f' {line[:75]}')
            print (f'Cannot extract Hipparcos number!')
            # exit
            sys.exit (1)
        # RA in hhmmss format
        try:
            RA_hms = line[17:28].strip()
        except:
            RA_hms = '99 99 99.99'
        # Dec in ddmmss format
        try:
            Dec_dms = line[29:40].strip ()
        except:
            Dec_dms = '-99 99 99.9'
        # V-band magnitude
        try:
            mag_V = float (line[41:46])
        except:
            mag_V = -99.99
        # RA in deg
        try:
```

```
RA_deg = float (line[51:63])
except:
    RA_deg = -999.99
# Dec in deg
try:
    Dec_deg = float (line[64:76])
except:
    Dec_deg = -999.99
# parallax in mas
try:
    parallax = float (line[79:86])
except:
    parallax = -999999.99
# proper motion in RA
try:
    pm_RA = float (line[87:95])
except:
    pm_RA = -999999.99
# proper motion in Dec
try:
    pm_Dec = float (line[96:104])
except:
    pm_Dec = -999999.99
# (B-V) colour index
trv:
    colour_BV = float (line[245:251])
except:
    colour_BV = -999.99
# (V-I) colour index
try:
    colour_VI = float (line[260:264])
except:
   colour_VI = -999.99
# spectral type
try:
    sptype = line[435:447].strip()
except:
    sptype = '___NONE___'
# printing extracted data
print (f'HIP = {hip}')
print (f' RA_hms = "{RA_hms}"')
print (f' RA_deg = {RA_deg}')
print (f' Dec_dms = "{Dec_dms}"')
print (f' Dec_deg = {Dec_deg}')
          Vmag
print (f'
                    = {mag_V}')
print (f'
          B-V
                   = {colour_BV}')
          V-I = {colour_VI}')
print (f'
          parallax = {parallax}')
print (f'
print (f'
          pmRA
                 = \{pm_RA\}'\}
print (f'
           pmDec
                  = \{pm_Dec\}'\}
           sptype = "{sptype}"')
print (f'
```

Execute above script to open and read Hipparcos catalogue.

```
% chmod a+x ai202209_s06_08.py
% ./ai202209_s06_08.py > hip_main.txt
% ls -lF hip_main.*
-rw-r--r- 1 daisuke taiwan 53316318 Oct 23 17:56 hip_main.dat
```

-rw-r--r-- 1 daisuke taiwan 69019 Oct 23 18:01 hip\_main.readme -rw-r--r-- 1 daisuke taiwan 29271252 Oct 23 19:38 hip\_main.txt % head -20 hip\_main.txt HIP = 1RA\_hms = "00 00 00.22" RA\_deg = 0.00091185 $Dec_dms = "+01 05 20.4"$  $Dec_deg = 1.08901332$ Vmag = 9.1 B – V = 0.482 = 0.55 V-I parallax = 3.54= -5.2 pmRA = -1.88 pmDec = "F5" sptype HIP = 2= "00 00 00.91" RA\_hms RA\_deg = 0.00379737 $Dec_dms = "-19 29 55.8"$  $Dec_deg = -19.49883745$ Vmag = 9.27 B – V = 0.999 V - I = 1.04

#### 6.3 Constructing SQLite database table using Python script

Make a SQLite database table using Python script. Here is an example.

```
Python Code 10: ai202209_s06_09.py
```

```
#!/usr/pkg/bin/python3.9
# Time-stamp: <2022/10/23 18:52:42 (CST) daisuke>
# importing sqlite module
import sqlite3
# database file name
file_db = 'hip.db'
# SQL command for making a table
sql_maketable = f'create table hip (hip integer primary key, ' \
    + f'ra_hms text, ra_deg real, dec_dms text, dec_deg real, ' \
    + f'vmag real, bv real, vi real, parallax real, ' \setminus
    + f'pmra real, pmdec real, sptype text);'
# connecting to database
     = sqlite3.connect (file_db)
conn
cursor = conn.cursor ()
# making a table
cursor.execute (sql_maketable)
# committing transaction
conn.commit ()
# closing connection
```

conn.close ()

Execute above script to make a table "hip".

```
% chmod a+x ai202209_s06_09.py
% ./ai202209_s06_09.py
% ls -lF hip*
-rw-r--r-- 1 daisuke taiwan 8192 Oct 23 19:42 hip.db
-rw-r--r-- 1 daisuke taiwan 53316318 Oct 23 17:56 hip_main.dat
-rw-r--r-- 1 daisuke taiwan 69019 Oct 23 18:01 hip_main.readme
-rw-r--r-- 1 daisuke taiwan 29271252 Oct 23 19:38 hip_main.txt
% file hip.db
hip.db: SQLite 3.x database, last written using SQLite version 3026000, file cou
nter 1, database pages 2, cookie 0x1, schema 4, UTF-8, version-valid-for 1
```

Use SQLite command-line program to check the database file "hip.db".

```
% sqlite3
SQLite version 3.39.4 2022-09-29 15:55:41
Enter ".help" for usage hints.
Connected to a transient in-memory database.
Use ".open FILENAME" to reopen on a persistent database.
sqlite> .open hip.db
sqlite> .tables
hip
sqlite> .schema --indent hip
CREATE TABLE hip(
 hip integer primary key,
  ra_hms text,
 ra_deg real,
 dec_dms text,
  dec_deg real,
  vmag real,
  bv real,
  vi real,
  parallax real,
  pmra real,
  pmdec real,
  sptype text
);
sqlite> .quit
```

#### 6.4 Adding data to table using Python script

Make a Python script to add data of stars in Hipparchos catalogue to the table "hip".

```
Python Code 11: ai202209_s06_10.py
```

```
#!/usr/pkg/bin/python3.9
#
# Time-stamp: <2022/10/23 19:42:18 (CST) daisuke>
#
# importing sqlite module
import sqlite3
# database file name
```

```
file_db = 'hip.db'
# catalogue file name
file_catalogue = 'hip_main.dat'
# connecting to database
     = sqlite3.connect (file_db)
conn
cursor = conn.cursor ()
# opening catalogue file
with open (file_catalogue, 'r') as fh_hip:
    # reading catalogue line-by-line
    for line in fh_hip:
        # Hipparcos Number of star
        try:
            hip = int (line[8:14])
        except:
            # printing message
            print (f'Something is wrong with following line...')
            print (f' {line[:75]}')
            print (f'Cannot extract Hipparcos number!')
            # exit
            sys.exit (1)
        # RA in hhmmss format
        trv:
            RA_hms = line[17:28].strip()
        except:
            RA_hms = '99 99 99.99'
        # Dec in ddmmss format
        try:
            Dec_dms = line[29:40].strip ()
        except:
            Dec_dms = '-99 99 99.9'
        # V-band magnitude
        try:
            mag_V = float (line[41:46])
        except:
            mag_V = -99.99
        # RA in deg
        try:
            RA_deg = float (line[51:63])
        except:
            RA_deg = -999.99
        # Dec in deg
        try:
            Dec_deg = float (line[64:76])
        except:
            Dec_deg = -999.99
        # parallax in mas
        try:
            parallax = float (line[79:86])
        except:
            parallax = -999999.99
        # proper motion in RA
        try:
            pm_RA = float (line[87:95])
        except:
            pm_RA = -999999.99
        # proper motion in Dec
```

```
try:
            pm_Dec = float (line[96:104])
        except:
            pm_Dec = -999999.99
        # (B-V) colour index
        try:
            colour_BV = float (line[245:251])
        except:
            colour_BV = -999.99
        # (V-I) colour index
        try:
            colour_VI = float (line[260:264])
        except:
            colour_VI = -999.99
        # spectral type
        try:
            sptype = line[435:447].strip()
        except:
            sptype = '___NONE___'
        # SQL command to add data to table
        sql_adddata = f'insert into hip values ({hip}, ' \
            + f'"{RA_hms}", {RA_deg}, "{Dec_dms}", {Dec_deg}, ' \
            + f'{mag_V}, {colour_BV}, {colour_VI}, {parallax}, ' \
            + f'{pm_RA}, {pm_Dec}, "{sptype}");'
        # executing SQL command to add data to table
        cursor.execute (sql_adddata)
# committing transaction
conn.commit ()
# closing connection
conn.close ()
```

Execute above script to add data to the table.

```
% chmod a+x ai202209_s06_10.py
% ./ai202209_s06_10.py
% ls -lF hip*
-rw-r--r-- 1 daisuke taiwan 14270464 Oct 23 19:43 hip.db
-rw-r--r-- 1 daisuke taiwan 53316318 Oct 23 17:56 hip_main.dat
-rw-r--r-- 1 daisuke taiwan 69019 Oct 23 18:01 hip_main.readme
-rw-r--r-- 1 daisuke taiwan 29271252 Oct 23 19:38 hip_main.txt
```

Use SQLite command-line program to check the database file.

```
% sqlite3
SQLite version 3.39.4 2022-09-29 15:55:41
Enter ".help" for usage hints.
Connected to a transient in-memory database.
Use ".open FILENAME" to reopen on a persistent database.
sqlite> .open hip.db
sqlite> .headers on
sqlite> .headers on
sqlite> .mode table
sqlite> select hip, ra_hms, dec_dms, vmag, bv, parallax, sptype from hip
...> where hip <= 10;
+----+
```

| hip                                                                                                | 1                                                      | ra_1                                                                                                    | hms                                                                  | l                                                                       | dec_                                                                                             | dms                                                                                                    | l v                                                                      | mag                                                                                         |                                                                   | bv                                                                                   | pa                                                           | arallax                                                                              |                                                          | sptype                                                                              | I                                      |
|----------------------------------------------------------------------------------------------------|--------------------------------------------------------|----------------------------------------------------------------------------------------------------|----------------------------------------------------------------------|-------------------------------------------------------------------------|--------------------------------------------------------------------------------------------------|----------------------------------------------------------------------------------------------------|--------------------------------------------------------------------------|---------------------------------------------------------------------------------------------|-------------------------------------------------------------------|--------------------------------------------------------------------------------------|--------------------------------------------------------------|--------------------------------------------------------------------------------------|----------------------------------------------------------|-------------------------------------------------------------------------------------|----------------------------------------|
| <pre>+   1   2   3   4   5   6   7   8   9   10</pre>                                              |                                                        | 0       00         0       00         0       00         0       00         0       00         0       00         0       00         0       00         0       00         0       00         0       00         0       00         0       00         0       00         0       00         0       00         0       00         0       00 | 00.2<br>00.9<br>01.2<br>02.0<br>02.3<br>04.3<br>05.4<br>06.5<br>08.4 | 2   -<br>1   -<br>20   -<br>1   -<br>5   -<br>5   -<br>8   -<br>0   -   | +01 05<br>-19 29<br>+38 51<br>-51 53<br>-40 35<br>+03 56<br>+20 02<br>+25 53<br>+36 35<br>-50 52 | 20.4<br>55.8<br>33.4<br>36.8<br>28.4<br>47.4<br>11.8<br>11.3<br>09.4<br>01 5                                          | -+<br>  9<br>  9<br>  6<br>  8<br>  8<br>  1<br>  9<br>  9<br>  9<br>  8 | .1<br>.27<br>.61<br>.55<br>2.31<br>.64<br>.05<br>.59<br>.59                                 | 0.<br>  0.<br>  -C<br>  0.<br>  1.<br>  1.<br>  1.                | 482  <br>999  <br>0.019  <br>37  <br>902  <br>336  <br>74  <br>102  <br>067  <br>489 | 3.<br>21<br>2.<br>7.<br>2.<br>18<br>17<br>5.<br>4.           | 54  <br>.9  <br>81  <br>75  <br>87  <br>3.8  <br>7.74  <br>17  <br>81  <br>0.76      | F5<br>K3<br>B9<br>F0<br>G8<br>M0<br>G0<br>G0<br>G5<br>F6 | V<br>V<br>III<br>V:<br>e-M8.5e                                                      | +<br> <br> <br> <br> <br> <br>Tc  <br> |
| sqlite:                                                                                            | +<br>> s<br>> w]                                       | <br>elec <sup>.</sup><br>here<br>+                                                                                                    | t hip<br>para                                                        | , ra<br>11ax                                                            | <br>_hms,<br>> 300                                                                               | dec_d                                                                                                    | -+<br>ms,<br>r by                                                        | <br>vmag,<br>para:<br>+                                                                     | +<br>bv,<br>llax<br>+                                             | paral<br>desc;                                                                       | .lax                                                         | , sptype                                                                             | +<br>e fr                                                | om hip<br>+                                                                         |                                        |
| hip                                                                                                |                                                        | :                                                                                                    | ra_hm                                                                | s                                                                       | l d                                                                                              | ec_dm                                                                                                    | S                                                                        | vmag                                                                                        | g l                                                               | bv                                                                                   | I                                                            | paralla                                                                              |                                                          | sptype                                                                              |                                        |
| +<br>  70890<br>  71683<br>  71683<br>  8793<br>  54039<br>  32349<br>  92403<br>  1653<br>  11404 | <br>0<br>1<br>3<br>7<br>5<br>9<br>3<br>7<br>4<br>6<br> | +<br>  14<br>  14<br>  14<br>  17<br>  11<br>  06<br>  18<br>  03<br>  23<br>+                                                                                                    | 29 4<br>39 3<br>39 4<br>57 4<br>03 2<br>45 0<br>49 4<br>32 5<br>05 4 | 7.75<br>39.39<br>0.90<br>8.97<br>20.61<br>9.25<br>8.96<br>66.42<br>7.17 | -62<br>  -60<br>  -60<br>  +04<br>  +35<br>  -16<br>  -23<br>  -09<br>  -35                      | $\begin{array}{c} 40 & 5 \\ 50 & 2 \\ 50 & 0 \\ 40 & 0 \\ 58 & 5 \\ 42 & 4 \\ 50 & 0 \\ 27 & 2 \\ 51 & 2 \end{array}$ | 2.9<br>2.1<br>6.5<br>5.8<br>3.3<br>7.3<br>8.8<br>9.9<br>2.7              | +<br>  11.0<br>  1.39<br>  -0.0<br>  9.54<br>  7.49<br>  -1.4<br>  10.3<br>  3.72<br>  7.39 | +<br>D1  <br>5  <br>D1  <br>1  <br>4  <br>37  <br>2  <br>5  <br>+ | 1.807<br>0.9<br>0.71<br>1.57<br>1.502<br>0.009<br>1.51<br>0.881<br>1.483             | + -<br>7  <br>1<br>1<br>2  <br>2  <br>1<br>3  <br>3  <br>+ - | 772.33<br>742.12<br>742.12<br>549.01<br>392.4<br>379.21<br>336.48<br>310.75<br>303.9 | + -<br> <br> <br> <br> <br> <br> <br> <br> <br>          | M5Ve  <br>K1V  <br>G2V  <br>sdM4  <br>M2V  <br>A0m  <br>M3.5Ve  <br>K2V  <br>M2/M3V |                                        |
| sqlite                                                                                             | > .                                                    | quit                                                                                                    |                                                                      |                                                                         |                                                                                                  |                                                                                                    |                                                                          |                                                                                             |                                                                   |                                                                                      |                                                              |                                                                                      |                                                          |                                                                                     |                                        |

### 6.5 Trying a SQL query using Python script

Make a Python script to carry out a SQL query. Here is an example.

```
Python Code 12: ai202209_s06_11.py
```

```
#!/usr/pkg/bin/python3.9
#
 Time-stamp: <2022/10/23 19:28:12 (CST) daisuke>
#
# importing sqlite module
import sqlite3
# database file name
file_db = 'hip.db'
# connecting to database
     = sqlite3.connect (file_db)
conn
cursor = conn.cursor ()
# SQL command for a query
sql_query = 'select hip, ra_hms, dec_dms, vmag, bv, parallax, sptype ' \
    + f'from hip where parallax > 200 order by parallax desc;'
# executing a SQL query
cursor.execute (sql_query)
```

```
# fetching results of query
results = cursor.fetchall ()
# printing results of query
print (f'# HIP RA Dec Vmag B-V p sptype')
for result in results:
    print (f'{result[0]:06d} {result[1]} {result[2]} {result[3]:5.2f}', \
        f' {result[4]:7.2f} {result[5]:5.1f} {result[6]}')
# committing transaction
conn.commit ()
# closing connection
conn.close ()
```

Execute above script.

| % chmod  | a+3  | c a: | i202209 | 9_s06 | _11 | .ру  |       |         |       |          |
|----------|------|------|---------|-------|-----|------|-------|---------|-------|----------|
| % ./ai20 | 0220 | )9_: | s06_11. | ру    |     |      |       |         |       |          |
| # HIP    | RA   |      |         | Dec   |     |      | Vmag  | B-V     | р     | sptype   |
| 070890   | 14   | 29   | 47.75   | -62   | 40  | 52.9 | 11.01 | 1.81    | 772.3 | M5Ve     |
| 071681   | 14   | 39   | 39.39   | -60   | 50  | 22.1 | 1.35  | 0.90    | 742.1 | K1V      |
| 071683   | 14   | 39   | 40.90   | -60   | 50  | 06.5 | -0.01 | 0.71    | 742.1 | G2V      |
| 087937   | 17   | 57   | 48.97   | +04   | 40  | 05.8 | 9.54  | 1.57    | 549.0 | sdM4     |
| 054035   | 11   | 03   | 20.61   | +35   | 58  | 53.3 | 7.49  | 1.50    | 392.4 | M2V      |
| 032349   | 06   | 45   | 09.25   | -16   | 42  | 47.3 | -1.44 | 0.01    | 379.2 | AOm      |
| 092403   | 18   | 49   | 48.96   | -23   | 50  | 08.8 | 10.37 | 1.51    | 336.5 | M3.5Ve   |
| 016537   | 03   | 32   | 56.42   | -09   | 27  | 29.9 | 3.72  | 0.88    | 310.8 | K2V      |
| 114046   | 23   | 05   | 47.17   | -35   | 51  | 22.7 | 7.35  | 1.48    | 303.9 | M2/M3V   |
| 057548   | 11   | 47   | 44.04   | +00   | 48  | 27.1 | 11.12 | 1.75    | 299.6 | M4.5V    |
| 104214   | 21   | 06   | 50.84   | +38   | 44  | 29.4 | 5.20  | 1.07    | 287.1 | K5V      |
| 037279   | 07   | 39   | 18.54   | +05   | 13  | 39.0 | 0.40  | 0.43    | 285.9 | F5IV-V   |
| 104217   | 21   | 06   | 52.19   | +38   | 44  | 03.9 | 6.05  | 1.31    | 285.4 | K7V      |
| 091772   | 18   | 42   | 48.51   | +59   | 37  | 20.5 | 9.70  | 1.56    | 284.5 | К5       |
| 091768   | 18   | 42   | 48.22   | +59   | 37  | 33.7 | 8.94  | 1.50    | 280.3 | К5       |
| 001475   | 00   | 18   | 20.54   | +44   | 01  | 19.0 | 8.09  | 1.56    | 280.3 | M1V      |
| 108870   | 22   | 03   | 17.44   | -56   | 46  | 47.3 | 4.69  | 1.06    | 275.8 | K5V      |
| 008102   | 01   | 44   | 05.13   | -15   | 56  | 22.4 | 3.49  | 0.73    | 274.2 | G8V      |
| 005643   | 01   | 12   | 29.90   | -17   | 00  | 01.9 | 12.10 | 1.85    | 269.1 | M5.5Ve   |
| 036208   | 07   | 27   | 24.16   | +05   | 14  | 05.2 | 9.84  | 1.57    | 263.3 | M5       |
| 024186   | 05   | 11   | 35.21   | -45   | 00  | 16.2 | 8.86  | 1.54    | 255.3 | MOV      |
| 105090   | 21   | 17   | 17.71   | -38   | 51  | 52.5 | 6.69  | 1.40    | 253.4 | M1/M2V   |
| 110893   | 22   | 28   | 00.42   | +57   | 41  | 49.3 | 9.59  | 1.61    | 249.5 | M2V      |
| 030920   | 06   | 29   | 23.00   | -02   | 48  | 44.9 | 11.12 | 1.69    | 242.9 | M4.5Ve   |
| 072511   | 14   | 49   | 33.51   | -26   | 06  | 21.7 | 11.72 | 1.48    | 235.2 | М        |
| 080824   | 16   | 30   | 18.11   | -12   | 39  | 35.0 | 10.10 | 1.60    | 234.5 | M4       |
| 000439   | 00   | 05   | 20.29   | -37   | 21  | 06.1 | 8.56  | 1.46    | 229.3 | M2V      |
| 015689   | 03   | 22   | 05.57   | -13   | 16  | 41.2 | 12.16 | -999.99 | 227.4 |          |
| 003829   | 00   | 49   | 09.18   | +05   | 23  | 42.7 | 12.37 | 0.55    | 226.9 | DG       |
| 072509   | 14   | 49   | 32.69   | -26   | 06  | 40.2 | 12.07 | 1.52    | 221.8 | М        |
| 086162   | 17   | 36   | 26.41   | +68   | 20  | 32.0 | 9.15  | 1.50    | 220.8 | M3.5Vvar |
| 085523   | 17   | 28   | 39.46   | -46   | 53  | 35.0 | 9.38  | 1.55    | 220.4 | К5       |
| 114110   | 23   | 06   | 38.89   | -14   | 52  | 20.6 | 12.24 | -999.99 | 216.5 |          |
| 057367   | 11   | 45   | 39.26   | -64   | 50  | 26.4 | 11.50 | 0.20    | 216.4 | DC:      |
| 113020   | 22   | 53   | 16.16   | -14   | 15  | 43.4 | 10.16 | 1.60    | 212.7 | M5       |
| 054211   | 11   | 05   | 32.13   | +43   | 31  | 28.1 | 8.82  | 1.49    | 206.9 | M2Vvar   |
| 049908   | 10   | 11   | 23.36   | +49   | 27  | 19.7 | 6.60  | 1.33    | 205.2 | K8V      |
| 082725   | 16   | 54   | 32.15   | -62   | 24  | 13.5 | 11.72 | -999.99 | 203.0 |          |
| 085605   | 17   | 29   | 36.19   | +24   | 39  | 11.6 | 11.39 | 1.10    | 202.7 |          |

106440 21 33 34.02 -49 00 25.3 8.66 1.52 202.5 M1V

#### 6.6 Trying one more SQL query

Find nearby B-type stars. Here is a sample Python script.

```
Python Code 13: ai202209_s06_12.py
```

```
#!/usr/pkg/bin/python3.9
# Time-stamp: <2022/10/23 19:57:15 (CST) daisuke>
# importing sqlite module
import sqlite3
# database file name
file_db = 'hip.db'
# connecting to database
     = sqlite3.connect (file_db)
conn
cursor = conn.cursor ()
# SQL command for a query
sql_query = 'select hip, ra_hms, dec_dms, vmag, bv, parallax, sptype ' \
    + f'from hip where (parallax > 20 and sptype like "B%") ' \setminus
    + f'order by parallax desc;'
# executing a SQL query
cursor.execute (sql_query)
# fetching results of query
results = cursor.fetchall ()
# printing results of query
print (f'# HIP
                                            Vmag
                                                   B-V
                 RA
                               Dec
                                                             р
                                                                    sptype')
for result in results:
    print (f'{result[0]:06d} {result[1]} {result[2]} {result[3]:5.2f}', \
           f' {result [4]:7.2f} {result [5]:5.1f} {result [6]}')
# committing transaction
conn.commit ()
# closing connection
conn.close ()
```

Execute above script.

```
% chmod a+x ai202209_s06_12.py
% ./ai202209_s06_12.py
# HIP
        RA
                                    Vmag
                                           B-V
                      Dec
                                                            sptype
                                                     р
030362
        06 23 09.17
                     +08 54 26.1
                                             -0.06
                                                     48.1
                                   9.73
                                                            B8
049669
        10 08 22.46
                     +11 58 01.9
                                    1.36
                                             -0.09
                                                      42.1
                                                            B7V
        12 29 51.98
                                                      37.1
                      -16 30 54.3
                                     2.94
                                             -0.01
                                                            B9.5V
060965
                      +40 57 20.3
014576
        03 08 10.13
                                     2.09
                                             -0.00
                                                      35.1
                                                            B8V
                                     2.07
000677
        00 08 23.17
                      +29 05 27.0
                                             -0.04
                                                      33.6
                                                            B9p
067301
        13 47 32.55
                      +49 18 47.9
                                     1.85
                                             -0.10
                                                      32.4
                                                            B3V SB
109268
        22 08 13.88
                      -46 57 38.2
                                     1.73
                                             -0.07
                                                      32.2
                                                            B7IV
```

| 093805 | 19 | 06 | 14.95 | -04 | 52 | 56.4 | 3.43 | -0.10 | 26.1 | B9Vn    |
|--------|----|----|-------|-----|----|------|------|-------|------|---------|
| 045336 | 09 | 14 | 21.79 | +02 | 18 | 54.1 | 3.89 | -0.06 | 25.3 | B9.5V   |
| 025428 | 05 | 26 | 17.50 | +28 | 36 | 28.3 | 1.65 | -0.13 | 24.9 | B7III   |
| 113963 | 23 | 04 | 45.62 | +15 | 12 | 19.3 | 2.49 | -0.00 | 23.4 | B9.5III |
| 002484 | 00 | 31 | 32.56 | -62 | 57 | 29.1 | 4.36 | -0.06 | 23.4 | B9V     |
| 023287 | 05 | 00 | 33.93 | +03 | 36 | 56.9 | 6.65 | -0.05 | 23.3 | B9Vn    |
| 007588 | 01 | 37 | 42.75 | -57 | 14 | 12.0 | 0.45 | -0.16 | 22.7 | B3Vp    |
| 090185 | 18 | 24 | 10.35 | -34 | 23 | 03.5 | 1.79 | -0.03 | 22.6 | B9.5III |
| 012394 | 02 | 39 | 35.22 | -68 | 16 | 01.0 | 4.12 | -0.06 | 21.3 | B9III   |
| 116971 | 23 | 42 | 43.28 | -14 | 32 | 41.1 | 4.49 | -0.03 | 21.2 | B9V     |
| 010602 | 02 | 16 | 30.50 | -51 | 30 | 43.6 | 3.56 | -0.12 | 21.1 | B8IV-V  |
| 013209 | 02 | 49 | 58.99 | +27 | 15 | 38.8 | 3.61 | -0.10 | 20.4 | B8Vn    |
| 074785 | 15 | 17 | 00.47 | -09 | 22 | 58.3 | 2.61 | -0.07 | 20.4 | B8V     |
|        |    |    |       |     |    |      |      |       |      |         |

Try following practice.

Practice 06-07

Make a Python script to carry out a SQL query for the table "hip".

# 7 Making asteroid orbit database

Make an asteroid orbit database.

#### 7.1 Downloading asteroid orbit catalogue

Make a Python script to download asteroid orbit catalogue from Minor Planet Center. Here is an example.

```
Python Code 14: ai202209_s06_13.py
```

```
#!/usr/pkg/bin/python3.9
 Time-stamp: <2022/10/23 20:06:48 (CST) daisuke>
#
# importing urllib module
import urllib.request
# importing ssl module
import ssl
# allow insecure downloading
ssl._create_default_https_context = ssl._create_unverified_context
# URL of data file
url_data = 'https://www.minorplanetcenter.net/iau/MPCORB/MPCORB.DAT.gz'
# output file name
file_output = 'mpcorb.dat.gz'
# printing status
print (f'Now, fetching {url_data}...')
# opening URL
with urllib.request.urlopen (url_data) as fh_read:
    # reading data
    data_byte = fh_read.read ()
```

Execute above script to download the file.

```
% chmod a+x ai202209_s06_13.py
% ./ai202209_s06_13.py
Now, fetching https://www.minorplanetcenter.net/iau/MPCORB/MPCORB.DAT.gz...
Finished fetching https://www.minorplanetcenter.net/iau/MPCORB/MPCORB.DAT.gz!
Now, writing the data into file "mpcorb.dat.gz"...
Finished writing the data into file "mpcorb.dat.gz"!
% ls -lF mpcorb.dat.gz
-rw-r--r- 1 daisuke taiwan 74080809 Oct 23 20:08 mpcorb.dat.gz
```

#### 7.2 Reading asteroid orbit catalogue

Make a Python script to open and read the asteroid orbit catalogue. Here is an example.

```
Python Code 15: ai202209_s06_14.py
```

```
#!/usr/pkg/bin/python3.9
 Time-stamp: <2022/10/23 20:33:49 (CST) daisuke>
#
# importing gzip module
import gzip
# catalogue file name
file_catalogue = 'mpcorb.dat.gz'
# opening catalogue file
with gzip.open (file_catalogue, 'rb') as fh:
    # reading catalogue line-by-line
    for line in fh:
        # number of provisional designation
        try:
            designation = line[0:7].strip ().decode ('utf-8')
        except:
            continue
        # absolute magnitude
        try:
            absmag = float (line[8:13])
        except:
            absmag = -999.99
        # mean anomaly
        try:
```

```
M = float (line[26:35])
except:
   M = -999.99
# argument of perihelion
try:
    peri = float (line[37:46])
except:
    peri = -999.99
# longitude of ascending node
try:
    node = float (line[48:57])
except:
    node = -999.99
# inclination
try:
    i = float (line[59:68])
except:
    i = -999.99
# eccentricity
try:
    e = float (line[70:79])
except:
    e = -999.99
# semimajor axis
try:
    a = float (line[92:103])
except:
    a = -999.99
# number of observations
try:
    nobs = int (line[117:122])
except:
    nobs = -999
# residual
try:
    residual = float (line[137:141])
except:
    residual = -999.99
# 4-hexdigit flags
try:
    flag = line[161:165].strip ().decode ('utf-8')
except:
    flag = '9999'
# readable name
try:
    name = line[166:194].strip ().decode ('utf-8')
except:
    name = '__NONE__'
# last observation date
try:
    lastobs = int (line[194:202])
except:
    lastobs = 99999999
# skip when reading the header
if ( (a < -999.0) and (e < -999.0) and (i < -999.0) \setminus
     and (peri < -999.0) and (node < -999.0) and (M < -999.0) ):
    continue
```

```
# printing extracted data
print (f'designation = {designation}')
print (f' name = {name}')
print (f' absmag = {absmag}')
print (f' M
                  = {M}')
print (f' peri
                 = {peri}')
                 = {node}')
print (f' node
print (f' i
                  = \{i\}'\}
print (f' e
                  = {e}')
print (f' a
                 = {a}')
print (f' nobs = {nobs}')
print (f'
         residual = {residual}')
print (f' flag = {flag}')
print (f' lastobs = {lastobs}')
```

Execute above script.

```
% chmod a+x ai202209_s06_14.py
% ./ai202209_s06_14.py > mpcorb.txt
% ls -lF mpcorb.*
-rw-r--r-- 1 daisuke taiwan
                             74080809 Oct 23 20:08 mpcorb.dat.gz
-rw-r--r- 1 daisuke taiwan 344353066 Oct 23 20:46 mpcorb.txt
% head -20 mpcorb.txt
designation = 00001
 name
      = (1) Ceres
          = 3.32
 absmag
 М
         = 334.32723
 peri
         = 73.53158
 node
          = 80.26642
          = 10.5868
 i
          = 0.0786358
 е
 а
          = 2.7666192
       = 7259
 nobs
 residual = 0.65
       = 0000
 flag
 lastobs = 20220916
designation = 00002
 name = (2) Pallas
        = 4.12
 absmag
          = 315.09111
 М
          = 310.84262
 peri
 node
          = 172.91791
          = 34.92715
  i
```

#### 7.3 Constructing asteroid orbit database

Make a Python script to construct asteroid orbit database. Here is an example.

```
Python Code 16: ai202209_s06_15.py
```

```
#!/usr/pkg/bin/python3.9
#
# Time-stamp: <2022/10/23 21:03:35 (CST) daisuke>
#
# importing gzip module
import gzip
```

```
# importing sqlite module
import sqlite3
# catalogue file name
file_catalogue = 'mpcorb.dat.gz'
# database file name
file_db = 'mpcorb.db'
# connecting to database
conn = sqlite3.connect (file_db)
cursor = conn.cursor ()
# SQL command for making a table
sql_maketable = f' create table mpcorb (designation text primary key, ' \
    + f'name text, a real, e real, i real, node real, peri real, M real, ' \setminus
    + f'nobs integer, residual real, flag text, lastobs integer, ' \
    + f'absmag real);'
# making a table
cursor.execute (sql_maketable)
# opening catalogue file
with gzip.open (file_catalogue, 'rb') as fh:
    # reading catalogue line-by-line
    for line in fh:
        # number of provisional designation
        try:
            designation = line[0:7].strip ().decode ('utf-8')
        except:
            continue
        # absolute magnitude
        try:
            absmag = float (line[8:13])
        except:
            absmag = -999.99
        # mean anomaly
        try:
            M = float (line[26:35])
        except:
            M = -999.99
        # argument of perihelion
        try:
            peri = float (line[37:46])
        except:
            peri = -999.99
        # longitude of ascending node
        try:
            node = float (line[48:57])
        except:
            node = -999.99
        # inclination
        trv:
            i = float (line[59:68])
        except:
            i = -999.99
        # eccentricity
        try:
            e = float (line[70:79])
```

```
except:
            e = -999.99
        # semimajor axis
        try:
            a = float (line[92:103])
        except:
            a = -999.99
        # number of observations
        try:
            nobs = int (line[117:122])
        except:
            nobs = -999
        # residual
        try:
            residual = float (line[137:141])
        except:
            residual = -999.99
        # 4-hexdigit flags
        try:
            flag = line[161:165].strip ().decode ('utf-8')
        except:
            flag = '9999'
        # readable name
        try:
            name = line[166:194].strip ().decode ('utf-8')
        except:
            name = '__NONE__'
        # last observation date
        try:
            lastobs = int (line[194:202])
        except:
            lastobs = 99999999
        # skip when reading the header
        if ( (a < -999.0) and (e < -999.0) and (i < -999.0) \setminus
             and (peri < -999.0) and (node < -999.0) and (M < -999.0) ):
            continue
        # SQL command to add data to table
        sql_adddata = f'insert into mpcorb values ("{designation}", ' \
            + f'"{name}", {a}, {e}, {i}, {node}, {peri}, {M}, ' \
            + f'{nobs}, {residual}, "{flag}", {lastobs}, {absmag});'
        # adding data to table
        cursor.execute (sql_adddata)
# committing transaction
conn.commit ()
# closing connection
conn.close ()
```

Execute above script to make a table and add data to the table.

```
% chmod a+x ai202209_s06_15.py
% ./ai202209_s06_15.py
% ls -lF mpcorb.*
-rw-r--r-- 1 daisuke taiwan 74080809 Oct 23 20:08 mpcorb.dat.gz
-rw-r--r-- 1 daisuke taiwan 164065280 Oct 23 21:04 mpcorb.db
```

```
-rw-r--r- 1 daisuke taiwan 344353066 Oct 23 20:46 mpcorb.txt
% file mpcorb.db
mpcorb.db: SQLite 3.x database, last written using SQLite version 3026000, file
counter 2, database pages 40055, cookie 0x1, schema 4, UTF-8, version-valid-for
2
```

Use SQLite command-line program to check the database file.

```
% sqlite3
SQLite version 3.39.4 2022-09-29 15:55:41
Enter ".help" for usage hints.
Connected to a transient in-memory database.
Use ".open FILENAME" to reopen on a persistent database.
sqlite> .open mpcorb.db
sqlite> .tables
mpcorb
sqlite> .schema --indent mpcorb
CREATE TABLE mpcorb(
 designation text primary key,
 name text,
 a real,
 e real,
 i real,
 node real,
 peri real,
 M real,
 nobs integer,
 residual real,
 flag text,
 lastobs integer,
 absmag real
);
sqlite> .headers on
sqlite> .mode table
sqlite> select name, a, e, i, absmag from mpcorb
  \dots where (absmag < 4.0 and absmag > 0.0) order by absmag;
 | a | e | i | absmag |
1
           name
| (136108) Haumea | 42.941274 | 0.1997438 | 28.2115 | 0.23
| (90377) Sedna
                        | 521.2989572 | 0.8534734 | 11.9309 | 1.54
                       | 67.3689423 | 0.4976969 | 30.61495 | 1.86
| 39.0973385 | 0.2292832 | 20.57341 | 2.19
| (225088) Gonggong
| (90482) Orcus
| (50000) Quaoar | 43.471578 | 0.0409873 | 7.99122 | 2.42
| (532037) 2013 FY27 | 58.5354385 | 0.3998662 | 33.28776 | 3.15
                         | 2.3619872 | 0.0884019 | 7.14078 | 3.2
| (4) Vesta
| (1) Ceres
                        | 2.7666192 | 0.0786358 | 10.5868 | 3.32
                        | 45.8587843 | 0.1455804 | 21.52094 | 3.46
| (174567) Varda
| (28978) Ixion
                        | 39.6649849 | 0.2471526 | 19.64351 | 3.47
| (55565) 2002 AW197 | 46.9062914 | 0.1263019 | 24.42113 | 3.47
| 2014 UZ224 | 108.9254846 | 0.644317 | 26.78842 | 3.48
| (229762) G!kun||'homdima | 73.6679589 | 0.4892783 | 23.38139 | 3.5
| (55636) 2002 TX300 | 43.555102 | 0.1254113 | 25.83133 | 3.53
                         | 67.2246997 | 0.4369596 | 30.67996 | 3.61
| 2021 DR15
                       | 41.908802 | 0.1440324 | 17.70697 | 3.62
| (307261) 2002 MS4
(145452) 2005 RN43
                        41.866602 | 0.0305685 | 19.21627 | 3.7
                        | 39.3162234 | 0.1801605 | 13.56256 | 3.77
| (208996) 2003 AZ84
                       | 42.8087201 | 0.0577897 | 17.18605 | 3.79
| (20000) Varuna
```

| (303775) 2005 QU182 | 1 | 111 6065024 |           |            |          |   |      |  |
|---------------------|---|-------------|-----------|------------|----------|---|------|--|
|                     |   | 114.0205034 | 0.6767155 |            | 14.02307 |   | 3.79 |  |
| (55637) 2002 UX25   |   | 42.8742952  | 0.1417437 |            | 19.38789 |   | 3.86 |  |
| (589683) 2010 RF43  | Τ | 49.713736   | 0.2422064 | I          | 30.55977 | Ι | 3.87 |  |
| (202421) 2005 UQ513 | Τ | 43.5918468  | 0.1408421 | I          | 25.70339 | Ι | 3.92 |  |
| (523692) 2014 EZ51  | Τ | 52.1166152  | 0.2314198 | I          | 10.30132 | Ι | 3.92 |  |
| (84522) 2002 TC302  | Τ | 55.5415404  | 0.2941881 | I          | 34.95848 | Ι | 3.93 |  |
| (574372) 2010 J0179 | Τ | 77.8715398  | 0.4946613 |            | 32.02267 | Τ | 3.93 |  |
| 2018 VG18           | Τ | 81.8549833  | 0.5297237 | I          | 24.22901 | Ι | 3.94 |  |
|                     |   |             | <br>      | <b>-</b> - |          |   |      |  |

### 7.4 Trying some SQL queries

Make a Python script to carry out SQL queries.

```
Python Code 17: ai202209_s06_16.py
```

```
#!/usr/pkg/bin/python3.9
# Time-stamp: <2022/10/23 21:24:47 (CST) daisuke>
#
# importing sqlite module
import sqlite3
# database file name
file_db = 'mpcorb.db'
# connecting to database
conn
     = sqlite3.connect (file_db)
cursor = conn.cursor ()
# SQL command for a query
sql_query = 'select name, a, e, i, node, peri, M, nobs, residual, ' \
    + f'flag, lastobs, absmag from mpcorb ' \
    + f'where (a >= 1000.0) order by a desc;'
# executing a SQL query
cursor.execute (sql_query)
# fetching results of query
results = cursor.fetchall ()
# printing results of query
print (f'# name, a, e, i, node, peri, M, absmag')
for result in results:
    print (f'{result[0]:24s} {result[1]:8.3f} {result[2]:5.3f} ', \
           f'{result[3]:6.2f} {result[4]:6.2f} {result[5]:6.2f} ', \
           f'{result[6]:6.2f} {result[11]:7.2f}')
# committing transaction
conn.commit ()
# closing connection
conn.close ()
```

Execute above script.

| % chmod a+x ai202209_s0<br>% ./ai202209_s06_16.pv | 6_16.py  |       |       |        |        |        |       |  |  |  |  |
|---------------------------------------------------|----------|-------|-------|--------|--------|--------|-------|--|--|--|--|
| <pre># name, a, e, i, node, peri, M, absmag</pre> |          |       |       |        |        |        |       |  |  |  |  |
| 2010 LN135                                        | 3640.394 | 1.000 | 64.73 | 184.70 | 181.42 | 0.02   | 14.08 |  |  |  |  |
| 2017 MB7                                          | 3549.257 | 0.999 | 55.71 | 58.26  | 80.46  | 0.00   | 14.20 |  |  |  |  |
| 2014 FE72                                         | 1608.337 | 0.978 | 20.70 | 336.97 | 133.42 | 0.32   | 6.19  |  |  |  |  |
| (541132) Leleakuhonua                             | 1355.189 | 0.952 | 11.66 | 300.87 | 117.60 | 359.60 | 5.57  |  |  |  |  |
| 2021 RR205                                        | 1265.746 | 0.956 | 7.64  | 108.29 | 209.05 | 0.24   | 6.74  |  |  |  |  |
| 2022 QE78                                         | 1241.531 | 0.996 | 36.55 | 119.94 | 0.20   | 359.97 | 9.36  |  |  |  |  |
| (308933) 2006 SQ372                               | 1115.455 | 0.978 | 19.43 | 197.37 | 122.71 | 0.15   | 7.94  |  |  |  |  |
| 2012 DR30                                         | 1050.541 | 0.986 | 78.00 | 341.56 | 195.26 | 0.12   | 7.12  |  |  |  |  |
| 2013 BL76                                         | 1029.360 | 0.992 | 98.57 | 180.01 | 166.05 | 0.11   | 10.88 |  |  |  |  |

Try one more SQL query.

Python Code 18: ai202209\_s06\_17.py

```
#!/usr/pkg/bin/python3.9
# Time-stamp: <2022/10/23 22:28:59 (CST) daisuke>
# importing sqlite module
import sqlite3
# database file name
file_db = 'mpcorb.db'
# connecting to database
      = sqlite3.connect (file_db)
conn
cursor = conn.cursor ()
# SQL command for a query
sql_query = 'select name, a, e, i, node, peri, M, nobs, residual, ' \
    + f'flag, lastobs, absmag from mpcorb ' \
    + f'where (i >= 170.0) order by i desc;'
# executing a SQL query
cursor.execute (sql_query)
# fetching results of query
results = cursor.fetchall ()
# printing results of query
print (f'# name, a, e, i, node, peri, M, absmag')
for result in results:
    print (f'{result[0]:24s} {result[1]:8.3f} {result[2]:5.3f} ', \
           f'{result[3]:6.2f} {result[4]:6.2f} {result[5]:6.2f} ', \
           f'{result[6]:6.2f} {result[11]:7.2f}')
# committing transaction
conn.commit ()
# closing connection
conn.close ()
```

Execute above script.

| % chmod a+x ai202209_s0<br>% ./ai202209_s06_17.py | 06_17.py     |       |        |        |        |        |       |
|---------------------------------------------------|--------------|-------|--------|--------|--------|--------|-------|
| <pre># name, a, e, i, node,</pre>                 | peri, M, abs | mag   |        |        |        |        |       |
| 2022 FN12                                         | 136.255      | 0.566 | 178.46 | 254.65 | 47.25  | 1.24   | 6.34  |
| (582301) 2015 RM306                               | 243.329      | 0.953 | 175.98 | 52.78  | 44.58  | 0.39   | 11.07 |
| 2013 LA2                                          | 5.683        | 0.467 | 175.09 | 243.90 | 325.29 | 255.48 | 16.94 |
| (434620) 2005 VD                                  | 6.673        | 0.252 | 172.87 | 173.37 | 178.26 | 343.44 | 14.30 |
| 2022 FM12                                         | 158.770      | 0.663 | 172.45 | 13.42  | 175.57 | 359.36 | 6.54  |
| 2006 LM1                                          | 37.184       | 0.900 | 172.14 | 120.69 | 201.94 | 359.55 | 14.80 |
| 2021 XZ3                                          | 14.199       | 0.781 | 172.09 | 350.59 | 331.50 | 358.76 | 14.82 |
| 2016 EJ203                                        | 65.600       | 0.959 | 170.96 | 7.08   | 227.36 | 4.13   | 18.10 |
| 2018 TL6                                          | 8.292        | 0.792 | 170.93 | 45.60  | 78.49  | 54.43  | 19.90 |
| 2014 UV114                                        | 13.000       | 0.690 | 170.88 | 53.31  | 7.30   | 61.76  | 15.80 |
| 2014 CW14                                         | 32.709       | 0.868 | 170.75 | 181.79 | 80.22  | 14.84  | 14.21 |
| (330759) 2008 SO218                               | 8.125        | 0.562 | 170.35 | 348.45 | 354.62 | 196.36 | 12.90 |
| 2021 YP                                           | 6.146        | 0.687 | 170.20 | 175.22 | 156.89 | 7.44   | 17.57 |

Try following practice.

#### Practice 06-08

Make a Python script to carry out a SQL query for the table "mpcorb".

### 8 Practice A: Exoplanet database

Visit following web page. (Fig. 21)

• NASA Exoplanet Archive: https://exoplanetarchive.ipac.caltech.edu/

Make an exoplanet database.

- 1. Move the mouse cursor to the menu "Data". (Fig. 22)
- 2. Click the menu "Planetary Systems" and go to the planetary system table. (Fig. 23)
- 3. Move the mouse cursor to the menu "Download Table". (Fig. 24)
- 4. Choose "Download All Columns" and "Download All Rows".
- 5. Click the button "Download Table" at the bottom of the pull-down menu "Download Table".
- 6. Check the CSV file you have downloaded.
- 7. Design your own table for exoplanet database.
- 8. Make a Python script to create a table.
- 9. Make a Python script to construct an exoplanet database.
- 10. Make a Python script to carry out SQL query for the exoplanet database.
- 11. Show the result of your query.

### 9 Practice B: Variable star database

Visit following web page. (Fig. 25)

- General Catalogue of Variable Stars new version (GCVS 5.1): http://www.sai.msu.su/gcvs/gcvs/gcvs5/htm/
- 1. Download GCVS 5.1 (file name "gcvs5.txt"). (Fig. 26)

|                                         |                                            | NASA Exc                                                                                                    | oplanet Archive — Mozilla Firefox                                                                                                    | ×            |
|-----------------------------------------|--------------------------------------------|----------------------------------------------------------------------------------------------------|----------------------------------------------------------------------------------------------------|--------------|
| NASA Exoplanet Arc                      | hive × +                                   |                                                                                                    |                                                                                                    |              |
| $\leftarrow \  \  \rightarrow \  \   G$ | O A https://exoplanetarchive.ipac.         | caltech.edu                                                                                                    |                                                                                                    | 150% 🟠 😔 🛓 🗏 |
|                                         | ipac                                       |                                                                                                    |                                                                                                    |              |
|                                         | NASA EXOPLA<br>A SERVICE OF NASA EXC       | ANET ARCHIVE                                                                                                    | EXOPLANET EXPLC<br>Planets Beyond Our So                                                                                                | ar System    |
|                                         | Home About Us                              | Data Tools Supp                                                                                                    | bort Login                                                                                                    |              |
|                                         | 5,190<br>Confirmed Planets<br>10/18/2022 → | 266<br>TESS Confirmed Planets →<br>10/18/2022                                                                                                 | 5,931<br>TESS Project Candidates → Candidate statistic<br>10/16/2022                                                                    | d →          |
|                                         |                                            |                                                                                                    |                                                                                                    | Carl Carl    |
|                                         | Explore the Archive                        |                                                                                                    | Nine Planets, Including a Trio of Giants<br>October 13, 2022 • New Data                                                                 |              |
|                                         | Name or Coordinates                        | Search                                                                                                    | This week's new planets range from a super-Earth to one with the<br>18 Jupiters—and even a trio of giants orbiting HD 184010. (Click fo | mass of<br>r |
|                                         | Optional Radius (arcsec)                   | Advanced Search →                                                                                                    | details)                                                                                                    |              |
|                                         |                                            |                                                                                                    |                                                                                                    |              |
|                                         | Transit Surveys                            | 130,041,578 Light Curves                                                                                                    |                                                                                                    | C            |
|                                         | <b>R</b> SS                                | Launched in April 2018, TESS is<br>surveying the sky for two years to<br>find transiting exoplanets around the<br>brightest stars near Earth. |                                                                                                    |              |
|                                         | Confirmed Planets                          | +                                                                                                    |                                                                                                    |              |
|                                         | ExoFOP-TESS                                | +                                                                                                    | P A                                                                                                    |              |

Figure 21: The NASA Exoplanet Archive website.

| ● NASA Exoplanet Archive × +                                                                              |       |
|----------------------------------------------------------------------------------------------------|-------|
|                                                                                                    |       |
| ← → ♂ ○ △ https://exoplanetarchive.jpac.catech.edu           IMM         ↓                                | ⊚ ⊻ ≡ |
| (ipac)                                                                                                    |       |
| NASA EXOPLANET ARCHIVE<br>A service of NASA Exoplanet Science Institute                                   |       |
| Home About Us Data Tools Support Login                                                                    |       |
| Planetary Systems Kepler Transit Surveys Other                                                            |       |
| Planetary Systems     M KOI (Cumulative List)     TESS Project Candidates     Q UKIRT Microlensing Survey |       |
| 🖩 Planetary Systems 📾 KOI (All Lists) Q K2 Targets Q MOA Microlensing Survey                              |       |
| Composite Data 🔲 Positional Probabilities 🌐 K2 Planets and Candidates 🗐 Gliese-Jahreiss Stars             |       |
| ITransmission I False Positive Probabilities I K2 Confirmed Names I Mission Stars                         |       |
| Spectroscopy                                                                                              |       |
| III Emission Spectroscopy III Threshold-Crossing Events Q CoRoT Exoplanet Q ASTERIA Mission               |       |
| 🖩 Microlensing Planets 🖉 Completeness and Reliability 🔍 SuperWASP Light Curves 🚨 Contributed Data Sets    |       |
| Direct Imaging     Simulated Data     Q KELT Light Curves     Q Interactive Tables Search and File Upload |       |
| Q Kepler Stellar                                                                                          |       |
| III Kepler Confirmed Names III XO                                                                         |       |
|                                                                                                    |       |
| 篇 Cluster                                                                                                 |       |
| m TrES                                                                                                    |       |
| https://exoplanetarchive.ipac.catech.edudocu/data.html                                                    |       |

Figure 22: The menu "Data" of the NASA Exoplanet Archive website.

| ■ Planetary Systems       ×       +            ← → ○          ← ↑ ↑ ↑ ↑ ↑ ↑ ↑ ↑ ↑ ↑ ↑ ↑ ↑ ↑ ↑                                                                                                    | Ucgl-bin/Tb/Vew/nph-tb/Vew/Papp<br>CHIVE<br>Support L<br>ew Documentation User Pre<br>unit<br>Support Mult<br>Number of<br>Stars Pre            | SEAUTIBLECONFIGEPS                                                        | Souvery<br>Facility                                        | issoni 🏠<br>issoni in the second second | © d =<br>■ I<br>Planetary Parame |
|----------------------------------------------------------------------------------------------------|----------------------------------------------------------------------------------------------------|---------------------------------------------------------------------------|------------------------------------------------------------|----------------------------------------------------------------------------------------------------|----------------------------------|
| C     C     C | Acqui-bin/TbWew/nph-tbWew/Papp<br>CHIVE<br>Support L<br>ew Documentation User Pre<br>User Pre<br>Number of<br>Stars Pre                         | Login<br>defences<br>T C A T C A<br>mber of Discovery Dis<br>Anets Method | ISCOVERY<br>Facility<br>Solution Type                      | isoni ☆<br>i<br>i<br>i<br>i<br>i<br>i<br>i<br>i<br>i<br>i<br>i<br>i<br>i                                                                                                    | © ± ≡<br>■ ⊐<br>Planetary Parame |
| NASA EXOPLANET ARC<br>NASA EXOPLANET SCIENCE INSTITUTE<br>Home About Us Data Tools<br>Select Columns Download Table Planetary Systems<br>Planet Name Planetary Systems<br>Planet Name I State Planetary Systems<br>I I Com b II Com I<br>II UMI b II Com I<br>II UMI b II UMI O<br>II UMI b II UMI O<br>II UMI b II UMI I<br>II UMI b II UMI I                                                                                                    | Support L<br>Support L<br>ew Documentation User Pre<br>www.bocumentation User Pre<br>www.bocumentation User Pre<br>Stars Number of<br>Stars Pre | Login<br>eferences                                                        | Source Pacific Solution Type                               | e Controversial                                                                                                    | ■ ゴ<br>Pianetary Parame          |
| Home     About Us     Data     Tools       Image: Select Columns     Download Table     Plot Table     V       Planetary Systems       Image: Planet Name     Image: Select Columns     Image: Select Columns       Image: Planet Name     Image: Select Columns     Image: Select Columns       Image: Planet Name<                                                                                                    | Support Lew Documentation User Pre-<br>ew Documentation User Pre-<br>unt Stars A Number of Nur<br>Pi                                            | Login<br>eferences<br>mber of Discovery Dis<br>Method                     | 호 프 코 프 프 코<br>Iscovery Discovery Facility                 | e Controversial<br>Flag                                                                                                    | A T<br>Planetary Param           |
| E Select Columns Download Table V Vi<br>Planetary Systems<br>Planet Name Planet Name Defi<br>Parame<br>11 Com b 11 Com 1<br>11 Com b 11 Com 0<br>11 UMi b 11 UMi 0<br>11 UMi b 11 UMi 0<br>11 UMi b 11 UMi 1<br>14 And b 14 And 1                                                                                                    | ew Documentation User Pre                                                                                                    | eferences                                                                 | scovery<br>Facility Solution Type                          | De Controversial<br>Flag                                                                                                    | ■ I<br>Planetary Param           |
| Planetary Systems           Planet Name         Planet Name         Planet Name           Planet Name         Planet Name         Definition           Image: Image Number of Name         Planet Name         Planet Name           Image Number of Name         Image Name         Planet Name           Image Number of Name         Image Name         Image Name           Image Name         Image Name         Image Name         Image Name           Image Name         Image Name         Image Name         Image Name         Image Name           Image Name         Image Name <td< th=""><th>Ault Number of Nur<br/>ter Set Stars Pi</th><th>T I A T I A A<br/>mber of Discovery Dis<br/>Method</th><th>I I I I I I I<br/>Iscovery Discovery Facility Solution Type</th><th>De Controversial<br/>Flag</th><th>Planetary Parame</th></td<>                                                                                                    | Ault Number of Nur<br>ter Set Stars Pi                                                                                                    | T I A T I A A<br>mber of Discovery Dis<br>Method                          | I I I I I I I<br>Iscovery Discovery Facility Solution Type | De Controversial<br>Flag                                                                                                    | Planetary Parame                 |
| Image: Planet Name         Image: Planet Name         Image:                                                                                                    | ault Number of Nur<br>ter Set Stars Pl                                                                                                    | Method                                                                    | ISCOVERY<br>Year Facility Solution Type                    | De Controversial<br>Flag                                                                                                    | Planetary Param                  |
| Il Com b         Il Com         1           Il Com b         Il Com         1           Il Com b         Il Com         0           Il UMIb         Il UMI         0           Il UMIb         Il UMI         0           Il UMIb         Il UMI         0           Il UMIb         Il UMI         1           Il UMIb         Il UMI         1           Il 14And b         14And         1                                                                                                    |                                                                                                    |                                                                           |                                                            |                                                                                                    |                                  |
| ✓         11 Com b         11 Com         1           ✓         11 Com b         11 Com         0           ✓         11 UMI b         11 UMI         0           ✓         11 UMI b         11 UMI         0           ✓         11 UMI b         11 UMI         1           ✓         11 UMI b         11 UMI         1           ✓         14 And b         14 And         1                                                                                                    | 2                                                                                                    | 2 2                                                                       | 2 2                                                        | 2 2                                                                                                    | 1                                |
| ✓ 11 Com b         11 Com         0           ✓ 11 UM b         11 UM 0         0           ✓ 11 UM b         11 UM 0         0           ✓ 11 UM b         11 UM 1         0           ✓ 11 UM b         11 UM 1         1           ✓ 11 UM b         11 UM 1         1                                                                                                    | 2 1                                                                                                    | Radial Velocity 2007                                                      | 7 Xinglong Station Published Confirmed                     | 0                                                                                                    | Liu et al. 2008                  |
| I1 UMib         I1 UMi         0           I1 UMib         11 UMi         0           I1 UMib         11 UMi         1           I1 UMib         11 UMi         1           I1 14Andb         14 Andb         1                                                                                                    | 2 1                                                                                                    | Radial Velocity 2007                                                      | 7 Xinglong Station Published Confirmed                     | 0                                                                                                    | Kunitomo et al. 2011             |
| ✓ 11 UMi b     11 UMi     0       ✓ 11 UMi b     11 UMi     1       ✓ 14 And b     14 And     1                                                                                                    | 1 1                                                                                                    | Radial Velocity 2009                                                      | Thueringer Lande: Published Confirmed                      | 0                                                                                                    | Dollinger et al. 2009            |
| <ul> <li>✓ 11 UMi b</li> <li>✓ 14 And b</li> <li>14 And 1</li> </ul>                                                                                                    | 1 1                                                                                                    | Radial Velocity 2009                                                      | Thueringer Lande: Published Confirmed                      | 0                                                                                                    | Kunitomo et al. 2013             |
| 14 And b 14 And 1                                                                                                    | 1 1                                                                                                    | Radial Velocity 2009                                                      | Thueringer Lander Published Confirmed                      | 0                                                                                                    | Stassun et al. 2017              |
|                                                                                                    | 1 1                                                                                                    | Radial Velocity 2008                                                      | 3 Okayama Astroph Published Confirmed                      | 0                                                                                                    | Sato et al. 2008                 |
| 14 And b 14 And 0                                                                                                    | 1 1                                                                                                    | Radial Velocity 2008                                                      | 3 Okayama Astroph Published Confirmed                      | 0                                                                                                    | Kunitomo et al. 2011             |
| 14 Her b 14 Her 0                                                                                                    | 1 2                                                                                                    | Radial Velocity 2002                                                      | 2 W. M. Keck Obser Published Confirmed                     | 0                                                                                                    | Naef et al. 2004                 |
| 14 Her b 14 Her 0                                                                                                    | 1 2                                                                                                    | Radial Velocity 2002                                                      | 2 W. M. Keck Obser Published Confirmed                     | 0                                                                                                    | Rosenthal et al. 202             |
| 14 Her b 14 Her 0                                                                                                    | 1 2                                                                                                    | Radial Velocity 2002                                                      | 2 W. M. Keck Obser Published Confirmed                     | 0                                                                                                    | Gozdziewski et al. 2             |
| 14 Her b 14 Her 0                                                                                                    | 1 2                                                                                                    | Radial Velocity 2002                                                      | 2 W. M. Keck Obser Published Confirmed                     | 0                                                                                                    | Stassun et al. 2017              |
| 14 Her b 14 Her 0                                                                                                    | 1 2                                                                                                    | Radial Velocity 2002                                                      | 2 W. M. Keck Obser Published Confirmed                     | 0                                                                                                    | Gozdziewski et al. 2             |
| 14 Her b 14 Her 1                                                                                                    | 1 2                                                                                                    | Radial Velocity 2002                                                      | 2 W. M. Keck Obser Published Confirmed                     | 0                                                                                                    | Feng et al. 2022                 |
| 14 Her b 14 Her 0                                                                                                    | 1 2                                                                                                    | Radial Velocity 2002                                                      | 2 W. M. Keck Obser Published Confirmed                     | 0                                                                                                    | Butler et al. 2003               |
| bowing records 1 to 28 of 33702 (33702 total) DOI 10 26133                                                                                                    | (NEA12                                                                                                    | D8-11/-11 0000                                                            |                                                            | •                                                                                                    |                                  |

Figure 23: The planetary system table of the NASA Exoplanet Archive website.

| Planetary Systems - Mozilla Firefox |          |            |      |                                            |                       |                    |          |                  |                   |                     |                   |                       |                                                                |           |                       |                       |
|-------------------------------------|----------|------------|------|--------------------------------------------|-----------------------|--------------------|----------|------------------|-------------------|---------------------|-------------------|-----------------------|----------------------------------------------------------------|-----------|-----------------------|-----------------------|
| - P                                 | → C      | stems      | ^    | C A https://                               | //exoplanetarchive    | inac caltech edu/o | ai-bin/7 | hlview/nnh-thlvi | iew?aon=ExcTble   | &config=PS          |                   |                       |                                                                |           | 150%                  |                       |
| N                                   | Δ        |            | 3    | YOPI                                       |                       |                    | н        | VE               | ewrupp-exorus     | Accounty-1-5        |                   |                       | 1. 1. 1. 1.                                                    | - 10-11-1 | 1100 W                |                       |
| N                                   | ASA      | Exor       |      | ANET SC                                    |                       | ISTITUTE           |          | × –              |                   |                     |                   |                       |                                                                | Fre       |                       |                       |
| 1                                   | lome     | 1          | ٩bo  | out Us                                     | Data                  | Tools              | S        | Support          | Login             |                     |                   |                       |                                                                |           | Ranka El la Calenda   |                       |
|                                     | Select C | columns    |      | Download Ta                                | able 🕅 Plot 1         | Fable 🔎 View       | Docu     | mentation U      | ser Preference    | s                   |                   |                       |                                                                |           |                       |                       |
| _                                   |          |            | ۲    | CSV Format                                 |                       |                    | -        |                  |                   |                     |                   |                       |                                                                |           |                       |                       |
|                                     | 1        | l<br>Plane | 000  | VOTable For<br>IPAC Format<br>Tab-Separate | mat<br>:<br>ed Format |                    | 🔀<br>Set | Number of Stars  | Number of Planets | Discovery<br>Method | Discovery<br>Year | Discovery<br>Facility | Solution Type                                                  | ×         | Controversial<br>Flag | Planetary Parame      |
|                                     |          |            | ۲    | Download Al                                | I Columns             |                    |          |                  |                   |                     |                   |                       |                                                                |           |                       |                       |
|                                     |          |            | 0    | Download Cu                                | urrently Checked      | I Columns          | 2        | 2                | 2                 | ?                   |                   |                       | 1                                                              | ?         | ?                     |                       |
|                                     | 11 Com I | b          | ۲    | Download Al                                | Rows                  |                    |          | 2                | 1                 | Radial Velocity     | 2007              | Xinglong Station      | Published Confirmed                                            | (         | )                     | Liu et al. 2008       |
|                                     | 11 Com I | b          | 0    | Download Cu                                | urrently Filtered     | Rows               |          | 2                | 1                 | Radial Velocity     | 2007              | Xinglong Station      | Published Confirmed                                            | (         | )                     | Kunitomo et al. 2011  |
|                                     | 11 UMi b | )          | 0    | Download Ch                                | necked (and Filte     | ered) Rows         |          | 1                | 1                 | Radial Velocity     | 2009              | Thueringer Land       | e Published Confirmed                                          | (         | )                     | Dollinger et al. 2009 |
|                                     | 11 UMI b | )          |      | Values only (                              | no errors, limits,    | etc.)              |          | 1                | 1                 | Radial Velocity     | 2009              | Thueringer Land       | e Published Confirmed                                          | (         | )                     | Kunitomo et al. 2013  |
|                                     |          | )          | 4    | Download Ta                                | ble                   |                    |          |                  | 1                 | Radial Velocity     | 2009              | Thueringer Land       | e: Published Confirmed                                         | (         | )                     | Stassun et al. 2017   |
| V                                   | 14 And b | ,          |      |                                            | 14 And                | 0                  |          | 1                | 1                 | Radial Velocity     | 2008              | Okayama Astrop        | h Published Confirmed                                          |           |                       | Salo et al. 2006      |
| V                                   | 14 Anu u | ,          |      |                                            | 14 And                | 0                  |          | 1                | 2                 | Radial Velocity     | 2008              | W M Kack Obs          | ar Published Confirmed                                         |           | 2                     | Naef et al. 2004      |
|                                     | 14 Her b |            |      |                                            | 14 Her                | 0                  |          | 1                | 2                 | Radial Velocity     | 2002              | W M Keck Obs          | er Published Confirmed                                         |           | ,<br>)                | Rosenthal et al. 2004 |
|                                     | 14 Her h |            |      |                                            | 14 Her                | 0                  |          | 1                | 2                 | Radial Velocity     | 2002              | W. M. Keck Obs        | er Published Confirmed                                         |           | 2                     | Gozdziewski et al. 2  |
| ~                                   | 14 Her b | 1          |      |                                            | 14 Her                | 0                  |          | 1                | 2                 | Radial Velocity     | 2002              | W. M. Keck Obs        | er Published Confirmed                                         | (         | )                     | Stassun et al. 2017   |
|                                     | 14 Her b |            |      |                                            | 14 Her                | 0                  |          | 1                | 2                 | Radial Velocity     | 2002              | W. M. Keck Obs        | er Published Confirmed                                         | (         | )                     | Gozdziewski et al. 2  |
| $\checkmark$                        | 14 Her b | 0          |      |                                            | 14 Her                | 1                  |          | 1                | 2                 | Radial Velocity     | 2002              | W. M. Keck Obs        | er Published Confirmed                                         |           | )                     | Feng et al. 2022      |
|                                     | 14 Her b |            |      |                                            | 14 Her                | 0                  |          | 1                | 2                 | Radial Velocity     | 2002              | W. M. Keck Obs        | er Published Confirmed                                         | (         | )                     | Butler et al. 2003    |
| 2                                   |          | _          | _    |                                            |                       | <u>^</u>           |          |                  | •                 | Ballat Vetable      | 2000              |                       | D. B. S. B. S. S. S. C. S. S. S. S. S. S. S. S. S. S. S. S. S. |           |                       |                       |
| Show                                | ing reco | ords 1 to  | 28 c | of 33702 (337                              | 702 total) [          | DOI 10.26133/N     | EA12     |                  |                   |                     |                   |                       | Clear Checked                                                  | Che       | ck All                | Reset Filters         |

Figure 24: The "Download Table" menu of the NASA Exoplanet Archive website.

- 2. Design your own table for variable star database.
- 3. Make a Python script to create a table.
- 4. Make a Python script to construct a variable star database.
- 5. Make a Python script to carry out SQL query for the variable star database.
- 6. Show the result of your query.

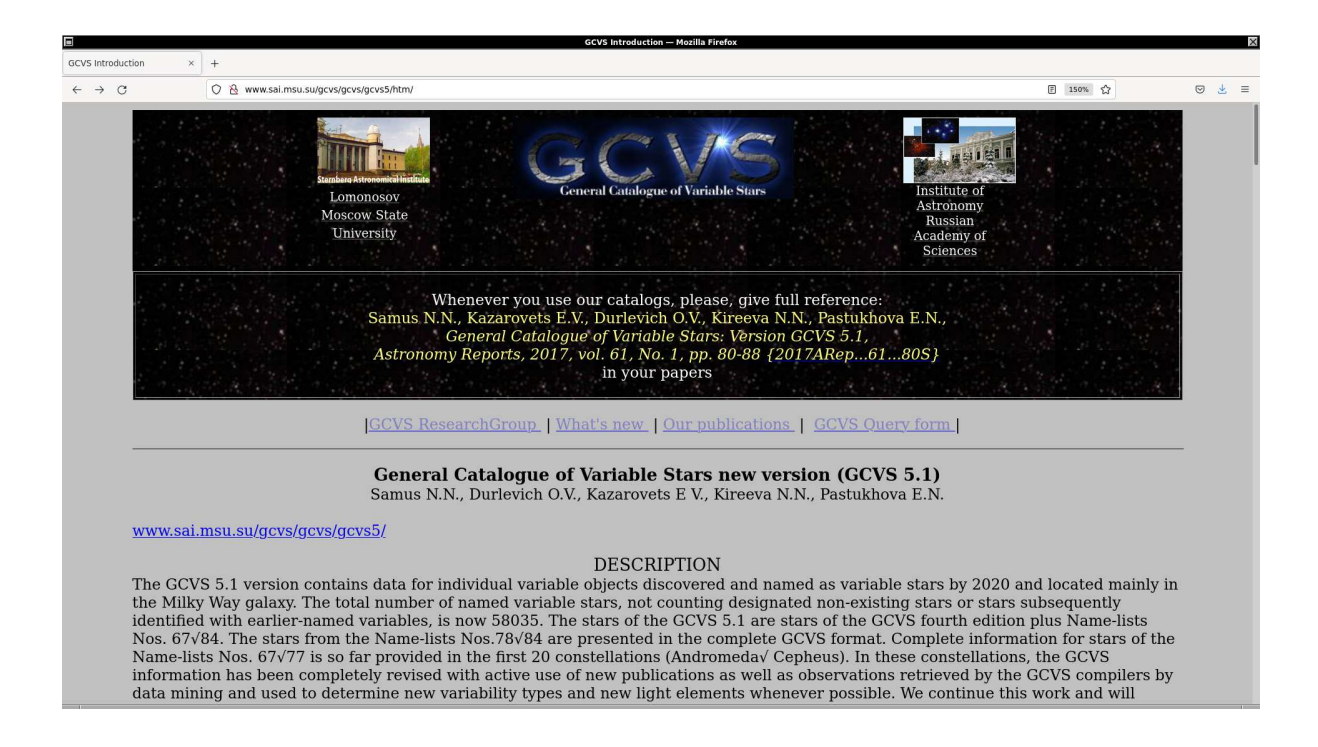

Figure 25: The GCVS (General Catalogue of Variable Stars) website.

# 10 Practice C: Brown dwarf database

Visit following web page.

• List of Brown Dwarfs: http://www.johnstonsarchive.net/astro/browndwarflist.html

Make a brown dwarf database.

- 1. Design your own table for brown dwarf database.
- 2. Make a Python script to create a table.
- 3. Make a Python script to construct a brown dwarf database.
- 4. Make a Python script to carry out SQL query for the brown dwarf database.
- 5. Show the result of your query.

## 11 For your further reading

Read following document to learn more about "sqlite3" module of Python.

• sqlite3: https://docs.python.org/3/library/sqlite3.html

|                                                                                                    |                         | Mozill | a Firefox    |      |           |     |                  |        | ×          |
|----------------------------------------------------------------------------------------------------|-------------------------|--------|--------------|------|-----------|-----|------------------|--------|------------|
| - sai.msu.su/gcvs/gcvs/gcv × +                                                                                  |                         |        |              |      |           |     |                  |        |            |
| $\leftrightarrow \rightarrow \times$ O $\textcircled{2}$ www.sai.msu.su/gcvs/gcvs/gcvs/gcvs/gcvs/gcvs/gcvs/gcvs | cvs5.txt                |        |              |      |           |     | 150%             |        | ⊚ 👱 ≡      |
| 010001  R And * 002401.95 +383437.3  M                                                                          | 5.8   15.2              | I      | V  53820.    | 1 1  | 409.2     | 38  | S3,5e-S8,8e(M7e) | HIP    | 00002      |
| 010002  S And * 004243.1 +411605. : SNI                                                                         | 5.8  < 16.              | I.     | V  09775.    | 1885 |           | 1   | (SNI)            | V 377  | V 338 =M31 |
| V0894   1885.67   Lit.  SN<br>010003  T And  002223.15 +265945.8  M                                             | S And  <br>  7.7   14.5 | I      | V  50854.    | 1 1  | 281.0     | 46  | M4e-M7.5e        | 00001  | 00002      |
| -0.007 -0.003 2000.0    Tyc2  M  1<br>010004  U And  011529.70 +404308.4  M                                     | And  <br>  9.0   15.0   | 1      | V  49564.    | 1 1  | 347.7     | 40  | M6e              | 00001  | 00002      |
| +0.009-0.011 2000.0    UCAC2  M  L                                                                              | And       15.2          |        | IV 151528    |      | 256.4     |     | M2e-M3e          |        | 000021     |
| -0.007 -0.007 2000.0   NPM  M  \                                                                                | And                     |        | 11 148654    |      | 207.2     | 142 | SE 10 50 20      |        | 000021     |
| -0.001 -0.003 2000.0    Hip   M   V                                                                             | And                     |        | 14 148034.   |      | 397.3     | 142 | 30,12-39,22      | IUTE   | 000021     |
| +0.000 +0.000 2000.0   NPM  M  >                                                                                | 8.5   15.2<br>And       | I      | IV  49620.   | 1 1  | 343.4     | 37  | 52,9e-55,5e      | 100001 | 000021     |
| 010008  Y And  013936.91 +392034.7  M<br>   1982.802   GSC  M  Y                                                | 8.2   15.1<br>And       | I      | V  49489.    | 1 1  | 220.5     | 47  | M3e-M4.5e        | 00001  | 00002      |
| 010009 Z And * 233339.95 +484905.9 ZAND                                                                         | 7.7   11.3<br>And       | I      | IV I         | 1 1  |           | 1   | M2III+Bleq       | N0036  | 00002      |
| 010010  RR And  005123.32 +342236.8  M                                                                          | 8.4   15.6              | I.     | V  49644.    | 1 1  | 330.6     | 52  | S6 . 5 , 2e      | 00001  | 00002      |
| 010011  RS And * 235521.75 +483817.8  SRA                                                                       | 7.0 9.4                 | I      | V  38803.    | 1 I  | 136.      | 1   | M7-M10           | 00001  | DM         |
| 010012  RT And * 231110.10 +530133.0  EA/RS                                                                     | 8.97   9.83             | 9.28   | V  51421.737 | 1 I  | 0.6289216 | 17  | * F8V+K1         | 00001  | HIP        |
| -0.007 -0.021 2000.0    Hip  EA+RS  F<br>010013  RU And * 013836.30 +384013.5  SRA                              | And  <br>  9.9   14.5   | I      | IV           | 1 1  | 238.3     | 49  | M5e-M6e          | 00001  | 00002      |
| -0.004 +0.007 2000.0    NPM  SR  F<br>010014  RV And  021102.57 +485645.1  SRA                                  | And  <br>  9.0   11.5   | 1      | V  48667.    | 1 1  | 168.9     | 1   | M4e              | 00001  | 00002      |
| +0.014 -0.002 2000.0    Hip  SR  F                                                                              | And   15.7              |        | IV 153360    |      | 430       |     | M5e-M10e(S6.2e)  |        | 000021     |
| +0.011 +0.017 2000.0   NPM  M  F                                                                                | And                     |        |              |      | 12        | 150 | nec(IIC)         | 100782 | 720851     |
| +0.007 -0.025 200.0   NPM   UGZ  F                                                                              | And                     |        | 14 1         |      | 15.       |     | [pec(00)         | 100702 | 20031      |
| +0.002 -0.011 2000.0   NPM  M  F                                                                                | And                     | 1      | V 153400.    |      | 391.2     |     | IMS              | 100001 | 000021     |
| 010018  RZ And  230930.04 +530239.8  CST<br> +0.004 +0.001 2000.0    Hip  Cst  F                                | 9.43  <br>              | I      | IV I         | 1 1  |           | 1   | K0               | 00098  | 00002      |
| 010019  SS And * 231130.07 +525312.5  SRC<br> -0.007 -0.004 2000.0    Hip  SR  S                                | 10.0   11.4<br>And      | I      | p            | 1 1  | 152.5     | 1   | MGII             | 00098  | 00098      |
| 010020  ST And  233845.14 +354621.2  SRA                                                                        | 7.7   11.8              | I      | V  53720.    | 1 1  | 326.6     | 52  | C4,3e-C6,4e      | 00001  | 00002      |
| 010021  SU And * 000436.41 +433304.7  LC                                                                        | 8.0   8.5               | I      | V            | 1 1  |           | 1   | C6,4(C5II)       | I.     | HIP        |
| www.sai.msu.su .07 +400635.8  M                                                                                 | 7.7   14.7              |        | V  53220.    | 1 1  | 313.      | 42  | M5e-M7e          | 00001  | 00002      |

Figure 26: The GCVS 5.1 data file.

| E List of Brown Dwarfs — Mozilla Firefox                                                                                                    | ×                                                                                                    |
|----------------------------------------------------------------------------------------------------|----------------------------------------------------------------------------------------------------|
| List of Brown Dwarfs × +                                                                                                    |                                                                                                    |
| ← → C O A www.johnstonsarchive.net/astro/browndwarflist.html                                                                                                    | 🖹 150% 🏠 🖂 💆                                                                                                    |
| List of Brown Dwarfs                                                                                                    |                                                                                                    |
| by Wm. Robert Johnston<br>last updated 27 December 2015                                                                                                    |                                                                                                    |
| This list includes 3,780 objects: 2,850 confirmed and 930 candidate brown dwarfs. Taking brown dwarfs to be object range, objects are listed here either as being of spectral type M9.5 or later (i.e. M9.5, L, T, or Y), or having estimate Sources are listed at the end of the page. The listed objects include:                                                                                                    | cts in the deuterium-burning mass<br>ed masses from ~13 to ~80 M(Jup).                                                                                                  |
| <ul> <li>644 M dwarfs,</li> <li>1,743 L dwarfs,</li> <li>794 T dwarfs,</li> <li>27 Y dwarfs,</li> <li>and 572 without spectral types.</li> </ul>                                                                                                    |                                                                                                    |
| Mass estimates are included for 954 objects. Some objects possibly or probably have masses above the brown dwar<br>brown dwarfs. Listed objects include 146 objects with masses less than 13 M(jup); these are included for complete<br>type or because they are not in planetary systems. Three objects (including one in the planetary mass range) are d<br>stars and are likely remants of white dwarfs. Other objects listed on the basis of estimated mass alone are stellar or<br>variations alone, have lower limits of mass only determined, and consequently may have actual masses below 13 M | rf range and are listed as unconfirmed<br>ness because of qualifying spectral<br>egenerate objects orbiting neutron<br>ompanions detected by radial velocity<br>((jup). |
| Of those objects with measured or estimated distances, 29 are within 6 parsecs (20 light years): 3 M dwarfs, 3 L dw<br>unknown spectral type. A total of 550 are within 20 parsecs (65 light years) and 1,387 within 40 parsecs (130 light<br>than 40 parsecs, 757 are in young star clusters.                                                                                                    | warfs, 16 T dwarfs, 6 Y dwarfs, and one<br>years). Of those objects more distant                                                                                        |
| Following are annual tallies of objects, confirmed and (unconfirmed), by the year of publication of the paper report follows discovery itself), compiled mostly from information at <u>Dwarf Archives</u> . This page is incomplete for discovery marked * below).                                                                                                    | ing their discovery (this of course<br>ies reported in 2011-2014 (years                                                                                                 |
| • 1984 -1<br>• 1988 -3<br>• 1989 -0 (1)<br>• 1991 -2 (2)                                                                                                    |                                                                                                    |
|                                                                                                    |                                                                                                    |

Figure 27: The "List of Brown Dwarfs" web page.

# 12 Assignment

- 1. Learn about SQL language. Summarise what you have studied.
- 2. Near-Earth asteroid database
  - (a) Visit Minor Planet Center website.
    - https://minorplanetcenter.net/data
  - (b) Download the file "NEA.txt".
  - (c) Learn about the catalogue format, and design your own table for the near-Earth asteroid database.
  - (d) Make a Python script to create a table for your near-Earth asteroid database.
  - (e) Make a Python script to read the catalogue file.
  - (f) Make a Python script to add data of near-Earth asteroids to the table.
  - (g) Make a Python script to carry out a SQL query for your near-Earth asteroid database.
  - (h) Execute the script and show the result of your query.
- 3. Quasar database
  - (a) Visit the Million Quasar Catalog website.

#### • https://quasars.org/milliquas.htm

- (b) Download the catalogue file.
- (c) Learn about the catalogue format, and design your own table for the quasar database.
- (d) Make a Python script to create a table for your quasar database.
- (e) Make a Python script to read the catalogue file.
- (f) Make a Python script to add data of quasars to the table.
- (g) Make a Python script to carry out a SQL query for your quasar database.
- (h) Execute the script and show the result of your query.

#### 4. Supernova database

- (a) Visit the Open Supernova Catalog web page.
  - https://github.com/astrocatalogs/supernovae
- (b) Download the catalogue files.
- (c) Learn about the catalogue format, and design your own table for the supernova database.
- (d) Make a Python script to create a table for your supernova database.
- (e) Make a Python script to read the catalogue file.
- (f) Make a Python script to add data of supernovae to the table.
- (g) Make a Python script to carry out a SQL query for your supernova database.
- (h) Execute the script and show the result of your query.